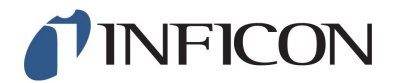

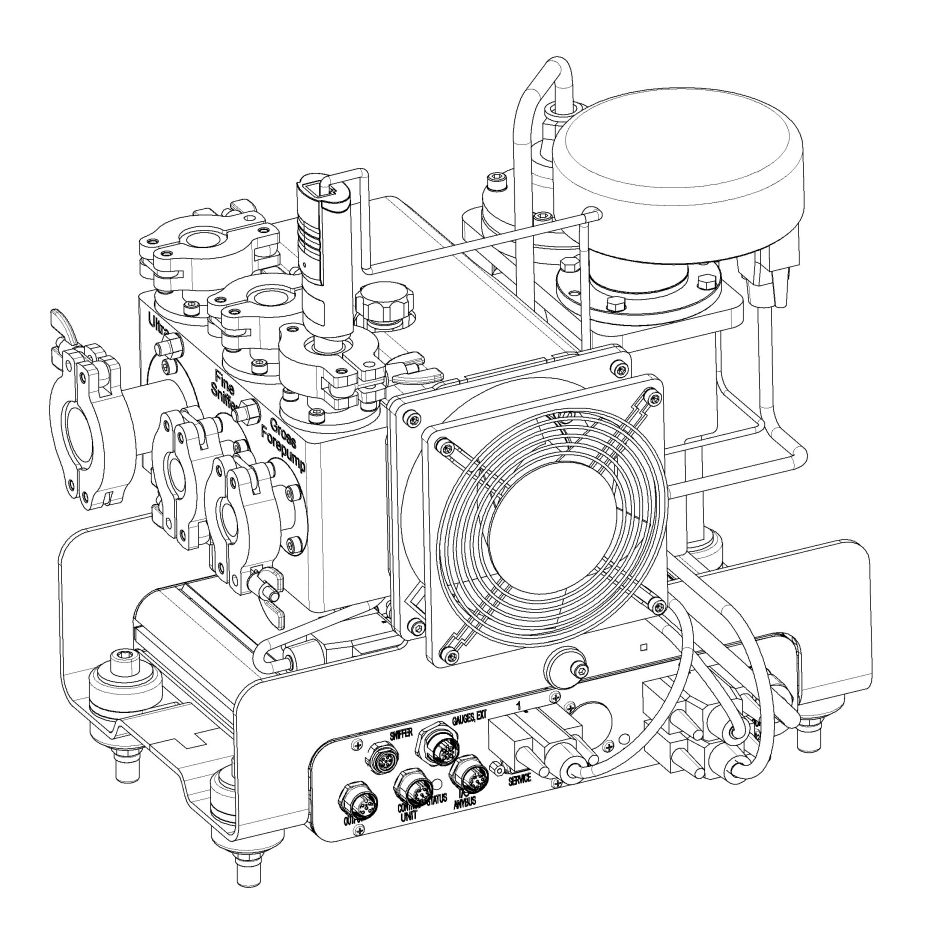

Original-Betriebsanleitung

# LDS3000

## Massenspektrometer-Modul

Katalognummer: 560-300

Ab Software-Version: MS-Modul 2.41

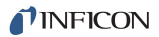

INFICON GmbH Bonner Strasse 498 50968 Köln, Deutschland

# Inhaltsverzeichnis

| 1                                                                                                    | Zu d            | dieser Anleitung                                     |    |  |
|----------------------------------------------------------------------------------------------------|-----------------|------------------------------------------------------|----|--|
|                                                                                                    | 1.1             | Mitgeltende Dokumente                                | 6  |  |
|                                                                                                    | 1.2             | Zielgruppen                                          | 6  |  |
|                                                                                                    | 1.3             | Warnhinweise                                         | 6  |  |
|                                                                                                    | 1.4             | Begriffsdefinitionen                                 | 7  |  |
| 2                                                                                                    | Sich            | erheit                                               | 9  |  |
|                                                                                                    | 2.1             | Bestimmungsgemäße Verwendung                         | 9  |  |
|                                                                                                    | 2.2             | Anforderungen an den Betreiber                       | 9  |  |
|                                                                                                    | 2.3             | Anforderungen an den Anwender                        | 10 |  |
|                                                                                                    | 2.4             | Gefahren                                             | 10 |  |
| 3                                                                                                    | Liefe           | erumfang, Transport, Lagerung                        | 12 |  |
| 4                                                                                                    | Bes             | chreibung                                            | 13 |  |
|                                                                                                    | 4.1             | Funktion                                             | 13 |  |
|                                                                                                    | 4.2             | Geräteaufbau                                         | 14 |  |
|                                                                                                    |                 | 4.2.1 Gesamtgerät                                    | 14 |  |
|                                                                                                    |                 | 4.2.2 Anschlussbox                                   | 15 |  |
|                                                                                                    |                 | 4.2.3 MSB-Box                                        | 15 |  |
|                                                                                                    |                 | 4.2.4 Typenschild                                    | 18 |  |
|                                                                                                    | 4.3             | Technische Daten                                     | 19 |  |
| 5                                                                                                    | Mon             | itage                                                | 21 |  |
|                                                                                                    | 5.1             | Lage der Anschlüsse den Einbauverhältnissen anpassen | 21 |  |
|                                                                                                    | 5.2             | Massenspektrometer-Modul an Prüfanlage montieren     | 22 |  |
|                                                                                                    | 5.3             | Massenspektrometer-Modul an Prüfanlage anschließen   | 23 |  |
| <ul><li>5.4 Komponentenverbindungen herstellen</li><li>5.5 Elektrische Verbindungen herstellen</li></ul> |                 | Komponentenverbindungen herstellen                   | 25 |  |
|                                                                                                    |                 | Elektrische Verbindungen herstellen                  | 25 |  |
| 6                                                                                                    | Betrieb LDS3000 |                                                      | 26 |  |
|                                                                                                    | 6.1             | Gerät einschalten                                    | 26 |  |
|                                                                                                    | 6.2             | Voreinstellungen                                     | 27 |  |
|                                                                                                    | 6.3             | Kompatibilitätsmodus wählen                          | 28 |  |
|                                                                                                    | 6.4             | Betriebsart wählen                                   | 30 |  |
|                                                                                                    | 6.5             | Gasart wählen (Masse)                                | 31 |  |
|                                                                                                    | 6.6             | Gerät kalibrieren                                    | 31 |  |
|                                                                                                    |                 | 6.6.1 Zeitpunkt und generelle Voreinstellungen       | 31 |  |

|   | 6.6.2 Interne Kalibrierung konfigurieren und starten                       | 33    |
|---|----------------------------------------------------------------------------|-------|
|   | 6.6.3 Externe Kalibrierung konfigurieren und starten                       |       |
|   | 6.6.4 Externe dynamische Kalibrierung starten                              |       |
|   | 6.6.5 Externe Kalibrierung mit der Schnüffelleitung SL3000XL (Zubehör)     | 39    |
|   | 6.6.6 Kalibrierung prüfen                                                  |       |
|   | 6.6.6.1 Kalibrierung mit internem Prüfleck prüfen                          |       |
|   | 6.6.6.2 Kalibrierung mit externem Prufleck prufen                          |       |
|   | 6.6.7.1 Kalibrierfaktor Schnüffeln                                         |       |
|   | 6.6.7.2 Kalibrierfaktor Vakuum                                             |       |
|   | 6.6.8 Maschinen- und Schnüffelfaktor einstellen                            |       |
|   | 6.6.8.1 Maschinen- und Schnüffelfaktor manuell einstellen                  |       |
|   | 6.6.8.2 Maschinen- und Schnüffelfaktor per Maschinenkalibrierung einstelle | en 43 |
|   | 6.7 Messung starten und stoppen                                            |       |
|   | 6.8 Parameter speichern und laden                                          | 45    |
|   | 6.9 Messdaten kopieren, Messdaten löschen                                  |       |
|   | 6.10 Gas-Untergründe mit den "ZERO"-Funktionen unterdrücken                |       |
|   | 6.11 Messergebnis-Darstellung mit Signalfiltern                            |       |
|   | 6.12 Gasballastventil der Vorvakuumpumpe steuern                           |       |
|   | 6.13 Einheit für die Leckrate wählen                                       |       |
|   | 6.14 Einheit für den Druck wählen                                          |       |
|   | 6.15 Anzeigegrenzen wählen                                                 | 50    |
|   | 6.16 Triggerwerte einstellen                                               | 50    |
|   | 6.17 Kapillarüberwachung einstellen                                        | 51    |
|   | 6.18 Drehzahl der Turbomolekularpumpe einstellen                           | 51    |
|   | 6.19 Kathode auswählen                                                     | 52    |
|   | 6.20 Einstellungen für den XL Sniffer Adapter                              |       |
|   | 6.21 Typ des Erweiterungsmoduls auswählen                                  | 56    |
|   | 6.22 Einstellungen für das I/O-Modul IO1000                                |       |
|   | 6.22.1 Allgemeine Schnittstellen-Einstellungen                             | 56    |
|   | 6.22.2 Ein- und Ausgänge belegen                                           | 57    |
|   | 6.22.2.1 Digitale Eingänge des I/O-Moduls belegen                          |       |
|   | 6.22.2.2 Digitale Ausgänge des I/O-Moduls belegen                          |       |
|   | 6.23 Einstellungen für das Busmodul BM1000                                 |       |
|   | 6.24 Warn- und Fehlermeldungen                                             | 69    |
|   | 6.24.1 Darstellung der Fehlercodes mit Hilfe der Status-LEDs               |       |
|   | 6.25 Einstellungen zurücksetzen                                            |       |
| 7 | 7 Betrieb CU1000 (optional)                                                |       |
|   | 7.1 Elemente des Touchscreens                                              |       |

|    |      | 7.1.1 Elemente der Messanzeige                               | 79  |  |
|----|------|--------------------------------------------------------------|-----|--|
|    | 7.2  | 7.2 Einstellungen und Funktionen                             |     |  |
|    |      | 7.2.1 Touchscreen-Einstellungen                              | 82  |  |
|    |      | 7.2.2 Bedienertypen und Berechtigungen                       | 86  |  |
|    |      | 7.2.2.1 Bediener abmelden                                    | 88  |  |
|    |      | 7.2.3 Funktionen                                             | 88  |  |
|    |      | 7.2.3.1 Einstellungen zurücksetzen                           | 88  |  |
|    |      | 7.2.3.2 Daten aufzeichnen                                    | 88  |  |
|    |      | 7.2.3.3 Informationen aufrufen                               | 89  |  |
|    |      | 7.2.4 Software aktualisieren                                 |     |  |
|    |      | 7.2.4.1 Software der Bedieneinheit aktualisieren             | 93  |  |
|    |      | 7.2.4.2 Softwareversion der MSB-Box prüfen und aktualisieren |     |  |
|    |      | 7.2.4.3 Software des I/O-Moduls aktualisieren                |     |  |
| 8  | War  | rtung                                                        | 96  |  |
|    | 8.1  | Wartung bei INFICON                                          |     |  |
|    | 8.2  | Allgemeine Wartungshinweise                                  |     |  |
|    | 8.3  | Wartungsplan                                                 |     |  |
|    | 8.4  | Wartungsarbeiten                                             |     |  |
|    |      | 8.4.1 Betriebsmittelspeicher Turbomolekularpumpe tauschen    |     |  |
| 9  | Auß  | Serbetriebnahme                                              | 103 |  |
|    | 9.1  | Lecksuchgerät stillsetzen                                    | 103 |  |
|    | 9.2  | Massenspektrometer-Modul entsorgen                           | 103 |  |
|    | 9.3  | Massenspektrometer-Modul einsenden                           | 103 |  |
| 10 | Anh  | nang                                                         | 104 |  |
|    | 10.1 | -<br>1 CE-Erklärung                                          | 104 |  |
|    | 10.0 |                                                              | 105 |  |
|    | 10.2 | z Empauerkiarung                                             |     |  |
|    | 10.3 | 3 Kontaminationserklärung                                    | 106 |  |

# 1 Zu dieser Anleitung

Dieses Dokument gehört zu der Software-Version, die auf der Titelseite vermerkt ist.

## 1.1 Mitgeltende Dokumente

| Betriebsanleitung Bedieneinheit CU1000 | jina54  |
|----------------------------------------|---------|
| Betriebsanleitung Bus-Modul            | jiqb10  |
| Betriebsanleitung I/O-Modul            | jiqc10  |
| Betriebsanleitung XL Sniffer Adapter   | jinxa54 |
| Interface Protocols                    | jira54  |

## 1.2 Zielgruppen

Diese Betriebsanleitung richtet sich an den Betreiber und an technisch qualifiziertes Fachpersonal mit Erfahrung im Bereich der Dichtheitsprüftechnik und Integration von Dichtheitsprüfgeräten in Dichtheitsprüfanlagen. Der Einbau und die Anwendung des Geräts erfordern außerdem Kenntnisse im Umgang mit elektronischen Schnittstellen.

## 1.3 Warnhinweise

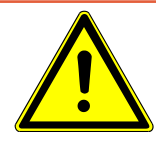

## <mark>▲ GEFAHR</mark>

Unmittelbar drohende Gefahr mit Tod oder schweren Verletzungen als Folge

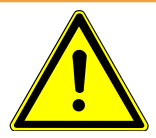

## 

Gefährliche Situation mit möglichem Tod oder schweren Verletzungen als Folge

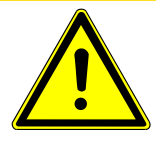

## A VORSICHT

Gefährliche Situation mit leichten Verletzungen als Folge

## HINWEIS

Gefährliche Situation mit Sach- oder Umweltschäden als Folge

## 1.4 Begriffsdefinitionen

#### Automatische Abstimmung / Masseneinstellung

Diese Funktion stellt das Massenspektrometer so ein, dass eine maximale Leckratenanzeige erreicht wird. Um mit dem Ionendetektor einen maximalen Ionenstrom zu detektieren, passt der Steuerrechner die Spannung zur Ionenbeschleunigung innerhalb des ausgewählten Massenbereichs entsprechend an.

Bei jeder Kalibrierung erfolgt eine automatische Einstellung der Masse.

#### Automatische Nullpunkteinstellung

Messung und automatische Anpassung an den Heliumuntergrund.

Durch diese Funktion wird der interne Gerätenullpunkt bestimmt, der dann vom aktuell gemessenen Leckratensignal abgezogen wird. Falls der Lecksucher mindestens 20 Sekunden im Zustand "Standby" oder "Belüften" gelaufen ist, wird diese Funktion durch Betätigung der Start-Taste aktiviert.

Falls der zuvor unterdrückte Heliumuntergrund später soweit sinken sollte, dass nur die Anzeigegrenze angezeigt wird, wird der Nullpunkt automatisch angepasst.

#### **Betriebsart**

Der Lecksucher unterscheidet zwischen den Betriebsarten "Vakuum" und "Schnüffeln". Bei der Betriebsart "Vakuum" strömt das Prüfgas in der Regel in das Prüfobjekt hinein. Der Druck im Prüfobjekt ist kleiner als der Umgebungsdruck.

Bei der Betriebsart "Schnüffeln" strömt das Prüfgas aus dem Prüfobjekt heraus und wird mit einem Schnüffelhandgriff abgesaugt. Der Druck im Prüfobjekt ist größer als der Umgebungsdruck.

#### FINE

FINE bezeichnet den Anschluss an die Turbomolekularpumpe für Einlassdrücke bis 0,4 mbar. Dieser wird auch für die Betriebsart "Schnüffeln" verwendet.

#### GROSS

GROSS bezeichnet den Anschluss an die Turbomolekularpumpe mit der niedrigsten Empfindlichkeit. Dieser lässt hohe Einlassdrücke zu (bis 15 mbar).

#### Interner Heliumuntergrund

Der vorhandene Heliumpartialdruck im Messsystem.

Die Größe des internen Heliumuntergrundes wird im Zustand "Standby" gemessen und vom gemessenen Signal abgezogen (siehe oben: Automatische Nullpunkteinstellung).

#### Kleinste nachweisbare Leckrate

Die kleinste nachweisbare Leckrate, die der Lecksucher unter idealen Bedingungen erfassen kann ( $\leq 5 \times 10^{-12}$  mbar l/s).

#### ULTRA

ULTRA bezeichnet den Anschluss an die Turbomolekularpumpe für den Messbereich mit der höchsten Empfindlichkeit bei Einlassdrücken unter 0,4 mbar.

#### Vorvakuumdruck

Druck im Vorvakuum zwischen der Turbomolekularpumpe und der Vorvakuumpumpe.

# 2 Sicherheit

## 2.1 Bestimmungsgemäße Verwendung

| Fehlanwendungen      | Vermeiden Sie folgende, nicht bestimmungsgemäße Verwendungen:                                                                                                    |
|----------------------|----------------------------------------------------------------------------------------------------|
|                      | Das Gerät ist ein modulares Dichtheitsprüfgerät zum Einbau in industrielle Dichtheits-<br>prüfanlagen. Die Prüfgase, mit denen das Gerät messen kann, sind Helium und Was-<br>serstoff (Formiergas).           |
|                      | Das Gerät ist für die Über- und die Unterdruckprüfung geeignet. Das Gerät wird zur in-<br>tegralen Prüfung im Vakuum und zur lokalen Prüfung mit Schnüffelleitung verwendet.                                   |
|                      | ► Sie dürfen das Gerät ausschließlich gemäß dieser Betriebsanleitung installieren, be-<br>treiben und warten.                                                                                                  |
|                      | Halten Sie die Anwendungsgrenzen ein, siehe "Technische Daten".                                                                                                    |
| Fehlanwendungen      | Saugen Sie mit dem Gerät keine Flüssigkeiten ein.                                                                                                    |
|                      | ► Vermeiden Sie folgende, nicht bestimmungsgemäße Verwendungen der Turbomole-<br>kularpumpe:                                                                                                    |
|                      | – Pumpen von korrosiven oder explosiven Medien,                                                                                                    |
|                      | – Pumpen von kondensierenden Dämpfen,                                                                                                    |
|                      | – Betrieb mit unzulässig hohen Gaslasten,                                                                                                    |
|                      | – Betrieb mit unzulässig hohem Vordruck,                                                                                                    |
|                      | – Betrieb im falschen Gasmodus,                                                                                                    |
|                      | <ul> <li>Betrieb mit einer zu hohen eingestrahlten Wärmeleistung,</li> </ul>                                                                                                    |
|                      | – Fluten mit unzulässig hohen Flutraten,                                                                                                    |
|                      | – Einsatz der Geräte in radioaktiven Bereichen,                                                                                                    |
|                      | <ul> <li>Einsetzen der Pumpen in Anlagen, von denen stoßartige Belastungen und Vibratio-<br/>nen oder periodische Kräfte auf die Pumpe einwirken.</li> </ul>                                                   |
| 2.2                  | Anforderungen an den Betreiber                                                                                                    |
|                      | Die folgenden Hinweise sind für Unternehmer bestimmt oder für diejenigen, die für die<br>Sicherheit und den effektiven Gebrauch des Produkts durch den Nutzer, Angestellte<br>oder Dritte verantwortlich sind. |
| Sicherheitsbewusstes | Betreiben Sie das Gerät nur, wenn es in technisch einwandfreiem Zustand ist.                                                                                                    |
| Arbeiten             | Betreiben Sie das Gerät ausschließlich bestimmungsgemäß, sicherheits- und ge-                                                                                                    |

• Erfüllen Sie die folgenden Vorschriften und überwachen Sie deren Einhaltung:

fahrenbewusst unter Beachtung dieser Betriebsanleitung.

- Bestimmungsgemäße Verwendung

- Allgemein gültige Sicherheits- und Unfallverhütungsvorschriften
- International, national und lokal geltende Normen und Richtlinien
- Zusätzliche gerätebezogene Bestimmungen und Vorschriften
- · Verwenden Sie ausschließlich Originalteile oder vom Hersteller genehmigte Teile.
- · Halten Sie diese Betriebsanleitung am Einsatzort verfügbar.

#### Personalqualifikation

- Lassen Sie nur eingewiesenes Personal mit und am Gerät arbeiten. Das eingewiesene Personal muss eine Schulung am Gerät erhalten haben.
- Stellen Sie sicher, dass beauftragtes Personal vor Arbeitsbeginn diese Anleitung und alle mitgeltenden Dokumente gelesen und verstanden hat.

## 2.3 Anforderungen an den Anwender

- Lesen, beachten und befolgen Sie diese Betriebsanleitung und vom Betreiber erstellte Arbeitsanweisungen, insbesondere die Sicherheits- und Warnhinweise.
- Führen Sie alle Arbeiten nur anhand der vollständigen Betriebsanleitung durch.
- Falls Sie Fragen zu Betrieb oder Wartung haben, die Sie in dieser Anleitung nicht beantwortet finden, wenden Sie sich an den Kundendienst.

## 2.4 Gefahren

Das Gerät ist nach dem Stand der Technik und den anerkannten sicherheitstechnischen Regeln gebaut. Dennoch sind bei unsachgemäßer Verwendung Gefahren für Leib und Leben des Nutzers oder Dritter bzw. Schäden am Gerät und weitere Sachschäden möglich.

| Gefahren durch Flüs-                    | Flüssigkeiten und chemische Stoffe können das Gerät beschädigen.                                                                                                    |
|-----------------------------------------|----------------------------------------------------------------------------------------------------|
| sigkeiten und chemi-                    | <ul> <li>Anwendungsgrenzen einhalten, siehe "Technische Daten".</li> </ul>                                                                                                    |
| sche Stoffe                             | <ul> <li>Saugen Sie mit dem Gerät keine Flüssigkeiten ein.</li> </ul>                                                                                                    |
|                                         | <ul> <li>Wasserstoffkonzentration unter 5% halten, um Zündung zu vermeiden.</li> </ul>                                                                                                    |
| Permanentmagnete                        | Permanentmagnete im Gerät gefährden die Gesundheit. Herzschrittmacher können in ihrer Funktion beeinflusst werden.                                                                                                  |
|                                         | Ausreichend Abstand vom Gerät einhalten.                                                                                                    |
|                                         | Die vom Hersteller des Herzschrittmachers angegebenen Abstände einhalten.                                                                                                    |
| Gefahren durch elektri-<br>sche Energie | Das Gerät wird mit elektrischen Spannungen bis zu 24 V betrieben. Im Inneren des Geräts liegen deutlich höhere Spannungen an. Es besteht Lebensgefahr beim Berühren stromführender Teile im Inneren des Geräts.     |
|                                         | <ul> <li>Trennen Sie vor allen Installations- und Wartungsarbeiten das Gerät von der<br/>Stromversorgung. Stellen Sie sicher, dass die Stromversorgung nicht unbefugt<br/>wiederhergestellt werden kann.</li> </ul> |

Das Gerät enthält elektrische Bauteile, die durch hohe elektrische Spannung beschädigt werden können.

 Stellen Sie vor dem Anschluss an die Stromversorgung sicher, dass die Versorgungsspannung 24 V +/- 10 % beträgt.

Kinetische Energie Sollten die rotierenden Teile in der Turbomolekularpumpe durch einen Schaden blockieren, müssen hohe Fliehkräfte aufgefangen werden. Gelingt dies nicht, bricht das Massenspektrometer-Modul aus und es können Sach- und Personenschäden entstehen.

> • Sicherstellen, dass die Befestigung des Massenspektrometer-Moduls ein Bremsmoment von 820 Nm aufnehmen kann.

# 3 Lieferumfang, Transport, Lagerung

#### Lieferumfang

| Artikel                                              | Anzahl |
|------------------------------------------------------|--------|
| Massenspektrometer-Modul                             | 1      |
| Stecker für 24-V-Anschluss                           | 1      |
| Drucksensor PSG500                                   | 1      |
| Selbstsichernde Muttern                              | 4      |
| Stecker für Output                                   | 1      |
| Stecker für Gauges Exit                              | 1      |
| Betriebsanleitung                                    | 1      |
| USB-Stick mit Anleitungen, 3D-Zeichnungen und Videos | 1      |

► Den Lieferumfang bitte nach Erhalt des LDS3000 auf Vollständigkeit prüfen.

#### Transport

## HINWEIS

#### Beschädigung durch ungeeignete Verpackung

Das Gerät kann beim Transport in einer ungeeigneten Verpackung beschädigt werden.

- ► Gerät nur in Originalverpackung transportieren.
- ► Originalverpackung aufbewahren.

## HINWEIS

#### Sachschäden durch unvollständige MO-Lager

► MO-Lager mit den Transportschrauben fixieren.

#### Lagerung

► Gerät unter Beachtung der technischen Daten lagern, siehe "Technische Daten".

# 4 Beschreibung

## 4.1 Funktion

Das Massenspektrometer-Modul ist ein Nachweisgerät für die Prüfgase Helium und Wasserstoff. In Prüfanlagen integriert, dient das Gerät dazu, aus einem Prüfobjekt austretendes Gas nachzuweisen und Undichtigkeiten anzuzeigen.

Das Gerät kann sowohl zur Vakuumlecksuche als auch zur Schnüffellecksuche verwendet werden. Für den Schnüffelbetrieb stehen Schnüffelleitungen in unterschiedlichen Längen zur Verfügung.

Die MSB-Box gibt Daten über digitale Schnittstellen an die Bedieneinheit CU1000, das I/O-Modul IO1000 oder das Bus-Modul BM1000 aus.

Das Massenspektrometer-Modul ist ein Teil des Dichtheitsprüfsystems LDS3000. Es kann zusammen mit einem BUS-Modul oder I/O-Modul und einem Datenkabel ohne zusätzliches INFICON-Zubehör in einer Prüfanlage betrieben werden.

Mit dem als Zubehör erhältlichen XL Sniffer Adapter und der Schnüffelleitung SL3000XL können zudem Leckstellen bei verschlechterter Nachweisgrenze in einem größeren Abstand von der vermutlichen Leckstelle erfasst werden (Betrieb im "High Flow").

## 4.2 Geräteaufbau

## 4.2.1 Gesamtgerät

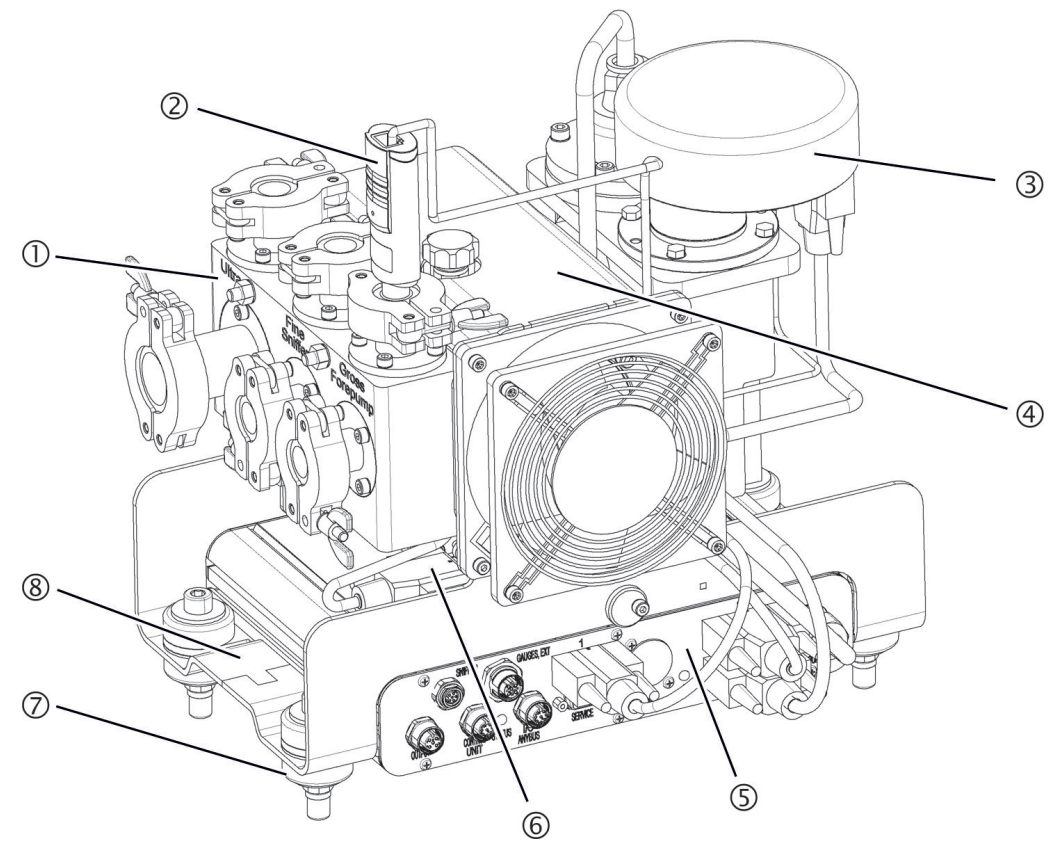

Abb. 1: Massenspektrometer-Modul LDS3000

- Anschlussblock. Anschlüsse für Prüfanlage, Vorvakuumpumpe, Drucksensor PSG500, internes Prüfleck und Schnüffelleitung, siehe auch "Anschlussbox [▶ 15]".
- 2 Drucksensor PSG500 zur Messung des Drucks der Vorvakuumpumpe
- 3 Turbomolekularpumpe mit Kühleinheit
- 4 Vorverstärker des Massenspektrometer-Moduls
- 5 MSB-Box. Schnittstellen des Massenspektrometer-Moduls (siehe "MSB-Box [▶ 15]")
- 6 Wandler Turbomolekularpumpe
- 7 Befestigungselemente zur Montage des Massenspektrometer-Moduls in einer Prüfanlage
- 8 Typenschild mit Kenndaten des Massenspektrometer-Moduls

## 4.2.2 Anschlussbox

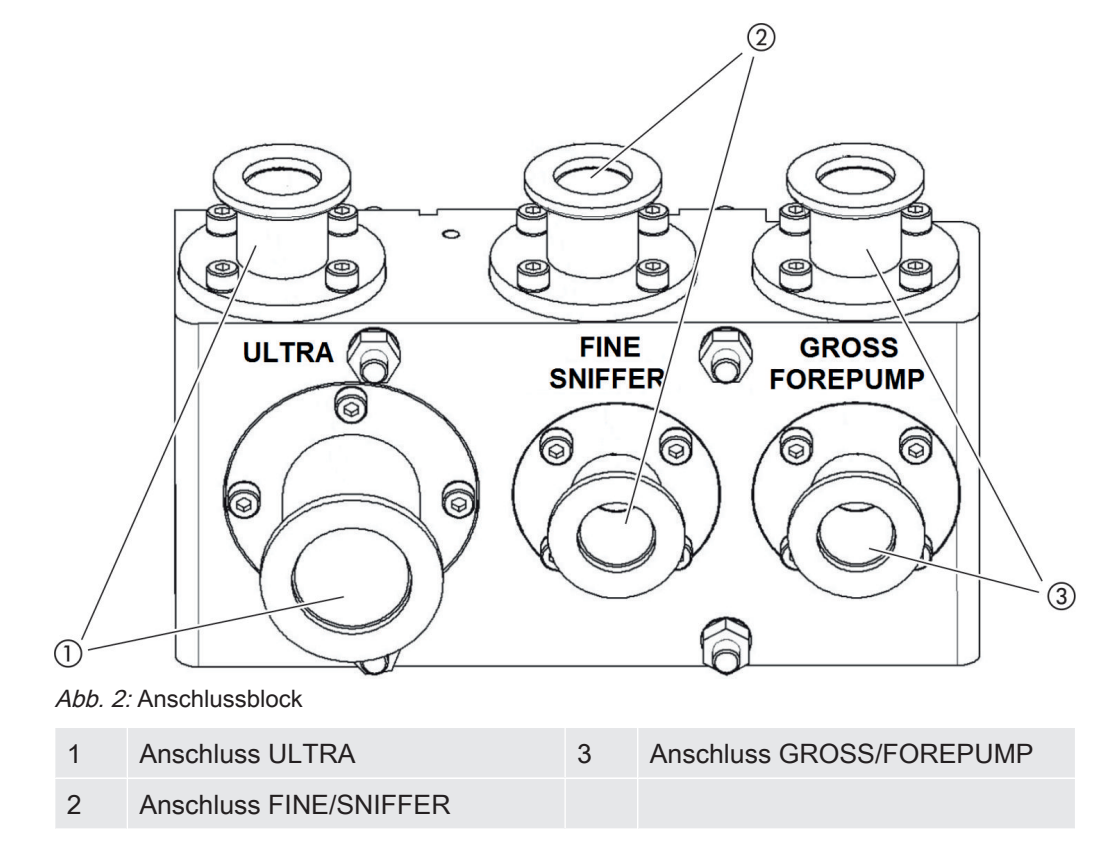

## 4.2.3 MSB-Box

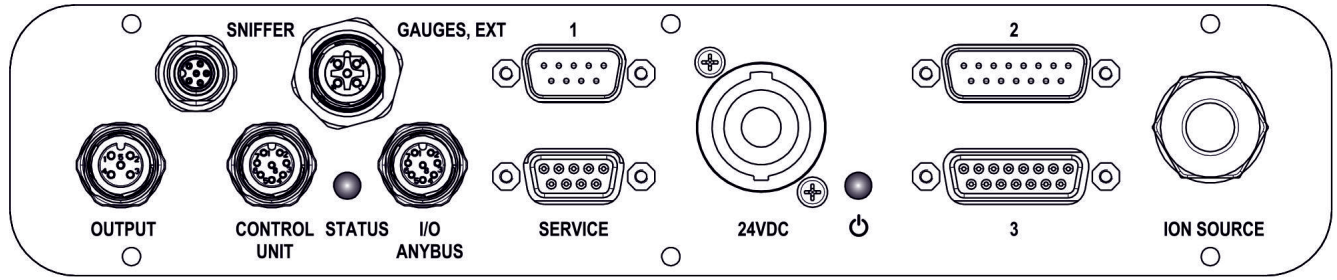

Abb. 3: Anschlüsse MSB-Box

#### OUTPUT

Anschluss für Gasballast und drei Ventile

#### Steckerbelegung

- 1 Ventil 2 (Gasballast), 24 V, max. 1 A
- 2 Ventil 3 (nicht verwendet, Reserve)
- 3 Ventil 4 (nicht verwendet, Reserve)
- 4 Ventil 6 (nicht verwendet, Reserve)
- 5 GND

#### **SNIFFER**

Elektrischer Anschluss für Schnüffelleitung

#### GAUGES, EXT

Anschluss für optionale externe Druckmessstellen (0 ... 10 V/0 ... 20 mA) für INFI-CON-Service

Steckerbelegung

| 1 | +24-V-Output, max. 200 mA                    |
|---|----------------------------------------------|
| 2 | Input für P3-Service-Druckmessstelle, 0 10 V |

3 GND

4 Referenz zum Input für P3-Service-Druckmessstelle

5 20-mA-Input für P3-Service-Druckmessstelle

1 (siehe auch Abbildung MSB-Box)

Anschluss für Drucksensor PSG500, Prüfleck und Suppressor am Vorverstärker (vormontiertes, dreifaches Kabel)

#### 24VDC

Anschluss für 24-V-Netzteil zur Versorgung von Massenspektrometer-Modul, Bedieneinheit, I/O-Modul und Bus-Modul.

2 (siehe auch Abbildung MSB-Box)

Anschluss für Wandler Turbomolekularpumpe und Lüfter Turbomolekularpumpe (vormontiertes, zweifaches Kabel)

#### ION SOURCE

Anschluss für Ionenquelle

**3** (siehe auch Abbildung MSB-Box) Anschluss für Vorverstärker

#### Power-LED () / Status-LED

Die Power-LED und die Status-LED zeigen den Betriebszustand des Gerätes an.

| Power-LED            | Status-LED                    | Bedeutung                                                   |
|----------------------|-------------------------------|-------------------------------------------------------------|
| Aus                  | Rot                           | Gerät nicht betriebsbereit                                  |
| Grün                 | Blau                          | Turbomolekularpumpe läuft hoch                              |
| Grün                 | Orange                        | Emission wird eingeschaltet                                 |
| Grün                 | Grün                          | Emission ist stabil                                         |
| Grün                 | Lila                          | Drehzahl der Turbomolekularpumpe ist nicht im Normalbereich |
| Grün                 | Fehlercodes der<br>Status-LED | Verschiedene Aktivitäten des Geräts                         |
| Grün, blinkt langsam |                               | Versorgungsspannung < 21,6 V                                |
| Grün, blinkt schnell |                               | Versorgungsspannung > 26,4 V                                |
| Grün, blinkt         | Aus                           | Software wird aktualisiert                                  |
| Grün                 | Grün, blinkt                  | Software wird aktualisiert                                  |

#### SERVICE

RS232-Anschluss für INFICON-Service

#### I/O / ANYBUS

#### CONTROL UNIT

Anschluss für I/O-Modul oder Bus-Modul oder Bedieneinheit

Die Anschlüsse "I/O Anybus" und "Control Unit" haben die gleiche Funktionalität. Es können wahlweise angeschlossen werden:

- Bedieneinheit CU1000 + I/O-Modul IO1000
- Bedieneinheit CU1000 + Bus-Modul BM1000

#### STATUS

Status-LED

Die Status-LED und die Power-LED zeigen den Betriebszustand des Geräts.

## 4.2.4 Typenschild

Auf dem Gerät befindet sich ein Typenschild. Die Symbole auf dem Typenschild haben folgende Bedeutung:

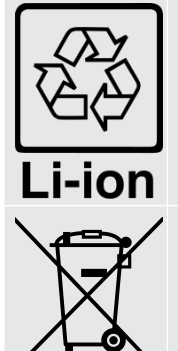

Kennzeichen zur Rückführung in den Wiederverwertungskreislauf

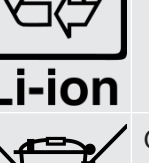

Gerät darf nicht im Hausmüll entsorgt werden

Informationen auf dem Typenschild sind:

- · Herstelleradresse
- Gerätename
- · Produktionsjahr
- Katalognummer
- Seriennummer
- Betriebstemperatur
- · Entsorgungshinweise
- Messbare Gase

## 4.3 Technische Daten

#### Mechanische Daten

|                         | LDS3000                  |
|-------------------------|--------------------------|
| Abmessungen (L x B x H) | 320 mm x 280 mm x 240 mm |
| Einlassflansch          | 1 x DN25 KF 5x DN16 KF   |

#### Elektrische Daten

|               | LDS3000   |
|---------------|-----------|
| Stromaufnahme | max. 10 A |
| Schutzklasse  | IP40      |

## Physikalische Daten

|                                                      | LDS3000                                           |
|------------------------------------------------------|---------------------------------------------------|
| Ansprechzeit Schnüffelbetrieb                        | Gross: < 5 s, Fine/Ultra: < 1 s                   |
| Maximaler Einlassdruck                               | 0,2 mbar - 18 mbar                                |
| Hochlaufzeit                                         | 150 s                                             |
| Ionenquelle                                          | 2 longlife Iridium filaments,Yttrium-oxide coated |
| Kleinste nachweisbare Leckrate Vakuum-<br>betrieb    | 5E-12 mbar l/s                                    |
| Kleinste nachweisbare Leckrate Schnüf-<br>felbetrieb | 1E-7 mbar l/s                                     |
| Messbare Massen                                      | 4He, H2, Masse 3 (z. B. H-D, 3He oder<br>H3)      |
|                                                      | Helium, Wasserstoff                               |

## Umgebungsbedingungen

|                                                                           | LDS3000                       |
|---------------------------------------------------------------------------|-------------------------------|
| Max. Höhe über Meeresspiegel                                              | 2000 m                        |
| Maximale Induktion                                                        | 7 mT                          |
| Max. relative Luftfeuchte über 40 °C                                      | 50%                           |
| Max. relative Luftfeuchte von 31 $^\circ\text{C}$ bis 40 $^\circ\text{C}$ | 80% to 50% (linear abfallend) |
| Max. Luftfeuchte bis 31°C                                                 | 80%                           |
| Max. Lagertemperatur                                                      | -20 °C - 60 °C                |
| Verschmutzungsgrad                                                        | II                            |

# 5 Montage

## 5.1 Lage der Anschlüsse den Einbauverhältnissen

## anpassen

Um den Platzverhältnissen an der Einbauposition optimal entsprechen zu können, kann die MSB-Box gedreht und gewendet werden.

Die MSB-Box sitzt in zwei Führungsschienen und kann von links oder rechts in das Gehäuse geschoben werden. Bei Bedarf kann sie auch gedreht werden, so dass die Beschriftungen auf dem Kopf stehen.

Um die MSB-Box herauszuziehen, muss die Verriegelungsscheibe gelöst werden.

Soll die MSB-Box von der anderen Seite in das Gehäuse geschoben werden, muss auch die Verriegelungsscheibe auf der anderen Seite des Gehäuses festgeschraubt werden. Eine entsprechende Gewindebohrung ist vorhanden.

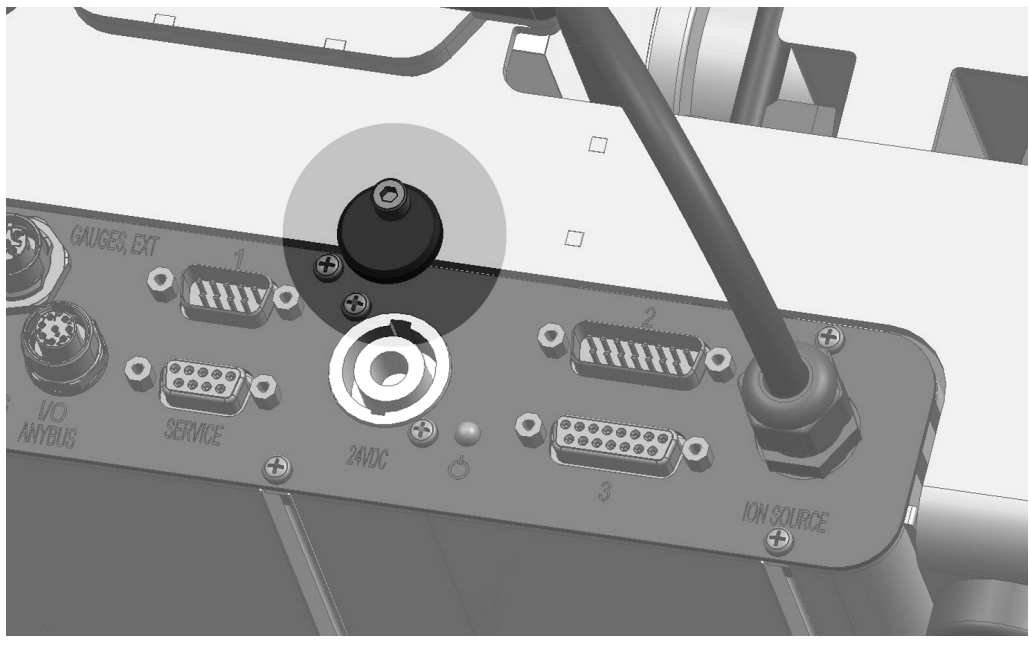

Abb. 4: Verriegelung

# 5.2 Massenspektrometer-Modul an Prüfanlage montieren

Das Massenspektrometer-Modul kann in allen Lagen montiert werden.

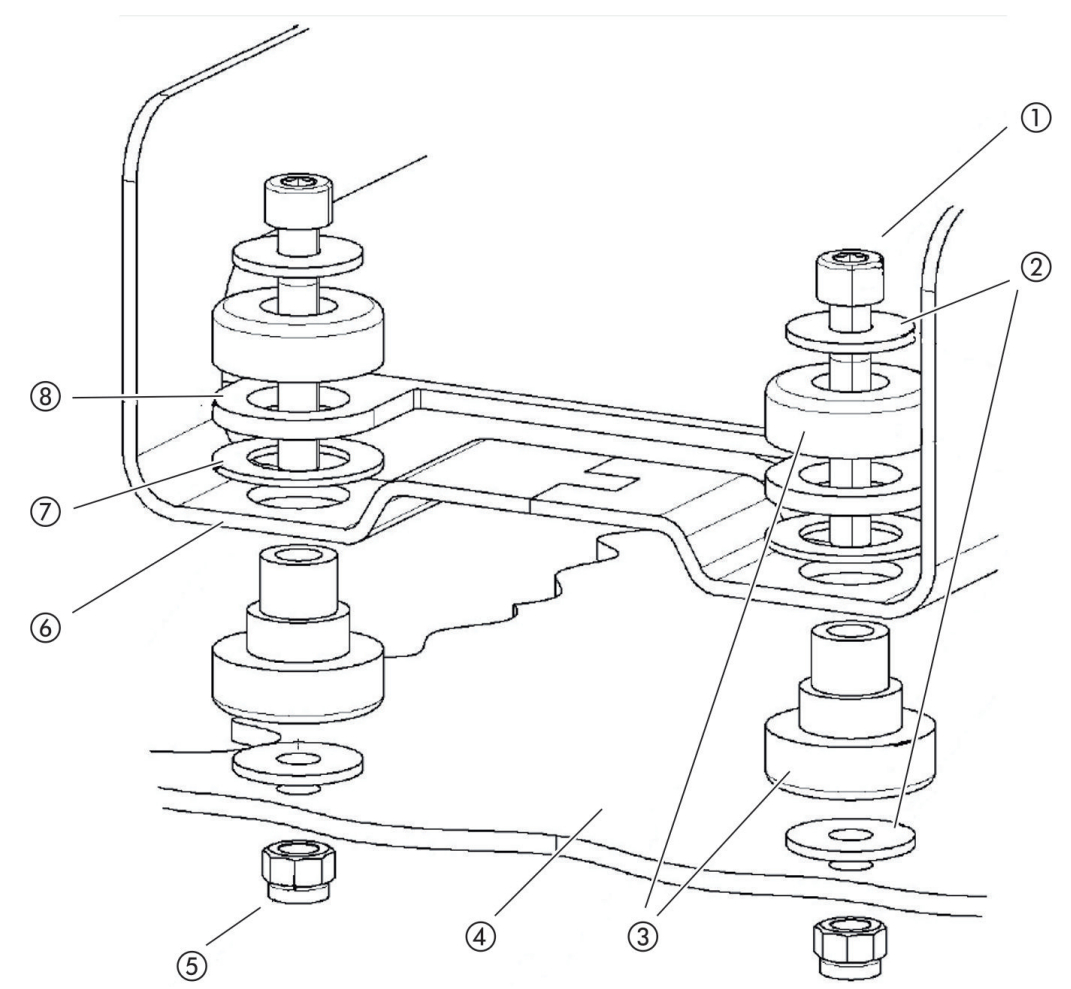

Abb. 5: Komponenten eines Befestigungselements

| 1 | Innensechskantschraube M8 x 50 | 5 | Mutter M8 (selbstsichernd) |
|---|--------------------------------|---|----------------------------|
| 2 | Unterlegscheibe                | 6 | Grundrahmen                |
| 3 | MO-Lager                       | 7 | Federgummi                 |
| 4 | Prüfanlage                     | 8 | Führung MSB-Box            |
|   |                                |   |                            |

Sie benötigen:

- Selbstsichernde Muttern M8
- Maulschlüssel SW13
- Innensechskantschlüssel SW6
- Löcher zur Montage in Prüfanlage

Im Auslieferungszustand sind die Lager mit den Innensechskantschrauben und Transportmuttern am Grundrahmen befestigt. Für die Montage des Massenspektrometer-Moduls die mitgelieferten selbstsichernden Muttern verwenden – nicht die Transportmuttern.

## HINWEIS

#### Sachschäden durch fehlende Unterlegscheiben

Wenn die Unterlegscheiben nicht montiert werden, können die MO-Lager ausreißen.

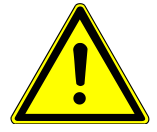

## 

#### Schwere Verletzungen durch Ausbruch des Massenspektrometer-Moduls

Wenn das Massenspektrometer-Modul nicht ausreichend festgeschraubt ist, kann ein plötzlich blockierender Rotor der Turbomolekularpumpe bewirken, dass das Massenspektrometer-Modul ausbricht. Schwerste Verletzungen können die Folge sein.

- Sicherstellen, dass die Befestigung des Massenspektrometer-Moduls ein Bremsmoment von 670 Nm aufnehmen kann.
  - 1 Durchgangsbohrungen bohren:
    - X-Abstand: 283 mm
    - Y-Abstand: 121,5 mm
    - Durchgangsbohrung in Blech: Ø 9 mm
    - Befestigungsschrauben: M8 x 50
  - 2 Transportmuttern demontieren.
  - *3* Massenspektrometer-Modul auf Durchgangsbohrungen setzen und mit Befestigungselementen wie in obiger Abbildung gezeigt festschrauben

## 5.3 Massenspektrometer-Modul an Prüfanlage

## anschließen

Die Betriebsart des Vakuumanschlusses und die Drehzahl der Turbomolekularpumpe legen fest:

- Kleinste nachweisbare Leckrate (KnL)
- Dauerhaft zulässiger Einlassdruck (p<sub>max</sub>)
- Saugvermögen (S)

Die folgenden Angaben gelten für den Einsatz von Helium als Prüfgas.

Um die KnL zu erreichen, müssen folgende Bedingungen erfüllt sein:

- Der LDS3000 muss mindestens 20 Minuten in Betrieb sein.
- Die Umgebungsbedingungen müssen stabil sein (Temperatur, keine Vibrationen/ Stoße, saubere Umgebung)
- Der Prüfling muss so lange bei ausgeschaltetem ZERO betrieben werden, bis der Untergrund stabil ist. Erst danach darf die ZERO-Funktion eingeschaltet werden.

| Anschluss |                                       | Drehzahl Turbomolekularpumpe   |                                |  |
|-----------|---------------------------------------|--------------------------------|--------------------------------|--|
|           |                                       | 1000 Hz                        | 1500 Hz                        |  |
| ULTRA     | KnL:                                  | $5 \times 10^{-12}$ mbar l/s   | 1 x 10 <sup>-11</sup> mbar l/s |  |
|           | p <sub>max</sub> :                    | 0,2 mbar                       | 0,2 mbar                       |  |
|           | p <sub>max</sub> kurzfristig (< 3 s): | 0,2 mbar                       | 0,4 mbar                       |  |
|           | S:                                    | 5 l/s                          | 6 l/s                          |  |
| FINE      | KnL:                                  | 1 x 10 <sup>-11</sup> mbar l/s | 5 x 10 <sup>-11</sup> mbar l/s |  |
|           | p <sub>max</sub> :                    | 0,9 mbar                       | 0,4 mbar                       |  |
|           | p <sub>max</sub> kurzfristig (< 3 s): | 0,9 mbar                       | 0,7 mbar                       |  |
|           | S:                                    | 1,8 l/s                        | 2,5 l/s                        |  |
| GROSS     | KnL:                                  | 1 x 10 <sup>-9</sup> mbar l/s  | 2 x 10 <sup>-8</sup> mbar l/s  |  |
|           | p <sub>max</sub> :                    | 18 mbar                        | 15 mbar                        |  |
|           | S:                                    | abhängig von der Vo            | rvakuumpumpe                   |  |

Eine Überschreitung des dauerhaft zulässigen Einlassdrucks generiert die Warnmeldung "TMP Überhitzung".

## **HINWEIS**

#### Sachschäden durch Druckstöße

Druckstöße, die den maximalen Einlassdruck überschreiten, beschädigen das Massenspektrometer-Modul.

- Maximalen Einlassdruck nicht überschreiten.

- **1** Die Betriebsart Vakuumanschluss und Drehzahl Turbomolekularpumpe nach vakuumphysikalischen Gegebenheiten der Prüfanlage bestimmen.
- 2 Das Massenspektrometer-Modul über die Anschlüsse "ULTRA", "FINE", oder "GROSS" an das Vakuumsystem der Prüfanlage anschließen.
- 3 Die Drehzahl der Turbomolekularpumpe einstellen.

## 5.4 Komponentenverbindungen herstellen

- 1 Drucksensor PSG500 an einen der GROSS-/FOREPUMP-Anschlüsse anschließen.
- 2 Vorvakuumpumpe an den zweiten GROSS/FOREPUMP-Anschluss anschließen.
- *3* Für den Schnüffelbetrieb Schnüffelleitung an einen der FINE-/SNIFFER-Anschlüsse anschließen.
- **4** Falls vorhanden, das interne Prüfleck 560-323 an zweiten freien Flansch (FINE bzw. ULTRA) des Vakuumanschlusses anschließen.

Falls ein Schnüffelventil verwendet wird: Damit das Gerät beim Öffnen des Schnüffelventils fehlerfrei arbeitet, darf zwischen Anschlussblock und Schnüffelventil sowie Schnüffelventil und Schnüffelleitung keine weitere Leitung angeschlossen sein.

## 5.5 Elektrische Verbindungen herstellen

Die elektrischen Verbindungen laufen alle von und zur MSB-Box.

## HINWEIS

# Sachschäden durch falsch dimensioniertes oder falsch angeschlossenes Netzteil

Ein falsch dimensioniertes oder falsch angeschlossenes Netzteil kann das Gerät zerstören.

Geeignetes Netzteil verwenden: Netzteil verwenden, das eine elektrisch sicher getrennte Ausgangsspannung liefert, Ausgangsspannung: 24 V +/-10%, Strombelastbarkeit: min. 8 A

 Wenn Kurzschluss-Strom des Netzteils > 10 A, Sicherung zwischen Netzteil und Massenspektrometer-Modul schalten.

- ► Spannungsversorgungskabel mit ausreichendem Querschnitt verwenden.
  - 1 24-V-Spannungsversorgungskabel an beigelegten Stecker montieren (Anschlüsse: +24 V an 1+ und GND an 1-).
  - 2 Spannungsversorgungskabel an Buchse "24VDC" anschließen.
  - *3* Bedieneinheit an Buchse "Control Unit" anschließen.
  - 4 I/O- oder Bus-Modul an Buchse "I/O" anschließen.
  - 5 Drucksensor PSG500 und, falls verwendet, Pr
    üfleck 560-323 am Kabel von Buchse "1" anschließen.
  - 6 Schnüffelleitung an Buchse "Sniffer" anschließen.
  - 7 Gasballastventil an Buchse "Output" anschließen.

# 6 Betrieb LDS3000

Sie können das Massenspektrometer-Modul über folgendes Zubehör betreiben:

- Bedieneinheit CU1000
- Bus-Modul BM1000
- I/O-Modul IO1000

Mit dem als Zubehör erhältlichen XL Sniffer Adapter und der Schnüffelleitung SL3000XL können zudem Leckstellen bei verschlechterter Nachweisgrenze in einem größeren Abstand von der vermutlichen Leckstelle erfasst werden (Betrieb im "High Flow").

Weitergehende Informationen zur Bedieneinheit, den Modulen und dem XL Sniffer Adapter enthalten die Dokumente:

- Betriebsanleitung Bedieneinheit CU1000
- Betriebsanleitung I/O-Modul IO1000
- Betriebsanleitung Bus-Modul BM1000
- Betriebsanleitung XL Sniffer Adapter
- Interface Protocols LDS3000

Die in den folgenden Abschnitten angeführten Pfade beziehen sich auf die Bedienung

des Massenspektrometer-Moduls mit der Bedieneinheit CU1000. Werden das Bus-Modul oder das I/O-Modul eingesetzt, müssen die Aktionen im Rahmen des eingesetzten Protokolls umgesetzt werden.

Die Pfadangabe für die Bedieneinheit startet immer im Hauptmenü.

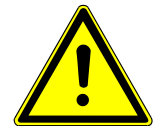

## 

#### Lebensgefahr und Sachschäden durch ungeeignete Betriebsbedingungen

Durch ungeeignete Betriebsbedingungen besteht Lebensgefahr. Das Gerät kann beschädigt werden.

- ► Plötzliche Lageänderungen des Geräts vermeiden.
- ► Extreme Fremdschwingungen und Stöße vermeiden.

## 6.1 Gerät einschalten

- 1 Vorvakuumpumpe einschalten.
- 2 Spannungsversorgung zum Massenspektrometer-Modul herstellen.
- ⇒ System läuft automatisch hoch.

⇒ Falls ein XL Sniffer Adapter und die CU1000 angeschlossen sind, werden Sie nach dem Hochlaufen gefragt, ob die Betriebsart "XL Sniffer Adapter" eingestellt werden soll.

## 6.2 Voreinstellungen

#### Sprache wählen

Sprache der Anzeige auswählen. Die Werkseinstellung ist Englisch. (Das Display am Griff der SL3000XL-Schnüffelleitung zeigt statt Russisch und Chinesisch die Meldungen in Englisch an.)

|                        | Deutsch<br>Englisch<br>Französisch<br>Italienisch<br>Spanisch<br>Portugiesisch<br>Russisch<br>Chinesisch<br>Japanisch |                                                      |
|------------------------|----------------------------------------------------------------------------------------------------|------------------------------------------------------|
|                        |                                                                                                    |                                                      |
|                        | Bedieneinheit                                                                                                    | Einstellungen > Einrichten > Bedieneinheit > Sprache |
|                        | LD-Protokoll                                                                                                    | Befehl 398                                           |
|                        | ASCII-Protokoll                                                                                                    | *CONFig:LANG                                         |
| Datum und Uhrzeit ein- | Datum einstellen                                                                                                    |                                                      |
| stellen                | Format: TT.MM.JJ                                                                                                    |                                                      |
|                        |                                                                                                    |                                                      |
|                        | Bedieneinheit                                                                                                    | Einstellungen > Datum/Uhrzeit > Datum                |
|                        | LD-Protokoll                                                                                                    | Befehl 450                                           |
|                        | ASCII-Protokoll                                                                                                    | *HOUR:DATE                                           |
|                        | Uhrzeit einstellen                                                                                                    |                                                      |
|                        | Format: hh:mm                                                                                                    |                                                      |
|                        |                                                                                                    |                                                      |
|                        | Bedieneinheit                                                                                                    | Einstellungen > Datum/Uhrzeit > Uhrzeit              |
|                        | LD-Protokoll                                                                                                    | Befehl 450                                           |
|                        | ASCII-Protokoll                                                                                                    | *HOUR:TIME                                           |

## 6.3 Kompatibilitätsmodus wählen

Um eine vorhandene Dichtheitsprüfanlage LDS1000 / LDS2010 mit einem LDS3000 nachzurüsten, aktivieren Sie den entsprechenden Kompatibilitätsmodus:

- Kompatibilitätsmodus für LDS1000 oder
- Kompatibilitätsmodus für LDS2010

Beim Wechsel in einen Kompatibilitätsmodus werden alle Parameter auf die Werkseinstellungen zurückgesetzt und das Gerät neu gestartet.

Falls Sie den LDS3000 zum späteren Zeitpunkt wieder im Normalbetrieb nutzen wollen, speichern Sie vorher Ihre Parameter auf einem USB-Stick, siehe "Parameter speichern und laden [▶ 45]". Sie können die gesicherten Parameter wieder laden, nachdem Sie in den Normalbetrieb umgeschaltet haben.

Kompatibilitätsmodus für LDS1000 Kompatibilitätsmodus für LDS2010 Betriebsart LDS3000 Betriebsart XL Sniffer Adapter

| Bedieneinheit   | Einstellungen > Einrichten > Kompatibilität > Kompatibilitäts-<br>modus |
|-----------------|-------------------------------------------------------------------------|
| LD-Protokoll    | Befehl 2594 (dez)                                                       |
| ASCII-Protokoll | Befehl *CONFig:COMP                                                     |

Die folgende Tabelle zeigt die funktionellen Unterschiede und Gemeinsamkeiten zwischen LDS2010 und LDS3000:

|                                                                       | LDS2010                                                                                                    | LDS3000                                                                                |
|-----------------------------------------------------------------------|----------------------------------------------------------------------------------------------------|----------------------------------------------------------------------------------------|
| Triggerausgänge                                                       | ohne gemeinsamen Bezug                                                                                             | mit gemeinsamen Bezug                                                                  |
| sonstige Ausgänge                                                     | mit gemeinsamen Bezug                                                                                              | mit gemeinsamen Bezug                                                                  |
| Trigger 1 (Schnüffel-LED, Relais-<br>ausgang, Audiosignal)            | Ansteuerung Schnüffel-LED, PWM-<br>Audioausgang an der Bedieneinheit<br>für Aktivboxen                             | Ansteuerung Schnüffel-LED, Audio-<br>ausgang an der Bedieneinheit für<br>Aktivboxen    |
| Limit-Low/High (serielle Schnittstel-<br>len, Anzeige, Analogausgang) | Limit Low wirkt auf alle Ausgaben,<br>Limit High nur auf die Anzeige                                               | separat einstellbar für Schnittstel-<br>lenprotokolle, Anzeige und Analog-<br>ausgänge |
| Gasballast (3 Einstellungen)                                          | <ul><li>OFF: Schaltet das Gasballastventil des Pumpmoduls aus.</li><li>ON: Schaltet das Gasballastventil</li></ul> | 0 = aus,<br>1 = an, aber über Digitaleingang an<br>IO1000 steuerbar                    |
|                                                                       | des Pumpmoduls an, bis zum nächsten Netz-Aus.                                                                      | 2 = an, und nicht über Digitalein-<br>gang an IO1000 steuerbar.                        |

|                                                     | LDS2010                                                                                                    | LDS3000                                                                                                    |
|-----------------------------------------------------|----------------------------------------------------------------------------------------------------|----------------------------------------------------------------------------------------------------|
|                                                     | Wenn "CAL mode" ungleich 3 ist<br>(Menüpunkt 26), kann das Gasbal-<br>lastventil über den digitalen Ein-<br>gang DynCAL gesteuert werden. |                                                                                                    |
|                                                     | Gasballastventil permanent einzu-<br>schalten (Netzausfallsicher und un-<br>abhängig von den digitalen Eingän-<br>gen).                   |                                                                                                    |
| Steuermodus                                         | LOCAL, RS232, RS485                                                                                                    | Entfallen, Steuerung ist von allen<br>Steuerungsorten gleichzeitig mög-<br>lich.                                                                                                    |
| LDS1000-Kompatibilitätsmodus 9.2                    | sonstige Funktionen                                                                                                    | Defaultwerte und Fehlermeldungen<br>(Defaultwerte werden über die<br>Schnittstelle ausgegeben, auf dem<br>Touchscreen erscheint die Original-<br>meldung> Grund: neue Hardware<br>kann Fehler erzeugen, die bei den<br>Vorgängern nicht existierten) |
| Korrektur der Leckrate in Standby (Maschinenfaktor) | einstellbar (ja/nein)                                                                                                    | einstellbar (ja/nein)                                                                                                    |
| ZERO bei Start                                      |                                                                                                    | ab V1.02 wie LDS2010                                                                                                    |
| Öffnen des Schnüffelventils                         | in SNIF nach Start                                                                                                    | in SNIF nach Start                                                                                                    |
| Drehzahl der Turbomolekularpum-<br>pe               | nur 2 Drehzahlen                                                                                                    | über serielle Schnittstelle von<br>750 Hz bis 1500 Hz einstellbar,<br>über Gerätebedienung 1000 Hz und<br>1500 Hz                                                                                                    |
| Adresse RS485                                       | ja, da BUS-fähig                                                                                                    | nein, da nicht Bus-fähig                                                                                                    |
| Schnüffeltaster ein/aus                             | wählbar                                                                                                    | wählbar                                                                                                    |
| Defaultwert für Int. Prüfleck                       | 1E-15 mbar l/s                                                                                                    | 9.9E2 mbar l/s                                                                                                    |
| Defaultwert Ext. Prüfleck VAC/<br>SNIF-Mode         | 1E-7 mbar l/s                                                                                                    | 9.9E2 mbar l/s                                                                                                    |
| Einstellbereich int. Prüfleck                       | 10E-7                                                                                                    | 1E-9 9.9E-1 mbar l/s                                                                                                    |
| Abgleich Maschinenfaktor                            | manuell                                                                                                    | manuell/automatisch                                                                                                    |
| Wertebereich Maschinen-/Schnüf-<br>felfaktor        | Maschinenfaktor: 1E-39.9E+3<br>Schnüffelfaktor: 1E-39.9E+3                                                                                | Maschinenfaktor: 1E-41E+5<br>Schnüffelfaktor: 1E-41E+4                                                                                                    |
| Druck: Kapillarüberwachung 20                       |                                                                                                    | vorhanden, Druck einstellbar                                                                                                    |
| Analogausgang                                       | feste Kennlinien                                                                                                    | frei konfigurierbar                                                                                                    |

|                                                                   | LDS2010                                                          | LDS3000                                                                                                    |
|-------------------------------------------------------------------|------------------------------------------------------------------|----------------------------------------------------------------------------------------------------|
| Kalibrieraufforderung                                             | Vorverstärkertemperaturänderung<br>5 K oder 30 min               | Vorverstärkertemperaturänderung<br>5 K oder 30 min. oder TMP Dreh-<br>zahl geändert                                                       |
| Druck-/Leckraten Einheiten (VAC/<br>SNIF) für alle Schnittstellen | ја                                                               | Bedieneinheit und Rest getrennt                                                                                                    |
| Benutzerberechtigungen                                            | 3 Ebenen über PIN an Gerätebe-<br>dienung oder Schlüsselschalter | 4 Ebenen über Bedieneinheit oder optionalen Schlüsselschalter                                                                             |
| Schlüsselschalter                                                 | fest eingebaut                                                   | kann, falls benötigt, extern ange-<br>schlossen werden, siehe "Digitale<br>Eingänge des I/O-Moduls belegen<br>[▶ 65]" (Schlüsselschalter) |

## 6.4 Betriebsart wählen

Das Gerät verfügt über folgende Betriebsarten:

- Vakuumbetrieb
- Schnüffelbetrieb
- XL Sniffer Adapter (Schnüffelbetrieb mit hoher Flussrate, XL Sniffer Adapter erforderlich)

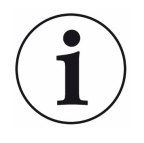

Das Gerät wechselt automatisch in die Betriebsart "XL Sniffer Adapter", wenn Sie einen XL Sniffer Adapter anschließen.

- 0 VAC (Vakuum)
- 1 SNIF (Schnüffeln)
- 2 Betriebsart XL Sniffer Adapter

| Bedieneinheit   | Betriebsart Vakuumbetrieb oder Schnüffelbetrieb:<br>Hauptmenü > Funktionen > VAC/SNIF             |
|-----------------|---------------------------------------------------------------------------------------------------|
|                 | Betriebsart XL Sniffer Adapter:<br>Einstellungen > Einrichten > Zubehör > XL Sniffer Ad-<br>apter |
| LD-Protokoll    | Befehl 401                                                                                        |
| ASCII-Protokoll | Befehl *CONFig:MODE                                                                               |

## 6.5 Gasart wählen (Masse)

Maschinen-, Kalibrier- und Schnüffelfaktor sind von der eingestellten Masse abhängig und im Massenspektrometer-Modul gespeichert.

- 2 H<sub>2</sub> (Wasserstoff, Formiergas)
- <sup>3</sup>He oder deuterierter Wasserstoff (HD)
- 4 <sup>4</sup>He (Helium) (Werkseinstellung)

| Bedieneinheit   | Einstellungen > Masse        |
|-----------------|------------------------------|
| LD-Protokoll    | Befehl 506 mit Wert 2 (3, 4) |
| ASCII-Protokoll | Befehl *CONFig:MASS 2 (3, 4) |

## 6.6 Gerät kalibrieren

## 6.6.1 Zeitpunkt und generelle Voreinstellungen

## HINWEIS

#### Falsche Kalibrierung durch zu niedrige Betriebstemperatur

Wird das Gerät im kalten Zustand kalibriert, kann es falsche Messergebnisse liefern.

► Für eine optimale Genauigkeit sollte das Gerät mindestens 20 Minuten eingeschaltet gewesen sein.

Das Gerät muss nur einmal pro Schicht in der gewünschten Betriebsart und für das gewünschte Gas kalibriert werden. Danach können Sie ohne Neu-Kalibrierung zwischen den Betriebsarten und Gasen wechseln.

Zusätzlich gilt für den Betrieb mit XL Sniffer Adapter:

Das Gerät muss einmal pro Schicht im LOW FLOW und im HIGH FLOW kalibriert werden. Danach können Sie ohne Neu-Kalibrierung zwischen den Flüssen wechseln.

Ferner ist eine Kalibrierung nach folgenden Ereignissen notwendig:

- Schnüffelleitungs-Wechsel
- Filterwechsel
- · Kalibrierungs-Aufforderung durch das System

| Vorverstärkertest aus-<br>schalten  | Beim Kalibrieren testet das Gerät den eingebauten Vorverstärker. Sie können den<br>Verstärkertest abschalten. Dadurch wird die Kalibrierung schneller, aber die Zuver |                                  |                                                                                                    |
|-------------------------------------|----------------------------------------------------------------------------------------------------|----------------------------------|----------------------------------------------------------------------------------------------------|
|                                     | lässigkeit sinkt.                                                                                                    |                                  |                                                                                                    |
|                                     | 0                                                                                                    | AUS                              |                                                                                                    |
|                                     | 1                                                                                                    | EIN                              |                                                                                                    |
|                                     |                                                                                                    |                                  |                                                                                                    |
|                                     | Bedieneinheit                                                                                                    |                                  | Einstellungen > Einrichten > MS-Modul > Vorverstärker ><br>Test > Vorverstärkertest bei CAL                           |
|                                     | LD-Protokoll                                                                                                    |                                  | Befehl 370                                                                                                    |
|                                     | ASCII-Pro                                                                                                    | otokoll                          | Befehl *CONFig:AMPTest (ON,OFF)                                                                                       |
|                                     |                                                                                                    |                                  |                                                                                                    |
| Kalibrieraufforderung<br>aktivieren | Wenn die<br>rungen gr                                                                                                    | Kalibrierauffor<br>ößer 5 °C und | rderung aktiviert ist, fordert das Gerät bei Temperaturände-<br>30 Minuten nach dem Einschalten zur Kalibrierung auf. |
|                                     | 0                                                                                                    | AUS                              |                                                                                                    |
|                                     | 1                                                                                                    | EIN                              |                                                                                                    |
|                                     |                                                                                                    |                                  |                                                                                                    |
|                                     | Bedieneinheit                                                                                                    |                                  | Funktionen > CAL > Einstellungen > CAL Aufford. > Kali-<br>brieraufforderung                                          |
|                                     |                                                                                                    |                                  | oder                                                                                                    |
|                                     |                                                                                                    |                                  | Einstellungen > Einrichten > CAL Aufford. > Kalibrierauffor-<br>derung                                                |
|                                     | LD-Protokoll                                                                                                    |                                  | Befehl 419                                                                                                    |
|                                     | ASCII-Protokoll                                                                                                    |                                  | *CONFig:CALREQ (ON,OFF)                                                                                               |
|                                     |                                                                                                    |                                  |                                                                                                    |
| Kalibrierwarnung<br>Wrn650          | Die Warn<br>kann zuge                                                                                                    | meldung Wrn6<br>elassen oder u   | 50 "Kalibrierung in den ersten 20 Minuten nicht empfohlen"<br>Interdrückt werden.                                     |
|                                     | 0                                                                                                    | AUS (unterdr                     | ückt)                                                                                                    |
|                                     | 1                                                                                                    | EIN (zugelas                     | sen)                                                                                                    |
|                                     |                                                                                                    |                                  |                                                                                                    |
|                                     | Bedieneinheit                                                                                                    |                                  | Funktionen > CAL > Einstellungen > CAL Aufford. > Kali-<br>brierwarnung W650                                          |
|                                     |                                                                                                    |                                  | oder                                                                                                    |
|                                     |                                                                                                    |                                  | Einstellungen > Einrichten > CAL Aufford. > Kalibrierwar-<br>nung W650                                                |
|                                     | LD-Protok                                                                                                    | coll                             | Befehl 429                                                                                                    |
|                                     | ASCII-Protokoll                                                                                                    |                                  | *CONFig:CALWarn ON (OFF)                                                                                              |
|                                     |                                                                                                    |                                  |                                                                                                    |

Kalibrierung Besonder-<br/>heitenDas Gerät kann in all seinen Betriebsarten kalibriert werden. Man unterscheidet zwi-<br/>schen interner und externer Kalibrierung.

Die interne Kalibrierung kann mit Hilfe des optional eingebauten Testlecks durchgeführt werden. Für eine externe Kalibrierung ist ein separates Prüfleck erforderlich.

Externe Kalibrierungen haben den Vorteil, dass sie unter den Bedingungen wie Druck und Messzeit durchgeführt werden können, die der späteren Messung ähnlich sind.

| intern             | <ul> <li>mit internem Prüfleck</li> <li>Autotune (Massenabgleich)</li> <li>Bestimmung des Kalibrierfaktors bei eingeschwungenem</li> <li>Signal des Prüflecks</li> <li>Verstärkertest</li> <li>Bestimmung des Untergrunds. Bei Bedarf nach dem Kalibrieren den Maschinen- bzw. Schnüffelfaktor einstellen, siehe "Maschinen- und Schnüffelfaktor einstellen [&gt; 42]"</li> <li>Nicht mit dem XL Sniffer Adapter</li> </ul>      |
|--------------------|----------------------------------------------------------------------------------------------------|
| extern             | <ul> <li>Vakuumbetrieb: mit externem Prüfleck in Prüfanlage</li> <li>Schnüffelbetrieb: mit externem Prüfleck</li> <li>Berücksichtigung der Charakteristika der Prüfanlage</li> <li>(Druck, Teilstromverhältnis)</li> <li>Verstärkertest</li> <li>Autotune (Massenabgleich)</li> <li>Bestimmung des Kalibrierfaktors, nachdem das Signal des</li> <li>Prüflecks eingeschwungen ist</li> <li>Bestimmung des Untergrunds</li> </ul> |
| extern - dynamisch | <ul> <li>mit externem Prüfleck in Prüfanlage</li> <li>Berücksichtigung der Charakteristika der Prüfanlage</li> <li>(Druck, Teilstromverhältnis, Messzeit)</li> <li>Messzeit entsprechend des dynamischen Signalverlaufs</li> <li>Verstärkertest</li> <li>Bestimmung des Kalibrierfaktors bevor das Signal des</li> <li>Prüflecks eingeschwungen ist</li> <li>Bestimmung des Untergrunds</li> </ul>                               |

## 6.6.2 Interne Kalibrierung konfigurieren und starten

Voraussetzung für die Kalibrierung mit dem internen Prüfleck ist die einmalige Eingabe der Leckrate des Prüflecks.

| Leckrate Prüfleck<br>- intern | Definieren der Leckrate des Prüflecks, die beim Kalibrieren verwendet werden soll.<br>Ohne Eingabe des Wertes ist eine Kalibrierung nicht möglich.                                                                                                    |                                                                                   |                                                                                                    |  |
|-------------------------------|----------------------------------------------------------------------------------------------------|-----------------------------------------------------------------------------------|----------------------------------------------------------------------------------------------------|--|
|                               | 1E-9 9                                                                                                    | 9.9E-1 mbar                                                                       | l/s                                                                                                    |  |
|                               |                                                                                                    |                                                                                   |                                                                                                    |  |
|                               | Bedieneinheit                                                                                                    |                                                                                   | Einstellungen > Einrichten > Betriebsarten > Vakuum ><br>Prüfleck int. > Prüfleck intern<br>oder                                        |  |
|                               |                                                                                                    |                                                                                   | Funktionen > CAL > Einstellungen > Prüfleck int.                                                                                        |  |
|                               | LD-Protokoll                                                                                                    |                                                                                   | Befehl 394                                                                                                    |  |
|                               | ASCII-Protokoll                                                                                                    |                                                                                   | Befehl *CONFig:CALleak:INT                                                                                                    |  |
|                               |                                                                                                    |                                                                                   |                                                                                                    |  |
| Prüfleck öffnen/<br>schließen | Prüfleck öffnen/schließen. Dies wird bei der internen Kalibrierung automatisch durch-<br>geführt. Wenn das Prüfleck mittels Bedieneinheit oder Schnittstelle geöffnet wurde,<br>kann keine interne Kalibrierung durchgeführt werden. Das Prüfleck muss in diesem<br>Fall zuerst wieder geschlossen werden. |                                                                                   |                                                                                                    |  |
|                               | 0                                                                                                    | Zu                                                                                |                                                                                                    |  |
|                               | 1                                                                                                    | Auf                                                                               |                                                                                                    |  |
|                               |                                                                                                    |                                                                                   |                                                                                                    |  |
|                               | Bediene                                                                                                    | inheit                                                                            | Funktionen > Ventile > Prüfleck intern öffnen                                                                                           |  |
|                               | LD-Protokoll                                                                                                    |                                                                                   | Befehl 12                                                                                                    |  |
|                               | ASCII-P                                                                                                    | rotokoll                                                                          | Befehl *STATus:VALVE:TestLeak (ON, OFF)                                                                                                 |  |
|                               | ► Kalibrierung starten                                                                                                    |                                                                                   |                                                                                                    |  |
|                               | Bedien<br>LD-Pro<br>ASCII-<br>IO1000<br>⇔ Kali                                                                                                    | einheit: Funl<br>tokoll: 4, Pa<br>Protokoll: *C<br>): CAL intern<br>brierung wirc | ktionen > CAL > intern<br>rameter 0<br>AL:INT<br>, siehe "Einstellungen für das I/O-Modul IO1000 [▶ 56]"<br>d automatisch durchgeführt. |  |

## 6.6.3 Externe Kalibrierung konfigurieren und starten

Voraussetzung für die Kalibrierung mit dem externen Prüfleck ist die einmalige Eingabe der Leckrate des Prüflecks und ein geöffnetes Prüfleck.

Im Vakuumbetrieb wird das Prüfleck in oder an die Prüfanlage montiert und vor der Kalibrierung geöffnet.

Beim Schnüffelbetrieb wird mit der Schnüffel-Leitung am stets geöffneten Prüfleck geschnüffelt.

| Definieren der Leckrate des Prüflecks, die beim Kalibrieren verwendet werden soll.<br>Ohne Eingabe des Wertes ist eine Kalibrierung nicht möglich. |                                                                                                    |  |  |
|----------------------------------------------------------------------------------------------------|----------------------------------------------------------------------------------------------------|--|--|
| Für jedes Gas (Masse) muss eine spezifische Leckrate eingestellt werden.                                                                           |                                                                                                    |  |  |
| 1E-9 9.9E-2 mbar l/s                                                                                                    |                                                                                                    |  |  |
|                                                                                                    |                                                                                                    |  |  |
| Bedieneinheit                                                                                                    | Einstellungen > Einrichten > Betriebsarten > Vakuum ><br>Prüfleck ext. > Masse 2 (3, 4) > Prüfleck extern VAC H2 (M3,<br>He)                                                                                                    |  |  |
|                                                                                                    | Funktionen > CAL > Einstellungen > Prüfleck ext. (für aktuelle<br>Masse in gewählter Einheit)                                                                                                    |  |  |
| LD-Protokoll                                                                                                    | Befehl 390                                                                                                    |  |  |
| ASCII-Protokoll                                                                                                    | Befehl *CONFig:CALleak:EXTVac (für aktuelle Masse in ge-<br>wählter Einheit)                                                                                                    |  |  |
| Definieren der Leckrate des Prüflecks, die beim Kalibrieren verwendet werden soll.<br>Ohne Eingabe des Wertes ist eine Kalibrierung nicht möglich. |                                                                                                    |  |  |
| Für jedes Gas (Masse) muss eine spezifische Leckrate eingestellt werden.                                                                           |                                                                                                    |  |  |
| 1E-9 9.9E-2 mbar l/s                                                                                                    |                                                                                                    |  |  |
|                                                                                                    |                                                                                                    |  |  |
| Bedieneinheit                                                                                                    | Einstellungen > Einrichten > Betriebsarten > Vakuum ><br>Prüfleck ext. > Masse 2 (3, 4) > Prüfleck extern SNIF H2 (M3,<br>He)<br>oder                                                                                                    |  |  |
|                                                                                                    | Funktionen > CAL > Einstellungen > Prüfleck ext. (für aktuelle<br>Masse in gewählter Einheit)                                                                                                    |  |  |
| LD-Protokoll                                                                                                    | Befehl 392                                                                                                    |  |  |
| ASCII-Protokoll                                                                                                    | Befehl *CONFig:CALleak:EXTSniff (für aktuelle Masse in ge-<br>wählter Einheit)                                                                                                    |  |  |
|                                                                                                    | Definieren der Leckra<br>Ohne Eingabe des Wa<br>Für jedes Gas (Masse<br>1E-9 9.9E-2 mbar la<br>Bedieneinheit<br>LD-Protokoll<br>ASCII-Protokoll<br>Definieren der Leckra<br>Ohne Eingabe des Wa<br>Für jedes Gas (Masse<br>1E-9 9.9E-2 mbar la<br>Bedieneinheit |  |  |

► LD- und ASCII-Protokoll: Der Verlauf muss abgefragt werden über: Befehl 260 bzw. \*STATus:CAL

- 1 Externes Prüfleck öffnen bzw. Schnüffelleitung an Prüfleck halten.
- 2 Messung starten.
- 3 Warten, bis Leckratensignal eingeschwungen und stabil ist.
- Kalibrierung starten:
   Bedieneinheit: Funktionen > CAL > extern
   LD-Protokoll: 4, Parameter 1
   ASCII-Protokoll: \*CAL:EXT
   IO1000: siehe folgende Abbildung.

- ⇒ Aufforderung "Prüfleck schließen"
- *5* Vakuumbetrieb: Prüfleck in Prüfanlage schließen.Schnüffelbetrieb: Schnüffelleitung von Prüfleck entfernen.
  - ⇒ Leckratensignal fällt ab.
- 6 Stabilen Untergrundmesswert bestätigen: Bedieneinheit: "OK"
   LD-Protokoll: 11, Parameter 1
   ASCII-Protokoll: \*CAL:CLOSED
   IO1000 siehe folgende Abbildung.
- ⇒ Die Kalibrierung ist beendet, wenn: Bedieneinheit: Alter und neuer Kalibrierfaktor werden angezeigt LD-Protokoll: LD Befehl 260 liefert 0 (READY) ASCII-Protokoll: Befehl \*STATus:CAL? liefert IDLE IO1000 siehe folgende Abbildung.
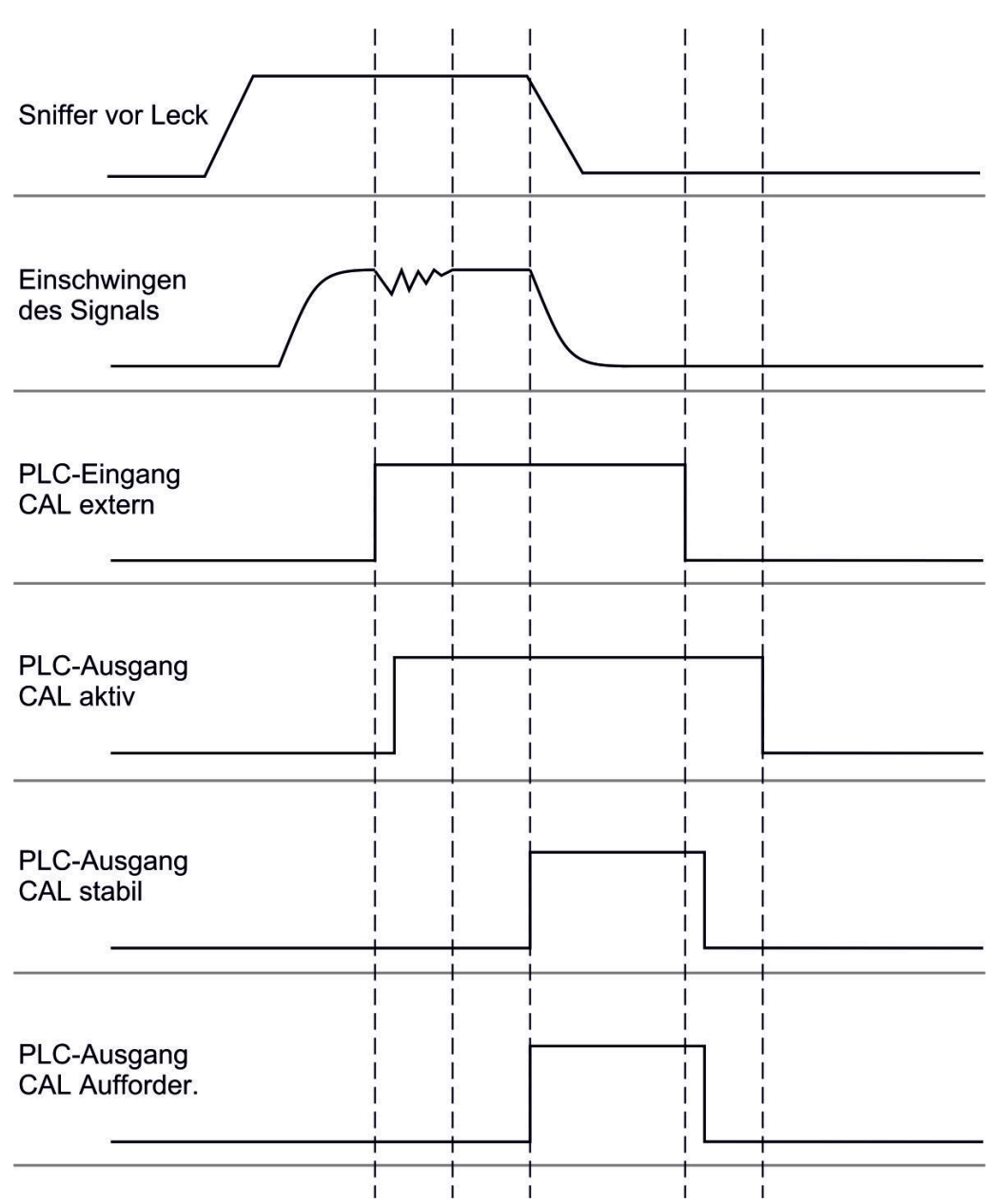

*Abb. 6:* Externes Kalibrieren mit IO1000 am Beispiel der Schnüffelleitung SL3000XL, Beschreibung der PLC-Ein- und Ausgänge: siehe "Ein- und Ausgänge belegen [▶ 57]"

### 6.6.4 Externe dynamische Kalibrierung starten

Um die speziellen Zeit- und Druckbedingungen einer Prüfanlage zu berücksichtigen, kann eine dynamische Kalibrierung durchgeführt werden. Bei diesem Kalibriermodus wird kein Autotune durchgeführt. Die Zeit zwischen Öffnen des externen Prüflecks und Aktivieren der Kalibrierung kann man so wählen, dass sie optimal zum normalen Messablauf der Anlage passt.

Voraussetzungen: Einmalige Eingabe der Leckrate des Prüflecks und ein geöffnetes Prüfleck, siehe "Externe Kalibrierung konfigurieren und starten [▶ 34]".

LD- und ASCII-Protokoll: Der Verlauf muss abgefragt werden über: Befehl 260 bzw. \*STATus:CAL?

1 Externes Prüfleck öffnen bzw. Schnüffelleitung an Prüfleck halten.

- 2 Messung starten.
- *3* Warten bis zum Zeitpunkt, an dem das Leckratensignal optimal zum normalen Messablauf der Anlage passt.
- Kalibrierung starten:
   Bedieneinheit: Funktionen > CAL > dynamisch
   LD-Protokoll: 4, Parameter 2
   ASCII-Protokoll: \*CAL:DYN
   IO1000 siehe folgende Abbildung.
  - ⇒ Aufforderung "Prüfleck schließen"
- 5 Vakuumbetrieb: Prüfleck in Prüfanlage schließen.Schnüffelbetrieb: Schnüffelleitung von Prüfleck entfernen.
  - ⇒ Leckratensignal fällt ab.
- 6 Untergrundmesswert bestätigen: Bedieneinheit: "OK"
   LD-Protokoll: 11, Parameter 1
   ASCII-Protokoll: \*CAL:CLOSED
   IO1000 siehe folgende Abbildung.
- ⇒ Die Kalibrierung ist beendet, wenn: Bedieneinheit: Alter und neuer Kalibrierfaktor werden angezeigt LD-Protokoll: LD Befehl 260 liefert 0 (READY) ASCII-Protokoll: Befehl \*STATus:CAL? liefert IDLE IO1000 siehe folgende Abbildung.

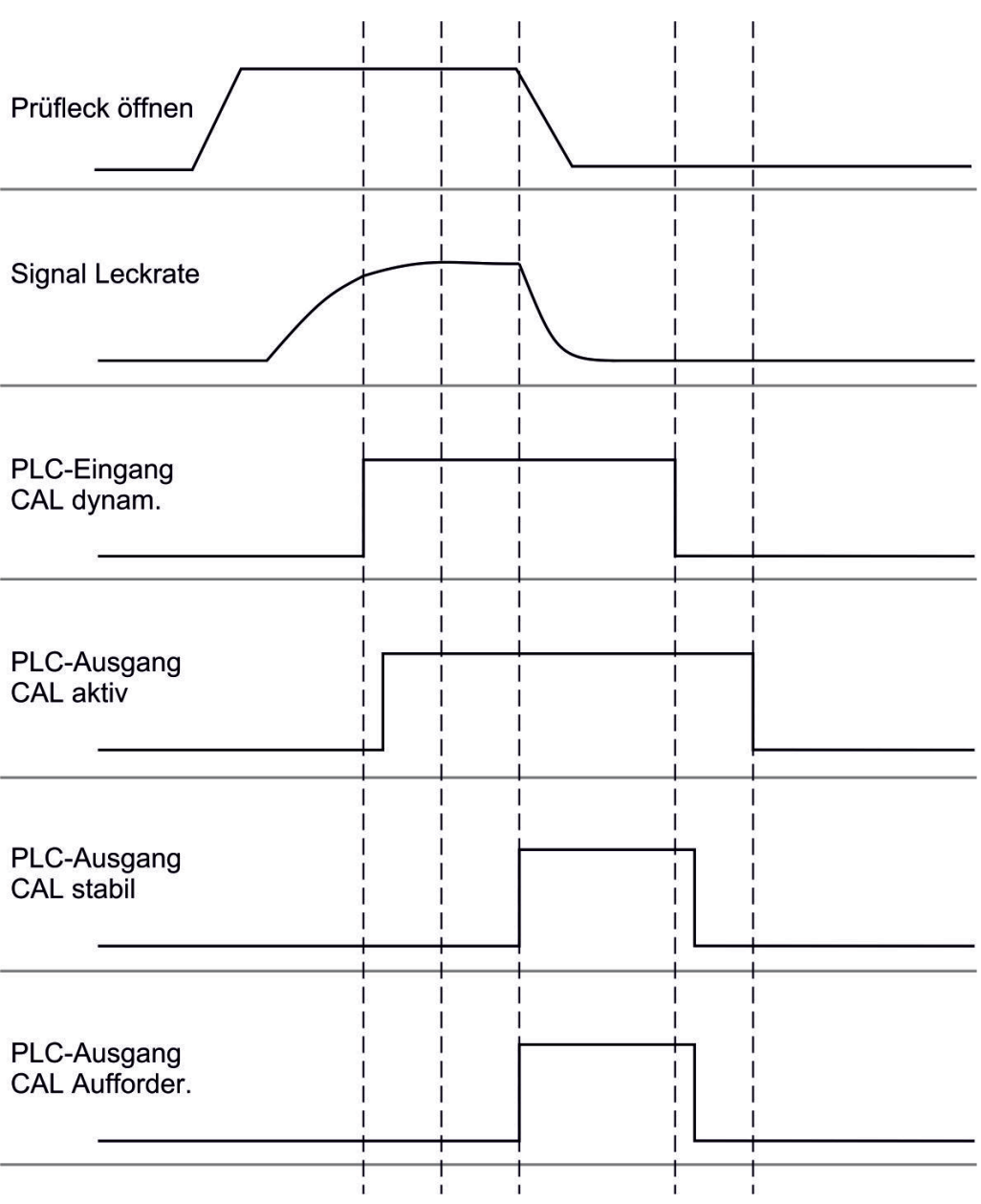

*Abb. 7:* Abb. 7 Externes dynamisches Kalibrieren mit IO1000 am Beispiel der Schnüffelleitung SL3000XL, Beschreibung der PLC-Ein- und Ausgänge: siehe "Ein- und Ausgänge belegen [▶ 57]"

# 6.6.5 Externe Kalibrierung mit der Schnüffelleitung SL3000XL (Zubehör)

Die Vorgehensweise entspricht der einer externen oder externen dynamischen Kalibrierung im Schnüffelbetrieb.

Der Low Flow und der High Flow müssen separat kalibriert werden.

Um eine optimale Kalibrierung mit Wasserstoff oder Formiergas für Low Flow und High Flow zu gewährleisten, muss das Prüfleck folgende Anforderungen erfüllen:

 $-100 \% H_2$ : LR > 1 x 10<sup>-4</sup>

- Formiergas (95/5): LR > 2 x 10<sup>-3</sup>

Zum Kalibrieren empfehlen wir unser Prüfleck mit der Katalog-Nummer 12322.

### 6.6.6 Kalibrierung prüfen

Um zu prüfen, ob eine neue Kalibrierung nötig ist, können Sie die bestehende prüfen.

#### 6.6.6.1 Kalibrierung mit internem Prüfleck prüfen

Diese Prüfung ist nur mit der Einstellung "Masse 4" möglich.

- Prüfung starten: Bedieneinheit: Funktionen > CAL > Prüfen int. LD-Protokoll: 4, Parameter 4 ASCII-Protokoll: \*CAL:PROOFINT IO1000: CAL Prüfen intern, siehe "Einstellungen für das I/O-Modul IO1000 [> 56]"
- ⇒ Prüfung wird automatisch durchgeführt.

#### 6.6.6.2 Kalibrierung mit externem Prüfleck prüfen

LD- und ASCII-Protokoll: Der Verlauf muss abgefragt werden über: Befehl 260 bzw.
 \*STATus:CAL

- 1 Externes Prüfleck öffnen bzw. Schnüffelleitung an Prüfleck halten.
- *2* Warten, bis Leckratensignal eingeschwungen und stabil ist.
- 3 Prüfung starten:

Bedieneinheit: Funktionen > CAL > Prüfen ext.

LD-Protokoll: 4, Parameter 5

ASCII-Protokoll: \*CAL:PROOFEXT

IO1000 vergleiche Abbildung in "Externe Kalibrierung konfigurieren und starten [> 34]".

- ⇒ Aufforderung "Prüfleck schließen"
- 4 Vakuumbetrieb: Prüfleck in Prüfanlage schließen. Schnüffelbetrieb: Schnüffelleitung von Prüfleck entfernen.
  - ⇒ Leckratensignal fällt ab.
- 5 Stabilen Untergrundmesswert bestätigen: Bedieneinheit: "OK"
   LD-Protokoll: 11, Parameter 1
   ASCII-Protokoll: \*CAL:CLOSED
   IO1000 vergleiche Abbildung in "Externe Kalibrierung konfigurieren und starten
   [▶ 34]".
- Die Prüfung ist beendet, wenn:
   Bedieneinheit: Prüfergebnis wird angezeigt
   LD-Protokoll: Wie bei den anderen Schritten, muss der Verlauf abgefragt werden
   ASCII-Protokoll: Wie bei den anderen Schritten, muss der Verlauf abgefragt wer-

den

IO1000 vergleiche Abbildung in "Externe Kalibrierung konfigurieren und starten [▶ 34]".

### 6.6.7 Kalibrierfaktor eingeben

Der Kalibrierfaktor wird normalerweise durch die entsprechende Kalibrierroutine bestimmt. Daher ist es normalerweise nicht nötig, den Kalibrierfaktor manuell zu verstellen.

Ein falsch eingestellter Kalibrierfaktor führt zwangsläufig zu einer falschen Leckratenanzeige!

### 6.6.7.1 Kalibrierfaktor Schnüffeln

Eingabe der Kalibrierfaktoren für Masse 2, 3, 4 im Low Flow und im High Flow.

Die Werte werden bei der nächsten Kalibrierung überschrieben.

"High Flow-" bzw. XL-Einstellungen sind nur in der Betriebsart "XL Sniffer Adapter" verfügbar.

Der Kalibrierfaktor für Low Flow gilt auch für Schnüffelanwendungen die nicht in der Betriebsart "XL Sniffer Adapter" durchgeführt werden.

Die Kalibrierfaktoren werden getrennt nach Masse und nach "High Flow" und "Low Flow" verwaltet.

0,01 ... 100

| Bedieneinheit   | Einstellungen > Einrichten > Betriebsarten > Schnüffeln > Kali-<br>brierfak. > Masse 2 (3, 4, 2 XL, 3 XL, 4 XL) > Kalibrierfaktor<br>SNIF H2 (M3, He, XL H2, XL M3, XL He) |
|-----------------|----------------------------------------------------------------------------------------------------|
| LD-Protokoll    | Befehl 519, 521                                                                                                    |
| ASCII-Protokoll | Befehl *FACtor:CALSniff bzw. *FACtor:CALSXL für die aktuelle Masse                                                                                                    |

### 6.6.7.2 Kalibrierfaktor Vakuum

Eingabe der Kalibrierfaktoren für Masse 2, 3, 4.

Die Werte werden bei der nächsten Kalibrierung überschrieben.

0,01 ... 5000

| Bedieneinheit   | Einstellungen > Einrichten > Betriebsarten > Vakuum > Kalibrier-<br>fak. > Masse 2 (3, 4) > Kalibrierfaktor VAC H2 (M3, He) |
|-----------------|----------------------------------------------------------------------------------------------------|
| LD-Protokoll    | Befehl 520                                                                                                    |
| ASCII-Protokoll | Befehl *FACtor:CALVac                                                                                                    |

### 6.6.8 Maschinen- und Schnüffelfaktor einstellen

Die interne Kalibrierung kalibriert ausschließlich das von der Prüfanlage entkoppelte Messsystem des Massenspektrometer-Moduls. Wenn das Messsystem nach einer internen Kalibrierung aber parallel zu einem weiteren Pumpsystem betrieben wird (nach dem Teilstromprinzip), gibt das Messsystem die Leckrate entsprechend dem Teilstromverhältnis zu klein an. Mit Hilfe eines korrigierenden Maschinenfaktors für den Vakuumbetrieb und eines Schnüffelfaktors für den Schnüffelbetrieb gibt das Messsystem die tatsächliche Leckrate an. Mit den Faktoren wird also das Verhältnis des effektiven Saugvermögens des Messsystem im Vergleich zum Saugvermögen des Messsystems an der Prüfanlage berücksichtigt.

#### 6.6.8.1 Maschinen- und Schnüffelfaktor manuell einstellen

- ✓ Massenspektrometer-Modul intern kalibriert.
  - 1 Externes Prüfleck mit Prüfanlage messen.
    - ⇒ Das Gerät gibt die Leckrate entsprechend des Teilstromverhältnisses zu klein an.
  - 2 Maschinen- bzw. Schnüffelfaktor einstellen, siehe unten.
    - ⇒ Das Gerät zeigt die tatsächliche Leckrate an.

| Maschinenfaktor ein-<br>stellen | Korrigiert eine eventuelle Abweichung zwischen der internen und externen Kalibrie-<br>rung im Vakuumbetrieb.                                                                                 |                                                                                                    |  |  |
|---------------------------------|----------------------------------------------------------------------------------------------------|----------------------------------------------------------------------------------------------------|--|--|
|                                 | Sollte ohne die Option Internes Prüfleck auf Wert 1,00 stehen. Bei Ändern des Wer-<br>tes wird die aus der Änderung resultierende Leckrate angezeigt. So wird der Ab-<br>gleich vereinfacht. |                                                                                                    |  |  |
|                                 | Wertebereich 1E-4.                                                                                                    | 1E+5                                                                                                    |  |  |
|                                 |                                                                                                    |                                                                                                    |  |  |
|                                 | Bedieneinheit                                                                                                    | Einstellungen > Einrichten > Betriebsarten > Vakuum > -Maschi-<br>nenfak. > Masse 2 (3, 4) > Maschinenfaktor VAC H2 (M3, He) |  |  |
|                                 | LD-Protokoll                                                                                                    | Befehl 522                                                                                                    |  |  |
|                                 | ASCII-Protokoll                                                                                                    | Befehl *FACtor:FACMachine                                                                                                    |  |  |
| Schnüffelfaktor einstel-<br>len | Korrigiert eine eventuelle Abweichung zwischen der internen und externen Kalibrie-<br>rung im Schnüffelbetrieb                                                                               |                                                                                                    |  |  |
|                                 | Wertebereich 1E-41E+4                                                                                                    |                                                                                                    |  |  |
|                                 |                                                                                                    |                                                                                                    |  |  |
|                                 | Bedieneinheit                                                                                                    | Einstellungen > Einrichten > Betriebsarten > Schnüffeln > -<br>Schnüffelfak. > Masse 2 (3, 4) > Schnüffelfaktor H2 (M3, He)  |  |  |
|                                 | LD-Protokoll                                                                                                    | Befehl 523                                                                                                    |  |  |
|                                 | ASCII-Protokoll                                                                                                    | Befehl *FACtor:FACSniff                                                                                                    |  |  |

### 6.6.8.2 Maschinen- und Schnüffelfaktor per Maschinenkalibrierung einstellen

- ✓ Internes Prüfleck angeschlossen.
- ✓ Externes Prüfleck in oder an Prüfanlage montiert und geschlossen.
- ✓ Leckraten des internen und externen Prüflecks sind eingegeben.
- ✓ LD- und ASCII-Protokoll: Der Verlauf muss abgefragt werden über: Befehl 260 bzw. \*STATus:CAL
  - Maschinenkalibrierung starten.
     Bedieneinheit: Funktionen > CAL > Maschine (Schnüffler)
     LD-Protokoll: 4, Parameter 3
     ASCII-Protokoll: \*CAL:FACtor\_Machine, \*CAL:FACtor\_Snif
     IO1000 siehe Abbildung in "Externe Kalibrierung konfigurieren und starten
     [▶ 34]"
    - ⇒ Interne Kalibrierung wird automatisch durchgeführt.
    - ⇒ Aufforderung "Prüfleck öffnen" (Externes Prüfleck).
  - 2 Externes Pr
    üfleck und Ventil (falls vorhanden) zwischen Lecksuchger
    ät und Anlage öffnen.

*3* Eingeschwungenes und stabiles Leckratensignal bestätigen. Bedieneinheit: "OK" LD-Protokoll: 11, Parameter 1 ASCII-Protokoll: \*CAL:ACKnowledge IO1000 siehe Abbildung in "Externe Kalibrierung konfigurieren und starten [▶ 34]"
⇒ Aufforderung "Prüfleck schließen" (Externes Prüfleck). *4* Externes Prüfleck schließen. Vorhandenes Ventil offen lassen. *5* Eingeschwungenes und stabiles Leckratensignal bestätigen. Bedieneinheit: "OK"

LD-Protokoll: 11, Parameter 1 ASCII-Protokoll: \*CAL:CLOSED

101000 siste Abbildung in "Externe Kelibrierung

IO1000 siehe Abbildung in "Externe Kalibrierung konfigurieren und starten

[▶ 34]"

⇒ Maschinen- bzw. Schnüffelfaktor ist bestimmt.

### 6.7 Messung starten und stoppen

Wechselt zwischen Messen- und Standby-Betrieb

START = Standby --> Messen

STOP = Messen --> Standby

| Bedieneinheit                                                                           | Funktionen > Start/Stop                                                            |
|-----------------------------------------------------------------------------------------|------------------------------------------------------------------------------------|
| LD-Protokoll                                                                            | Befehl 1, 2                                                                        |
| ASCII-Protokoll                                                                         | Befehl *STArt, *STOp                                                               |
| Während der Messung                                                                     | Während des Standby                                                                |
| ZERO ist möglich.                                                                       | ZERO ist nicht möglich.                                                            |
| Die Triggerausgänge schalten abhängig<br>von der Leckrate und der Triggerschwel-<br>le. | Die Triggerausgänge geben aus: Leckra-<br>tenschwellwert überschritten.            |
| Schnüffeln ist möglich.                                                                 | Schnüffeln ist nicht möglich.                                                      |
| Bei Aktivierung des Digital-Eingangs CAL wird eine externe Kalibrierung gestartet.      | Bei Aktivierung des Digital-Eingangs CAL wird eine interne Kalibrierung gestartet. |

Korrektur der Leckrate im Standby aktivieren/ deaktivieren Im Vakuumbetrieb kann der Maschinenfaktor bei der Korrektur der Leckrate für den Standby aktiviert oder deaktiviert werden. Im Schnüffelbetrieb wird im Standby das Schnüffelventil geschlossen. Deshalb entfällt bei dieser Einstellung der Schnüffelfaktor.

| 0       | AUS (Maschinemaktor wird im Standby hicht berücksichtigt.) |                                                                                      |  |  |  |
|---------|------------------------------------------------------------|--------------------------------------------------------------------------------------|--|--|--|
| 1       | AN (Maschinenfaktor wird im Standby berücksichtigt.)       |                                                                                      |  |  |  |
|         |                                                            |                                                                                      |  |  |  |
| Bediene | inheit                                                     | Einstellungen > Einrichten > Betriebsarten > LR Korrektur > Maschinenfak. in Standby |  |  |  |

# 6.8 Parameter speichern und laden

Befehl 524

Um die Parameter der Bedieneinheit und des Massenspektrometer-Moduls zu sichern und wieder herzustellen, kann ein USB-Stick an der CU1000 verwendet werden.

Parameter speichern:

LD-Protokoll

ASCII-Protokoll

• "Funktionen > Daten > Parameter > Speichern > Parameter speichern"

Parameter laden:

• "Funktionen > Daten > Parameter > Laden > Parameter laden"

# 6.9 Messdaten kopieren, Messdaten löschen

Die Messdaten können mit der CU1000 auf einem USB-Stick gespeichert werden.

• "Funktionen > Daten > Rekorder > Kopieren > Dateien Kopieren"

Die Messdaten können auf der CU1000 gelöscht werden.

"Funktionen > Daten > Rekorder > Löschen > Dateien Löschen"

# 6.10 Gas-Untergründe mit den "ZERO"-Funktionen unterdrücken

Mit "ZERO" können unerwünschte Heliumuntergründe unterdrückt werden. Wenn "ZE-RO" aktiviert wird, wird der aktuelle Messwert für die Leckrate als Heliumuntergrund gewertet und von allen nachfolgenden Messwerten abgezogen. Der Untergrundwert, der durch "ZERO" unterdrückt wird, wird automatisch angepasst, wenn sich der Untergrund im Gerät verringert. Der Untergrundwert wird automatisch in Abhängigkeit von der eingestellten ZEROZeit angepasst, außer mit Filtereinstellung I•CAL, siehe "Messergebnis-Darstellung mit Signalfiltern [▶ 47]".

| "ZERO" aktivieren und    | ZERO aktivieren/deaktivieren                                                               |               |                                                                                                    |  |
|--------------------------|--------------------------------------------------------------------------------------------|---------------|----------------------------------------------------------------------------------------------------|--|
| deaktivieren             | 0                                                                                          | 0 An          |                                                                                                    |  |
|                          | 1                                                                                          | Aus           |                                                                                                    |  |
|                          |                                                                                            |               |                                                                                                    |  |
|                          | Bediene                                                                                    | inheit        | Funktion > ZERO > ZERO                                                                                     |  |
|                          | LD-Prot                                                                                    | okoll         | Befehl 6                                                                                                   |  |
|                          | ASCII-P                                                                                    | rotokoll      | Befehl *ZERO                                                                                               |  |
| "ZERO bei Start"         | ZERO b                                                                                     | ei Start u    | nterdrückt den Heliumuntergrund automatisch beim Start einer                                               |  |
| aktivieren und deakti-   | Messung.                                                                                   |               |                                                                                                    |  |
| vieren                   | 0                                                                                          | An            |                                                                                                    |  |
|                          | 1                                                                                          | Aus           |                                                                                                    |  |
|                          |                                                                                            |               |                                                                                                    |  |
|                          | Bediene                                                                                    | inheit        | Einstellungen > ZERO/Filter > ZERO > ZERO bei Start                                                        |  |
|                          | LD-Prot                                                                                    | okoll         | Befehl 409                                                                                                 |  |
|                          | ASCII-P                                                                                    | rotokoll      | Befehl *CONFig:ZEROSTART                                                                                   |  |
| ZERO-Modus<br>einstellen | Legt den Grad des von ZERO unterdrückten Heliumuntergrundes fest (nicht mit Filter I•CAL). |               |                                                                                                    |  |
|                          | 0                                                                                          | alle Dek      | aden                                                                                                    |  |
|                          | 1                                                                                          | 1 – 2 De      | kaden                                                                                                    |  |
|                          | 2                                                                                          | 2 – 3 De      | kaden                                                                                                    |  |
|                          | 3                                                                                          | 2 Dekaden     |                                                                                                    |  |
|                          | 4                                                                                          | 3 – 4 Dekaden |                                                                                                    |  |
|                          | 5                                                                                          | 19/20 de      | es Heliumuntergrundes werden unterdrückt                                                                   |  |
|                          |                                                                                            |               |                                                                                                    |  |
|                          | Bedieneinheit                                                                              |               | Einstellungen > ZERO/Filter > ZERO > ZERO Modus                                                            |  |
|                          | LD-Prot                                                                                    | okoll         | Befehl 410                                                                                                 |  |
|                          | ASCII-Protokoll Befehl *CONFig:DECADEZero                                                  |               |                                                                                                    |  |
| ZERO-Taste am            | Das Dea                                                                                    | aktivieren    | der ZERO-Taste (ZERO-Abgleich) verhindert, dass die Messung                                                |  |
| Schnüffler deaktivieren  | unbeabs                                                                                    | sichtigt be   | einflusst wird.                                                                                            |  |
|                          | 0                                                                                          | An            |                                                                                                    |  |
|                          | 1                                                                                          | Aus           |                                                                                                    |  |
|                          |                                                                                            |               |                                                                                                    |  |
|                          | Bedieneinheit                                                                              |               | Einstellungen > Einrichten > Betriebsarten > Schnüffeln > Schnüff-<br>Ier > Taster > ZERO-Taste Schnüffler |  |
|                          | LD-Prot                                                                                    | okoll         | Befehl 412                                                                                                 |  |
|                          | ASCII-P                                                                                    | rotokoll      | Befehl *CONFig:BUTSniffer                                                                                  |  |

# 6.11 Messergebnis-Darstellung mit Signalfiltern

| Signalfilter auswählen                | Mit den Signalfiltern kann die Leckratenanzeige bezüglich Flankensteilheit und Rauschverhaltenbeeinflusst werden.                                                                                                    |                                                                                                    |  |  |
|---------------------------------------|----------------------------------------------------------------------------------------------------|----------------------------------------------------------------------------------------------------|--|--|
|                                       | – Für die Betriebsart "Vakuum" in der Regel Signalfilter I•CAL wählen.                                                                                                    |                                                                                                    |  |  |
|                                       | - Für die Betriebsart                                                                                                    | "Schnüffeln" in der Regel Signalfilter I-Filter wählen.                                                                                                    |  |  |
|                                       | – Wenn Signalfilter Z<br>"2-stufig" wählen.                                                                                                    | eitverhalten der Altgeräte nachbilden soll, dann Filter "fest" oder                                                                                                    |  |  |
|                                       | I•CAL                                                                                                    | Die Leckraten werden abhängig vom Leckratenbereich in opti-<br>mierten Zeitintervallen gemittelt. Der verwendete Algorithmus<br>bietet eine ausgezeichnete Empfindlichkeit und Reaktionszeit.<br>Die Nutzung dieser Einstellung wird ausdrücklich empfohlen. |  |  |
|                                       | fest                                                                                                    | Die Leckraten werden mit einer festen Zeit von 0,2 Sekunden gemittelt.                                                                                                    |  |  |
|                                       | 2-stufig                                                                                                    | Der Filter ist kompatibel zu LDS1000 und LDS2000. Die Mitte-<br>lungszeit wird abhängig von der Filter-Umschaltleckrate umge-<br>schaltet.                                                                                                    |  |  |
|                                       | I-Filter                                                                                                    | Optimierter Filter für den Schnüffelbetrieb.                                                                                                    |  |  |
|                                       |                                                                                                    | (Default bei XL Sniffer Adapter Set)                                                                                                    |  |  |
|                                       | I-Filter Flankenun-<br>ter.                                                                                                    | Wie I-Filter, aber mit zusätzlicher Flankenunterdrückung. Die Flankenunterdrückung korrigiert Messwertänderungen wäh-<br>rend der Warmlaufphase.                                                                                                    |  |  |
|                                       |                                                                                                    |                                                                                                    |  |  |
|                                       | Bedieneinheit                                                                                                    | Einstellungen > ZERO/Filter > Filter > Filterart                                                                                                    |  |  |
|                                       | LD-Protokoll                                                                                                    | Befehl 402                                                                                                    |  |  |
|                                       | ASCII-Protokoll                                                                                                    | Befehl *CONFig:FILTER                                                                                                    |  |  |
| Filter-Umschaltleckrate<br>einstellen | Leckrate-Hintergrund in mbar I/s für die Mittelungsdauer. Unterhalb dieses Wertes ist<br>die Mittelungsdauer 10,24 s. Oberhalb dieses Wertes ist die Mittelungsdauer 160<br>ms. Einstellung gilt nur für Filter "2-stufig". |                                                                                                    |  |  |
|                                       | 1E-11 9.9E-3                                                                                                    |                                                                                                    |  |  |
|                                       |                                                                                                    |                                                                                                    |  |  |
|                                       | Bedieneinheit                                                                                                    | Einstellungen > ZERO/Filter > Einstellungen Filter > 2-stufig                                                                                                    |  |  |
|                                       | LD-Protokoll                                                                                                    | Befehl 403                                                                                                    |  |  |
|                                       | ASCII-Protokoll                                                                                                    | Befehl *CONFig:LRFilter                                                                                                    |  |  |

| Filter-ZERO-Zeit<br>einstellen | Update-Intervall für den Offset-Wert bei negativem Leckraten-Signal (außer für den I•CAL-Filter). |                                                                |  |  |  |
|--------------------------------|---------------------------------------------------------------------------------------------------|----------------------------------------------------------------|--|--|--|
|                                | Auflösung 0,1 s (50 = 5,0 s)                                                                      |                                                                |  |  |  |
|                                |                                                                                                   |                                                                |  |  |  |
|                                | Bedieneinheit                                                                                     | Einstellungen > ZERO/Filter > Einstellungen Filter > ZERO Zeit |  |  |  |
|                                | LD-Protokoll                                                                                      | Befehl 411                                                     |  |  |  |
|                                | ASCII-Protokoll                                                                                   | Befehl *CONFig:ZEROTIME                                        |  |  |  |
|                                |                                                                                                   |                                                                |  |  |  |

### 6.12 Gasballastventil der Vorvakuumpumpe steuern

Das Massenspektrometer-Modul kann über den Anschluss "Output" ein elektrisches 24-V-Gasballastventil der Vorvakuumpumpe steuern.

| Gasballastventil<br>steuern | Gasballastventil über digitale Ausgänge steuern. |             |                                               |  |  |
|-----------------------------|--------------------------------------------------|-------------|-----------------------------------------------|--|--|
|                             | 0                                                | Aus         |                                               |  |  |
|                             | 1                                                | Ein         | Ein                                           |  |  |
|                             | 2                                                | Dauernd Ein |                                               |  |  |
|                             |                                                  |             |                                               |  |  |
|                             | Bediene                                          | inheit      | Funktionen > Ventile > Prüfleck intern öffnen |  |  |
|                             | LD-Proto                                         | okoll       | Befehl 228                                    |  |  |
|                             | ASCII-P                                          | rotokoll    | -                                             |  |  |

# 6.13 Einheit für die Leckrate wählen

| Leckrateneinheit<br>Anzeige | Wählen der Leckrateneinheit in der Anzeige für Vakuum bzw. Schnüffeln |                   |                                                             |  |  |
|-----------------------------|-----------------------------------------------------------------------|-------------------|-------------------------------------------------------------|--|--|
|                             | 0                                                                     | mbar l/s (        | mbar I/s (Werkseinstellung)                                 |  |  |
|                             | 1                                                                     | Pa m3/s           | Pa m3/s                                                     |  |  |
|                             | 2                                                                     | atm cc/s          | atm cc/s                                                    |  |  |
|                             | 3                                                                     | Torr I/s          |                                                             |  |  |
|                             | 4                                                                     | ppm (nich         | ppm (nicht VAC)                                             |  |  |
|                             | 5                                                                     | g/a (nicht VAC)   |                                                             |  |  |
|                             | 6                                                                     | oz/yr (nicht VAC) |                                                             |  |  |
|                             |                                                                       |                   |                                                             |  |  |
|                             | Bedier                                                                | neinheit          | Anzeige > Einheiten (Anzeige) > Leckrateneinheit VAC (SNIF) |  |  |
|                             | LD-Protokoll                                                          |                   | Befehl 396 (Vakuum)                                         |  |  |
|                             |                                                                       |                   | Befehl 396 (Schnüffeln)                                     |  |  |
|                             | ASCII-Protokoll                                                       |                   | Befehl *CONFig:UNIT:VACDisplay                              |  |  |
|                             |                                                                       |                   | Befehl *CONFig:UNIT:SNDisplay                               |  |  |
|                             |                                                                       |                   |                                                             |  |  |

| Leckrateneinheit<br>Schnittstelle | Wählen der Leckrateneinheit der Schnittstellen für Vakuum bzw. Schnüffeln |                             |                                                                                                    |  |  |
|-----------------------------------|---------------------------------------------------------------------------|-----------------------------|----------------------------------------------------------------------------------------------------|--|--|
|                                   | 0                                                                         | mbar I/s (Werkseinstellung) |                                                                                                    |  |  |
|                                   | 1                                                                         | Pa m3/s                     |                                                                                                    |  |  |
|                                   | 2                                                                         | atm cc/s                    |                                                                                                    |  |  |
|                                   | 3                                                                         | Torr I/s                    |                                                                                                    |  |  |
|                                   | 4                                                                         | ppm (nich                   | ppm (nicht VAC)                                                                                            |  |  |
|                                   | 5                                                                         | g/a (nicht VAC)             |                                                                                                    |  |  |
|                                   | 6                                                                         | oz/yr (nicht VAC)           |                                                                                                    |  |  |
|                                   |                                                                           |                             |                                                                                                    |  |  |
|                                   | Bedieneinheit                                                             |                             | Einstellungen > Einrichten > Schnittstellen > Einheiten (Schnitt-<br>stelle) > Leckrateneinheit VAC (SNIF) |  |  |
|                                   | LD-Protokoll                                                              |                             | Befehl 431 (Vakuum)                                                                                        |  |  |
|                                   |                                                                           |                             | Befehl 432 (Schnüffeln)                                                                                    |  |  |
|                                   | ASCII-Protokoll                                                           |                             | Befehl *CONFig:UNIT:LRVac                                                                                  |  |  |
|                                   |                                                                           |                             | Befehl *CONFig:UNIT:LRSnif                                                                                 |  |  |

# 6.14 Einheit für den Druck wählen

Druckeinheit Schnittstelle

| Wählen   | der Drucł | keinheit der Schnittstellen                                                                 |  |  |  |
|----------|-----------|---------------------------------------------------------------------------------------------|--|--|--|
| 0        | mbar (N   | /erkseinstellung)                                                                           |  |  |  |
| 1        | Pa        |                                                                                             |  |  |  |
| 2        | atm       |                                                                                             |  |  |  |
| 3        | Torr      | Torr                                                                                        |  |  |  |
|          |           |                                                                                             |  |  |  |
| Bediene  | inheit    | Einstellungen > Einrichten > Schnittstellen > Einheiten (Schnitt-<br>stelle) > Druckeinheit |  |  |  |
| LD-Proto | okoll     | Befehl 430 (Vakuum/Schnüffeln)                                                              |  |  |  |
| ASCII-P  | rotokoll  | Befehl *CONFig:UNIT:Pressure                                                                |  |  |  |

### 6.15 Anzeigegrenzen wählen

#### Anzeigegrenzen

Absenkung und Anhebung der Anzeigegrenzen:

Falls sehr kleine Leckraten für Ihre Anwendung nicht von Interesse sind, kann eine Anhebung der unteren Anzeigegrenze die Beurteilung der Leckratenanzeige erleichtern.

- bis 15 Dekaden in VAC

- bis 11 Dekaden in SNIF

Wenn durch eine ungeeignete Einstellung der nutzbare Bereich geringer als eine Dekade ausfällt, wird die obere Grenze soweit verschoben, bis eine Dekade sichtbar bleibt.

Hinweis: In der Bedieneinheit werden beim Einstellen zwischen den beiden Einstellparametern die aktuellen Anzeigegrenzen angezeigt. Über das LD-Protokoll können mit dem Befehl 399 die aktuellen Anzeigegrenzen ausgelesen werden.

| Bedieneinheit   | Einstellungen > Einrichten > Schnittstellen > Einheiten (Schnitt-<br>stelle) > Druckeinheit |
|-----------------|---------------------------------------------------------------------------------------------|
| LD-Protokoll    | Befehl 397                                                                                  |
| ASCII-Protokoll | Befehl *CONFig:DISPL_LIM:HIGH*CONFig:DISPL_LIM:LOW                                          |

### 6.16 Triggerwerte einstellen

Die Voreinstellung ist 1E-5 mbar\*l/s

Das Massenspektrometer-Modul besitzt vier unabhängige Triggerwerte. Überschreitet die gemessene Leckrate die eingestellten Triggerwerte, so werden die entsprechenden Digitalausgänge der IO1000 aktiv.

Außerdem wird ein Überschreiten des Trigger 1 auf der Bedieneinheit optisch hervorgehoben.

1/2/3/4

| Bedieneinheit   | Einstellungen > Trigger > Trigger 1 (2, 3, 4) > Triggerlevel |
|-----------------|--------------------------------------------------------------|
| LD-Protokoll    | Befehl 385                                                   |
| ASCII-Protokoll | Befehl *CONFig:TRIGger1 (2, 3, 4)                            |

# 6.17 Kapillarüberwachung einstellen

| Druckwert Kapillare<br>verstopft               | Um ein Verstopfen der 25/300-sccm-Kapillare zu detektieren, wird ein minimaler<br>Druckwert eingestellt. Wird der Wert unterschritten, gibt das System die Warnmel-<br>dung 540 aus. Bei starker Unterschreitung wird die Fehlermeldung 541 ausgegeben. |           |                                                                                                    |  |
|------------------------------------------------|----------------------------------------------------------------------------------------------------|-----------|----------------------------------------------------------------------------------------------------|--|
|                                                | 1E-3                                                                                                    | . 18 mbar |                                                                                                    |  |
|                                                |                                                                                                    |           |                                                                                                    |  |
|                                                | Bedien                                                                                                    | einheit   | Einstellungen > Einrichten > Betriebsarten > Schnüffeln > Kapilla-<br>re > Verstopft > Druck Kapillare verstopft   |  |
|                                                | LD-Pro                                                                                                    | otokoll   | Befehl 452                                                                                                    |  |
|                                                | ASCII-                                                                                                    | Protokoll | Befehl *CONFig:PRESSLow                                                                                            |  |
| Druckwert Kapillare<br>gebrochen               | Um eine Unterbrechung der 25/300-sccm-Kapillare zu detektieren, wird ein maxima-<br>ler Druckwert eingestellt. Wird der Wert überschritten, gibt das System die Warnmel-<br>dung 542 aus.                                                               |           |                                                                                                    |  |
|                                                | 1E-3 18 mbar                                                                                                    |           |                                                                                                    |  |
|                                                |                                                                                                    |           |                                                                                                    |  |
|                                                | Bedieneinheit                                                                                                    |           | Einstellungen > Einrichten > Betriebsarten > Schnüffeln > Kapilla-<br>re > Gebrochen > Druck Kapillare Gebrochen   |  |
|                                                | LD-Protokoll                                                                                                    |           | Befehl 453                                                                                                    |  |
|                                                | ASCII-Protokoll                                                                                                    |           | Befehl *CONFig:PRESSHigh                                                                                           |  |
| Erkennen einer fehlen-<br>den Schnüffelleitung | Automatische Erkennung einer fehlenden Schnüffelleitung. Diese Funktion sollte de-<br>aktiviert werden, wenn eine Schnüffelleitung verwendet wird, die nicht automatisch<br>erkannt wird.                                                               |           |                                                                                                    |  |
|                                                | 0                                                                                                    | An        |                                                                                                    |  |
|                                                | 1                                                                                                    | Aus       |                                                                                                    |  |
|                                                |                                                                                                    |           |                                                                                                    |  |
|                                                | Bedieneinheit                                                                                                    |           | Einstellungen > Einrichten > Betriebsarten > Schnüffeln > Schnüff-<br>ler > Meldungen > Schnüffelleitungserkennung |  |
|                                                | LD-Protokoll                                                                                                    |           | Befehl 529                                                                                                    |  |
|                                                | ASCII-Protokoll                                                                                                    |           | -                                                                                                    |  |

# 6.18 Drehzahl der Turbomolekularpumpe einstellen

lekularpumpe

Drehzahl der Turbomo- In einigen Anwendungen kann es sinnvoll sein die Drehzahl der Turbomolekularpumpe zu reduzieren, um die Empfindlichkeit des Geräts zu erhöhen. Dadurch verringert sich allerdings der maximal zulässige Einlassdruck am GROSS-, FINE- und ULTRA-Anschluss. Nach dem Ändern der Drehzahl ist eine erneute Kalibrierung erforderlich!

| Drehzahl der Tur | bomolekularpumpe in Hertz                                                     |  |  |
|------------------|-------------------------------------------------------------------------------|--|--|
| 1000             | 1000                                                                          |  |  |
| 1500             |                                                                               |  |  |
|                  |                                                                               |  |  |
| Bedieneinheit    | Einstellungen > Einrichten > MS-Modul > TMP > Einstellungen ><br>TMP Drehzahl |  |  |
| LD-Protokoll     | 501                                                                           |  |  |
| ASCII-Protokoll  | *CONFig:SPEEDTMP                                                              |  |  |

### 6.19 Kathode auswählen

#### Auswahl einer Kathode

Das Massenspektrometer enthält zwei Kathoden. In der Werkseinstellung verwendet das Gerät Kathode 1. Falls diese defekt ist, schaltet das Gerät automatisch auf die andere Kathode um. Mit dieser Einstellung ist es möglich, eine bestimme Kathode auszuwählen.

| 0                                               | CAT1                                               |                                                                            |  |  |
|-------------------------------------------------|----------------------------------------------------|----------------------------------------------------------------------------|--|--|
| 1                                               | CAT2                                               |                                                                            |  |  |
| 2                                               | Auto Ca                                            | t1 (automatisches Umschalten auf Kathode 2, Werkseinstellung)              |  |  |
| 3                                               | Auto Cat2 (automatisches Umschalten auf Kathode 1) |                                                                            |  |  |
| 4                                               | OFF                                                |                                                                            |  |  |
|                                                 |                                                    |                                                                            |  |  |
| Bediene                                         | inheit                                             | Einstellungen > Einrichten > MS-Modul > Ionenquelle > Kathoden-<br>auswahl |  |  |
| LD-Protokoll                                    |                                                    | 530                                                                        |  |  |
| ASCII-Protokoll *CONFig:CAThode *STATus:CAThode |                                                    |                                                                            |  |  |

### 6.20 Einstellungen für den XL Sniffer Adapter

Für den Betrieb mit dem XL Sniffer Adapter müssen Sie

- die SL3000XL-Schnüffelleitung verwenden,

– die Betriebsart "XL Sniffer Adapter" wählen, siehe "Kompatibilitätsmodus wählen
 [▶ 28]".

| Funktion rechte<br>Schnüfflertaste | Aktivieren bzw. Deaktivieren der rechten Taste der SL3000XL-Schnüffelleitung (Um-<br>schalten zwischen Low Flow und High Flow). Deaktivieren der Taste verhindert un-<br>beabsichtigte Messbeeinflussung. |                                        |                                                                                                    |  |  |
|------------------------------------|----------------------------------------------------------------------------------------------------|----------------------------------------|----------------------------------------------------------------------------------------------------|--|--|
|                                    |                                                                                                    |                                        |                                                                                                    |  |  |
|                                    | Bedienei                                                                                                    | inheit                                 | Einstellungen > Einrichten > Betriebsarten > Schnüffeln > Schnüff-<br>ler > Taster > Schnüffler Taster Fluss                                         |  |  |
|                                    | LD-Proto                                                                                                    | okoll                                  | Befehl 415                                                                                                    |  |  |
|                                    | ASCII-Pr                                                                                                    | rotokoll                               | Befehl *CONFig:HFButton                                                                                                    |  |  |
| Search Funktion                    | Mit aktivi<br>sobald a                                                                                                    | ierter Sea<br>uf High F                | arch-Funktion wird der Alarm automatisch mit Trigger 2 verbunden,<br>low umgeschaltet wird.                                                          |  |  |
|                                    | Ausg                                                                                                    | eschaltet                              | e Search Funktion: Alarm, wenn Trigger 1 überschritten wird.                                                                                         |  |  |
|                                    | <ul> <li>Einge<br/>übers</li> </ul>                                                                                                    | eschaltete<br>schritten v              | e Search Funktion und Betrieb im Low Flow: Alarm, wenn Trigger 1 vird.                                                                               |  |  |
|                                    | • Eingeschaltete Search Funktion und Betrieb im High Flow: Alarm, wenn Trigger 2<br>überschritten wird.                                                                                                   |                                        |                                                                                                    |  |  |
|                                    | 0                                                                                                    | Aus                                    |                                                                                                    |  |  |
|                                    | 1                                                                                                    | An                                     |                                                                                                    |  |  |
|                                    |                                                                                                    |                                        |                                                                                                    |  |  |
|                                    | Bedienei                                                                                                    | inheit                                 | Einstellungen > Trigger > Search                                                                                                    |  |  |
|                                    | LD-Protokoll                                                                                                    |                                        | Befehl 380                                                                                                    |  |  |
|                                    | ASCII-Pr                                                                                                    | rotokoll                               | Befehl *CONFig:SEARch                                                                                                    |  |  |
|                                    | In der SL3<br>leuchtung<br>wendeten                                                                                                    | 3000XL is<br>ı, der Sun<br>ı Trigger a | st jeweils der Leckratenbalken, der Wechsel der Hintergrundbe-<br>nmer und der Wechsel der Schnüffelspitzen-Beleuchtung vom ver-<br>abhängig.        |  |  |
| Schnüffler-LEDs:<br>Helligkeit     | Einstelle<br>vorgeseł<br>Alarmko                                                                                                    | n der Hel<br>nen sind.<br>nfiguratio   | ligkeit der LEDs, die zur Beleuchtung der zu untersuchenden Stelle<br>Diese Einstellung bezieht sich auf den Messvorgang ohne LED-<br>n, vgl. unten. |  |  |
|                                    | Von "0" (                                                                                                    | (aus) bis ,                            | ,6" (max.)                                                                                                    |  |  |
|                                    |                                                                                                    |                                        |                                                                                                    |  |  |
|                                    | Bedienei                                                                                                    | inheit                                 | Einstellungen > Einrichten > Betriebsarten > Schnüffeln > Schnüff-<br>ler > Led > Schnüffler Led Helligkeit                                          |  |  |
|                                    | LD-Proto                                                                                                    | okoll                                  | Befehl 414                                                                                                    |  |  |
|                                    | ASCII-Pr                                                                                                    | rotokoll                               | Befehl *CONFig:BRIGHTness                                                                                                    |  |  |

| Schnüffler-LEDs:<br>Alarmkonfiguration | Verhalten der LEDs am Schnüffler, wenn Triggerwert 1 überschritten wird.                                   |                                                                                                    |  |  |
|----------------------------------------|----------------------------------------------------------------------------------------------------|----------------------------------------------------------------------------------------------------|--|--|
|                                        | Aus                                                                                                    | keine Reaktion                                                                                                    |  |  |
|                                        | Blinken                                                                                                    | Die LEDs blinken                                                                                                    |  |  |
|                                        | Heller                                                                                                    | Die LEDs leuchten mit maximaler Helligkeit.                                                                                                    |  |  |
|                                        |                                                                                                    |                                                                                                    |  |  |
|                                        | Bedieneinheit                                                                                              | Einstellungen > Einrichten > Betriebsarten > Schnüffeln > Schnüff-<br>ler > Led > Schnüffler Led Alarmkonfig.                                                                                                    |  |  |
|                                        | LD-Protokoll                                                                                               | Befehl 413                                                                                                    |  |  |
|                                        | ASCII-Protokoll                                                                                            | Befehl *CONFig:LIGHTAlarm                                                                                                    |  |  |
| Schnüffler-Summer:                     | Verhalten des Sur                                                                                          | nmers am Schnüffler bei Triggerwert-Überschreitung.                                                                                                    |  |  |
| Alarmkonfiguration                     | Aus                                                                                                    | keine Reaktion                                                                                                    |  |  |
|                                        | Trigger                                                                                                    | akustisches Signal/Vibrationsalarm                                                                                                    |  |  |
|                                        |                                                                                                    |                                                                                                    |  |  |
|                                        | Bedieneinheit                                                                                              | Einstellungen > Einrichten > Betriebsarten > Schnüffeln > Schnüff-<br>ler > Summer > Schnüffler Summer                                                                                                    |  |  |
|                                        | LD-Protokoll                                                                                               | Befehl 417                                                                                                    |  |  |
|                                        | ASCII-Protokoll                                                                                            | Befehl *CONFig:BEEP                                                                                                    |  |  |
| Anzeige des<br>Wasserstoffanteils      | Beim Schnüffeln r<br>wird mit dieser An<br>um den entsprech<br>eingestellt werder                          | nit Formiergas wird Wasserstoff verwendet. Der Wasserstoffanteil<br>gabe berücksichtigt. Dadurch erhöht sich die angezeigte Leckrate<br>nenden Faktor. Für die Gase (M3, He) kann der Gasanteil ebenfalls<br>n.                                                          |  |  |
|                                        | 0 100%                                                                                                    |                                                                                                    |  |  |
|                                        |                                                                                                    |                                                                                                    |  |  |
|                                        | Bedieneinheit                                                                                              | Einstellungen > Einrichten > Betriebsarten > Schnüffeln > Gasan-<br>teil > Masse2 > Gasanteil in Prozent H2                                                                                                    |  |  |
|                                        | LD-Protokoll                                                                                               | Befehl 416                                                                                                    |  |  |
|                                        | ASCII-Protokoll                                                                                            | Befehl *CONFig:PERcent                                                                                                    |  |  |
| Intervall Auto Standby                 | Definiert die Zeitd<br>im High Flow, wer<br>by schaltet zur Sc<br>automatisch wiede<br>Von "0" (aus) bis , | auer in Minuten, bis der Standby aktiviert wird. Arbeitet das Gerät<br>den Filter der Schnüffelleitung schneller verschmutzt. Auto Stand-<br>honung auf Low Flow um. Beim Bewegen der Schnüffelleitung wird<br>er der zuvor gewählte Fluss eingeschaltet.<br>,60" (max.) |  |  |
|                                        |                                                                                                    |                                                                                                    |  |  |
|                                        |                                                                                                    |                                                                                                    |  |  |
|                                        | Bedieneinheit                                                                                              | Einstellungen > Einrichten > Betriebsarten > Schnüffeln > Auto<br>Standby > Intervall Auto Standby                                                                                                    |  |  |
|                                        | Bedieneinheit<br>LD-Protokoll                                                                              | Einstellungen > Einrichten > Betriebsarten > Schnüffeln > Auto<br>Standby > Intervall Auto Standby<br>Befehl 480                                                                                                    |  |  |

| Intervall Auto Standby                         | Um ein Verstopfen der XL-Kapillare (High Flow, 3000 sccm) zu detektieren, wird ein minimaler Druckwert eingestellt. Wird der Wert unterschritten, gibt das System die Warnmeldung 550 aus. Bei starker Unterschreitung wird die Fehlermeldung 551 ausgegeben. |                                                                                                    |  |
|------------------------------------------------|----------------------------------------------------------------------------------------------------|----------------------------------------------------------------------------------------------------|--|
|                                                | 100 300 mbar                                                                                                    |                                                                                                    |  |
|                                                | Bedieneinheit                                                                                                    | Einstellungen > Einrichten > Betriebsarten > Schnüffeln > Kapilla-<br>re > Verstopft XL > Druck Kapillare verstopft XL |  |
|                                                | LD-Protokoll                                                                                                    | Befehl 455                                                                                                    |  |
|                                                | ASCII-Protokoll                                                                                                    | Befehl *CONFig:PRESSXLLow                                                                                              |  |
| Druckwert XLKapillare<br>gebrochen (High Flow) | Um eine Unterbrechung der XL-Kapillare (High Flow, 3000 sccm) zu detektieren,<br>wird ein maximaler Druckwert eingestellt. Wird der Wert überschritten, gibt das Sys-<br>tem die Warnmeldung 552 aus.                                                         |                                                                                                    |  |
|                                                | 200 600 mbar                                                                                                    |                                                                                                    |  |
|                                                |                                                                                                    |                                                                                                    |  |
|                                                | Bedieneinheit                                                                                                    | Einstellungen > Einrichten > Betriebsarten > Schnüffeln > Kapilla-<br>re > Gebrochen XL > Druck Kapillare gebrochen XL |  |
|                                                | LD-Protokoll                                                                                                    | Befehl 456                                                                                                    |  |
|                                                | ASCII-Protokoll                                                                                                    | Befehl *CONFig:PRESSXLHigh                                                                                             |  |
| Fluss auswählen                                | Low Flow oder High Flow auswählen. Anmerkung: Die Auswahl kann auch mit der rechten Schnüffler-Taste erfolgen oder auch auf eine der Favoriten-Tasten der Be-<br>dieneinheit gelegt werden.                                                                   |                                                                                                    |  |
|                                                | Klein (Low Flow)                                                                                                    |                                                                                                    |  |
|                                                | Groß (High Flow)                                                                                                    |                                                                                                    |  |
|                                                |                                                                                                    |                                                                                                    |  |
|                                                | Bedieneinheit                                                                                                    | Einstellungen > Einrichten > Betriebsarten > Fluss > Fluss Steue-<br>rung oder Funktionen > Fluss > Fluss Steuerung    |  |
|                                                | LD-Protokoll                                                                                                    | Befehl 229                                                                                                    |  |
|                                                | ASCII-Protokoll                                                                                                    | Befehl *CONFig:Highflow                                                                                                |  |

# 6.21 Typ des Erweiterungsmoduls auswählen

Funktion rechte Schnüfflertaste

| nschluss angeschlossenen Moduls auswählen                                                                                                    |
|----------------------------------------------------------------------------------------------------|
|                                                                                                    |
|                                                                                                    |
|                                                                                                    |
| Einstellungen > Einrichten > Schnittstellen > Geräteauswahl > Mo-<br>dul am I/O Anschluss oder Einstellungen > Einrichten > Zubehör ><br>Geräteausw. > Modul am I/O Anschluss |
| -                                                                                                    |
| -                                                                                                    |
|                                                                                                    |

# 6.22 Einstellungen für das I/O-Modul IO1000

### 6.22.1 Allgemeine Schnittstellen-Einstellungen

| Schnittstellen-Protokoll<br>einstellen | Protokoll für das a<br>lung kann über di | am I/O-Anschluss angeschlossene Modul einstellen. Diese Einstel-<br>e DIP-Schalter am IO1000 überschrieben werden. |  |  |
|----------------------------------------|------------------------------------------|----------------------------------------------------------------------------------------------------|--|--|
|                                        | LD                                       |                                                                                                    |  |  |
|                                        | ASCII                                    |                                                                                                    |  |  |
|                                        | Binär                                    |                                                                                                    |  |  |
|                                        | LDS1000                                  |                                                                                                    |  |  |
|                                        |                                          |                                                                                                    |  |  |
|                                        | Bedieneinheit                            | Einstellungen > Einrichten > Schnittstellen > Protokoll > I/O Modul<br>Protokoll                                   |  |  |
|                                        | LD-Protokoll                             | 2593                                                                                                    |  |  |
|                                        | ASCII-Protokoll                          | *CONFig:RS232                                                                                                    |  |  |
|                                        |                                          |                                                                                                    |  |  |

### 6.22.2 Ein- und Ausgänge belegen

Analoge Ausgänge des I/O-Moduls belegen

Die analogen Ausgänge des I/O-Moduls IO1000 können mit unterschiedlichen Messwertdarstellungen belegt werden.

Mögliche Funktionen: siehe folgende Tabelle

| Bedieneinheit   | Einstellungen > Einrichten > Schnittstellen > I/O-Modul > Analog-<br>Ausg. > Konfig. Analog-Ausgang 1/2 |
|-----------------|----------------------------------------------------------------------------------------------------|
| LD-Protokoll    | Befehl 222, 223, 224                                                                                    |
| ASCII-Protokoll | Befehl *CONFig:RECorder:LINK1                                                                           |
|                 | Befehl *CONFig:RECorder:LINK2                                                                           |
|                 | Befehl *CONFig:RECorder:SCALE                                                                           |
|                 | Befehl *CONFig:RECorder:UPPEREXP                                                                        |

Für die Ausgangsspannungen können Grenzwerte definiert werden.

| VAC:  | Min. 1 x 10 <sup>-13</sup> 1 x 10 <sup>-1</sup> mbar l/s<br>Max. 1 x 10 <sup>-12</sup> 1 x 10 <sup>-1</sup> mbar l/s |
|-------|----------------------------------------------------------------------------------------------------|
| SNIF: | Min. 1 x 10 <sup>-9</sup> 1 x 10 <sup>-1</sup> mbar l/s<br>Max. 1 x 10 <sup>-8</sup> 1 x 10 <sup>-1</sup> mbar l/s   |

| Bedieneinheit   | Einstellungen > Einrichten > Schnittstellen > Grenzen LR |
|-----------------|----------------------------------------------------------|
| LD-Protokoll    | Befehl 226 (Vac)                                         |
|                 | Befehl 227 (Snif)                                        |
| ASCII-Protokoll | Befehl *CONFig:LIMITS:VAC                                |
|                 | Befehl *CONFig:LIMITS:SNIF                               |

Funktionen, Belegung der analogen Ausgänge:

| Aus                 | Die analogen Ausgänge sind abge-<br>schaltet<br>(Ausgangsspannung = 0 V).                         |                                                                                                    |
|---------------------|---------------------------------------------------------------------------------------------------|----------------------------------------------------------------------------------------------------|
| Druck p1 / Druck p2 | 1 10 V; 0,5 V / Dekade;<br>1 V = 1 x 10 <sup>-3</sup> mbar                                        |                                                                                                    |
| Leckrate Mantisse   | 1 10 V; linear; in gewählter Einheit                                                              | Nur sinnvoll, wenn der andere Ana-<br>log-Ausgang mit "Leckrate Expo-<br>nent" belegt ist.                             |
| Leckrate Exponent   | 1 10 V; 0,5 V / Dekade;<br>Treppenfunktion;<br>1 V = 1 x 10 <sup>-12</sup> ; in gewählter Einheit | Nur sinnvoll, wenn der andere Ana-<br>log-Ausgang mit "Leckrate Mantis-<br>se" oder "Leckrate Ma. Hys." belegt<br>ist. |
| Leckrate linear     | x 10 V; linear;                                                                                   |                                                                                                    |

#### in gewählter Einheit

Die obere Grenze (= 10 V) wird über den Parameter "Exponent oberer Grenzwert" eingestellt. Der untere Wert ist immer 0 (Leckrate), was 0 V Ausgangsspannung entspricht. Der Exponent des oberen Grenzwerts kann in ganzen Dekaden eingestellt werden, z.B.  $1 \times 10^{-4}$  mbar l/s.

Einstellungen > Einrichten > Schnittstellen > I/O-Modul > Analog Skal. > AO Exponent obere Grenze.

Diese Einstellung gilt für beide Analogausgänge, falls eine betreffende Ausgangsfunktion gewählt wurde. Je nach gewählter Leckrateneinheit ergibt sich eine andere absolute Grenze.

Der gewählte Bereich kann durch die Grenzen, die für alle Schnittstellen gültig sind, zusätzlich eingeengt werden, siehe oben.

#### Leckrate log.

x ... 10 V; logarithmisch; in gewählter Einheit

Die obere Grenze (= 10 V) und die Skalierung (V / Dekaden) werden über die Parameter "Exponent oberer Grenzwert" und "Skalierung bei Leckrate" eingestellt. Beispiel:

Obere Grenze eingestellt auf 1 x  $10^{-5}$  mbar l/s (= 10 V). Skalierung eingestellt auf 5 V / Dekade. Untere Grenze liegt bei 1 x  $10^{-7}$  mbar l/s (= 0 V). Bei der logarithmischen Ausgangsfunktion werden sowohl die Steigung in V/ Dekade als auch der obere Grenzwert (10-V-Wert) eingestellt. Daraus ergibt sich der kleinste anzeigbare Wert. Folgende Steigungen sind wählbar: 0.5, 1, 2, 2.5, 3, 5, 10 V/Dekade Je höher der eingestellte Stei-gungswert, umso kleiner ist der darstellbare Bereich. Die logarithmischen Einstellungen sind am sinnvollsten, wenn mehrere Dekaden darstellbar sind, also eine Einstellung < 10 V/Dekade. Der obere Grenzwert ist für beide Analogausgänge gleich. In den beiden folgenden Abbildungen sind 1 V/Dekade und 5 V/Dekade mit unterschiedlichen Einstellungen des oberen Grenzwerts beispielhaft dargestellt. Je nach gewählter Leckrateneinheit ergibt sich eine andere absolute Grenze. Der gewählte Bereich kann durch die Grenzen, die für alle Schnittstellen gültig sind, zusätzlich eingeengt werden, siehe oben.

| Über Interface                          | Die Ausgangsspannung kann über den LD-Protokoll-Befehl 221 für Tests festgelegt werden. |                                                                                                    |  |
|-----------------------------------------|-----------------------------------------------------------------------------------------|----------------------------------------------------------------------------------------------------|--|
| Leckrate Ma. Hys.                       | 0,7 10 V; linear;<br>in gewählter Einheit                                               | Nur sinnvoll, wenn der andere Analog-<br>Ausgang mit "Leckrate Exponent" be-<br>legt ist. Durch eine Überlappung der<br>Mantisse im Bereich 0,7 bis 1,0 wird<br>ein permanentes Springen zwischen<br>zwei Dekaden verhindert. 0,7 V ent-<br>spricht einer Leckrate von 0,7 x $10^{-x}$ .<br>9,9 V entspricht einer Leckrate von 9,9<br>x $10^{-x}$ . |  |
| Druck p1 (1 V / Dek.)/                  | 1 10 V; 1 V / Dekade;                                                                   |                                                                                                    |  |
| Druck p2 (1 V / Dek.)                   | 2,5 V = 1 x 10 <sup>-3</sup> mbar;<br>8,5 V = 1000 mbar                                 |                                                                                                    |  |
| Leckrate log. H./<br>Leckrate Exp. Inv. | Sonderfunktion. Nur auf Emp-<br>fehlung von INFICON verwen-<br>den.                     |                                                                                                    |  |

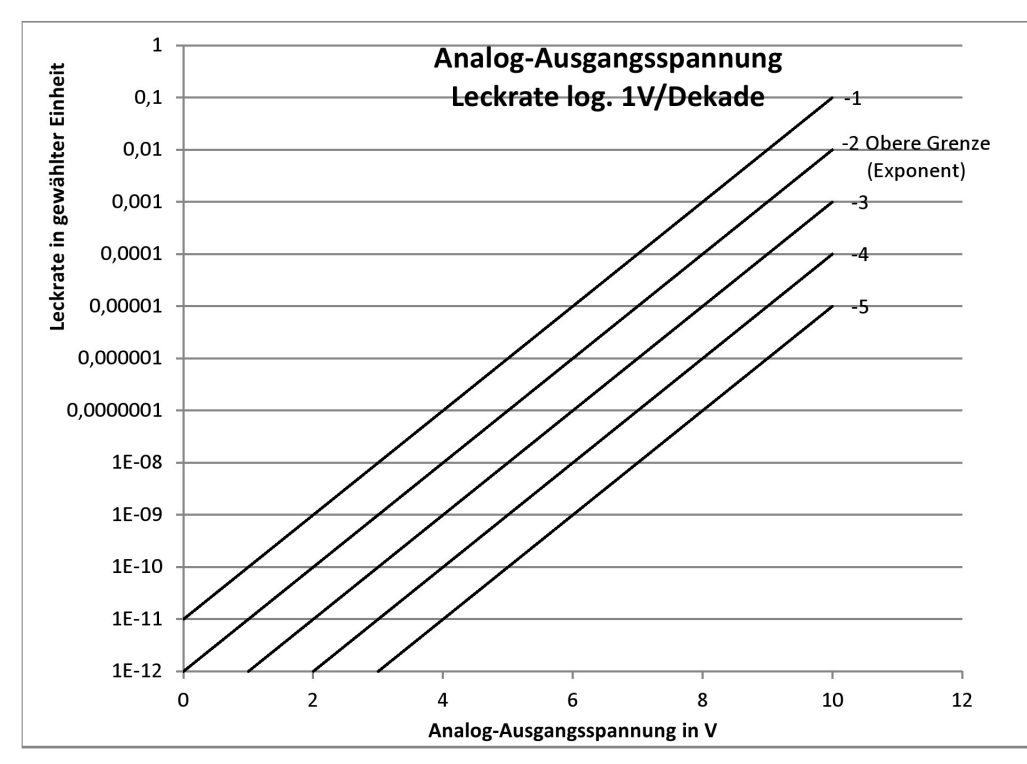

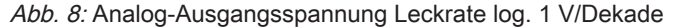

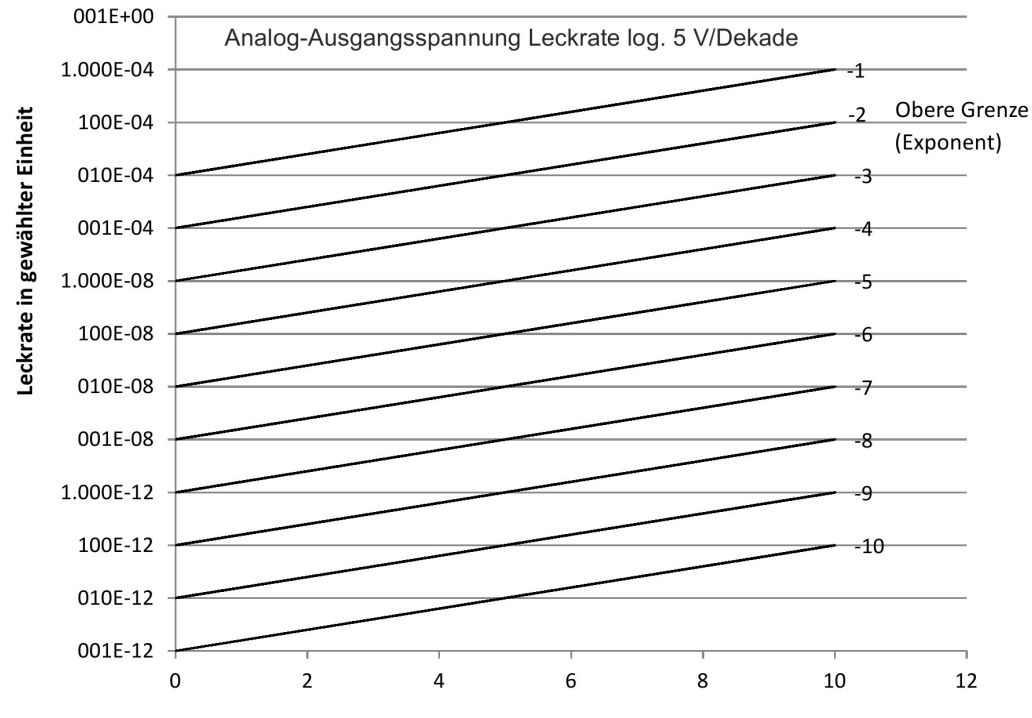

Analog-Ausgangsspannung in V

Abb. 9: Analog-Ausgangsspannung Leckrate log. 5 V/Dekade

Ausgangsspannungen im Fehlerfall

Bei einem Fehler liegen folgende Spannungen an den analogen Ausgängen:

| Kompatibilitätsmodus | Spannung |
|----------------------|----------|
| LDS1000              | 0 V      |
| LDS2010              | 10 V     |
| LDS3000              | 10,237 V |

| Konfiguration        | Für die Übertragung der Einstellungen von LDS2010 nach LDS3000 kann die folgen- |
|----------------------|---------------------------------------------------------------------------------|
| (LDS2010-kompatibel) | de Tabelle genutzt werden.                                                      |

| LDS2010<br>Einstell.<br>Menü-<br>punkt 22 | Analog<br>Aus-<br>gang<br>Kanal | Funktion LDS2010                                                                                    | Funktion<br>LDS3000                        | Skalierung der<br>Leckrate | Obere Grenze<br>(10 V =)  |
|-------------------------------------------|---------------------------------|----------------------------------------------------------------------------------------------------|--------------------------------------------|----------------------------|---------------------------|
| 1                                         | 1                               | Leckrate Mantisse in gewählter Einheit.<br>1 10 V                                                   | Leckrate<br>Mantisse                       | unrelevant                 | unrelevant                |
| 1                                         | 2                               | Leckrate Exponent (Stufenfunktion) in ge-<br>wählter Einheit<br>. 1 10 V, 0.5 V/Dekade, 1 V = 1E-12 | Leckrate<br>Exponent                       | unrelevant                 | unrelevant                |
| 2                                         | 1                               | Leckrate log. in gewählter Einheit.<br>1 10 V, 0.5 V/Dekade, 1 V = 1E-12                            | Leckrate<br>log.                           | 0,5 V/Dek.                 | 1E6 [gewählte<br>Einheit] |
| 2                                         | 2                               | Druck p1 log. in gewählter Einheit.<br>1 10 V, 0.5 V/Dekade, 1 V = 1E-3 mbar                        | Druck p1                                   | unrelevant                 | unrelevant                |
| 3                                         | 1                               | Leckrate Mantisse in mbar l/s<br>1 10 V                                                             | Leckrate<br>Mantisse                       | unrelevant                 | unrelevant                |
| 3                                         | 2                               | Leckrate Exponent (Stufenfunktion) in LF<br>mbar I/s ne<br>1 10 V, -1 V/Dekade, 0 V = 1E0 mbar I/s  |                                            | unrelevant                 | unrelevant                |
| 4                                         | 1                               | Leckrate log.<br>0 10 V, 1 V/Dekade, 0 V = 1E-10 mbar l/s                                           | Leckrate<br>log.                           | 1 V/Dek.                   | 1,00E+00                  |
| 4                                         | 2                               | Druck p1 log. in mbar<br>1 V/Dekade, 2.5 8.5 V, 2.5 V = 1E-3 mbar,<br>5.5 V = 1E0 mbar              | p1 1 V/<br>Dek.                            | unrelevant                 | unrelevant                |
| 5                                         | 1                               | Leckrate Mantisse in gewählter Einheit.<br>1 10 V rise, 0.7 10 V fall                               | er Einheit. LR Mantis- unrelevant se hyst. |                            | unrelevant                |
| 5                                         | 2                               | Leckrate Exponent in gewählter Einheit.<br>1 10 V, 0.5 V/Dekade, 0 V = 1E-14                        | Leckrate<br>Exponent                       | eckrate unrelevant unre    |                           |
| 6                                         | 1                               | Leckrate log. in Pa·m³/s<br>0 10 V, 1 V/Dekade,<br>0 V = 1E-12 Pa·m³/s = 1E-12 mbar l/s             | Leckrate<br>log.                           | 1 V/Dek. 1E-2 mba          |                           |
| 6                                         | 2                               | Druck p1 log. in Pa<br>1 V/Dekade, 2.5 8.5 V, 2.5 V = 1E-3 mbar                                     | p1 1 V/<br>Dek.                            | unrelevant                 | unrelevant                |
| 8                                         | 1                               | Leckrate log. in Pa·m³/s<br>0 10 V, 1 V/Dekade,<br>0 V = 1E-12 Pa·m3/s = 1E-12 mbar l/s             | Leckrate<br>log.                           | 1 V/Dek.                   | 1E-2 mbar l/s             |

| LDS2010<br>Einstell.<br>Menü-<br>punkt 22 | Analog<br>Aus-<br>gang<br>Kanal | Funktion LDS2010                                                                               | Funktion<br>LDS3000 | Skalierung der<br>Leckrate | Obere Grenze<br>(10 V =) |  |
|-------------------------------------------|---------------------------------|------------------------------------------------------------------------------------------------|---------------------|----------------------------|--------------------------|--|
| 8                                         | 2                               | Druck p2 log. in Pa                                                                            | p2 1 V/<br>Dek.     | unrelevant                 | unrelevant               |  |
| 0                                         | 4                               | $1 \text{ v/Dekade, } 2.5 \dots 8.5 \text{ v, } 2.5 \text{ v} = 12-3 \text{ mbar}$             |                     |                            |                          |  |
| 9                                         | 1                               | Druck p1 log. In Pa<br>$1 \text{ V/Dekade } 25 \text{ 8.5 V} 25 \text{ V} = 1E_3 \text{ mbar}$ | Dek.                | unrelevant                 | unrelevant               |  |
| 0                                         | 2                               | $Pruck p2 \log in Pa$                                                                          | n2 1 \//            | uprelevant                 | uprelevant               |  |
| 5                                         | 2                               | 1 V/Dekade, 2.5 8.5 V, 2.5 V = 1E-3 mbar                                                       | Dek.                | unrelevant                 | unielevant               |  |
| 10                                        | 1                               | Leckrate log. in mbar l/s                                                                      | Leckrate            | 2 V/Dek.                   | 1E+2 mbar l/s            |  |
|                                           |                                 | 0 8 V, 2 V/Dekade, 0 V = 1E-3 mbar l/s                                                         | log.                |                            |                          |  |
| 10                                        | 2                               | Leckrate log. in mbar l/s                                                                      | Leckrate            | Spezial 1                  | 1E+1 mbar l/s            |  |
|                                           |                                 | 0 10 V, 3 V/Dekade, 0 V = 1E-3 mbar l/s                                                        | log.                |                            |                          |  |
| 11                                        | 1                               | Leckrate log. in mbar l/s                                                                      | Leckrate            | 2 V/Dek.                   | 1E+1 mbar l/s            |  |
|                                           |                                 | 0 8 V, 2 V/Dekade, 0 V = 1E-4 mbar l/s                                                         | log.                |                            |                          |  |
| 11                                        | 2                               | Leckrate log. in mbar l/s                                                                      | Leckrate<br>log.    | Spezial 1                  | 1E+0 mbar l/s            |  |
|                                           |                                 | 0 10 V, 3 V/Dekade, 0V = 1E-4 mbar l/s                                                         |                     |                            |                          |  |
| 12                                        | 1                               | Leckrate log. in mbar l/s                                                                      | Leckrate            | 2 V/Dek.                   | 1E0 mbar l/s             |  |
|                                           |                                 | 0 8 V, 2 V/Dekade, 0 V = 1E-5 mbar l/s                                                         | log.                |                            |                          |  |
| 12                                        | 2                               | Leckrate log. in mbar l/s                                                                      | Leckrate            | Spezial 1                  | 1E-1 mbar l/s            |  |
|                                           |                                 | 0 10 V, 3 V/Dekade, 0 V = 1E-5 mbar l/s                                                        | log.                |                            |                          |  |
| 13                                        | 1                               | Leckrate log. in mbar l/s                                                                      | Leckrate 2 V        | 2 V/Dek.                   | 1E-1 mbar l/s            |  |
|                                           |                                 | 0 8 V, 2 V/Dekade, 0 V = 1E-6 mbar l/s                                                         | log.                |                            |                          |  |
| 13                                        | 2                               | Leckrate log. in mbar l/s                                                                      | Leckrate            | Spezial 1                  | 1E-2 mbar l/s            |  |
|                                           |                                 | 0 10 V, 3 V/Dekade, 0 V = 1E-6 mbar l/s                                                        | log.                |                            |                          |  |
| 14                                        | 1                               | Leckrate log. in mbar l/s                                                                      | Leckrate            | 2 V/Dek.                   | 1E-2 mbar l/s            |  |
|                                           |                                 | 0 8 V, 2 V/Dekade, 0 V = 1E-7 mbar l/s                                                         | log.                |                            |                          |  |
| 14                                        | 2                               | Leckrate log. in mbar l/s                                                                      | Leckrate            | Spezial 1                  | 1E-3 mbar l/s            |  |
|                                           |                                 | 0 10 V, 3 V/Dekade, 0 V = 1E-7 mbar l/s                                                        | log.                |                            |                          |  |
| 15                                        | 1                               | Leckrate log. in mbar l/s                                                                      | Leckrate            | 2 V/Dek.                   | 1E-3 mbar l/s            |  |
|                                           |                                 | 0 8 V, 2 V/Dekade, 0 V = 1E-8 mbar l/s                                                         | log.                |                            |                          |  |
| 15                                        | 2                               | Leckrate log. in mbar l/s                                                                      | Leckrate            | Spezial 1                  | 1E-4 mbar l/s            |  |
|                                           |                                 | 0 10 V, 3 V/Dekade, 0 V = 1E-8 mbar l/s                                                        | log.                |                            |                          |  |
| 16                                        | 1                               | Leckrate log. in mbar l/s                                                                      | Leckrate            | 2 V/Dek.                   | 1E-4 mbar l/s            |  |
|                                           |                                 | 0 8 V, 2 V/Dekade, 0 V = 1E-9 mbar l/s                                                         | log.                |                            |                          |  |

| LDS2010<br>Einstell.<br>Menü-<br>punkt 22 | Analog<br>Aus-<br>gang<br>Kanal | Funktion LDS2010 Funktion<br>LDS3000                                  |                      | Skalierung der<br>Leckrate   | Obere Grenze<br>(10 V =) |
|-------------------------------------------|---------------------------------|-----------------------------------------------------------------------|----------------------|------------------------------|--------------------------|
| 16                                        | 2                               | Leckrate log. in mbar l/s<br>0 10 V, 3 V/Dekade, 0 V = 1E-9 mbar l/s  | Leckrate<br>log.     | Spezial 1                    | 1E-5 mbar l/s            |
| 17                                        | 1                               | Leckrate log. in mbar l/s<br>0 8 V, 2 V/Dekade, 0 V = 1E-10 mbar l/s  | Leckrate<br>log.     | 2 V/Dek.                     | 1E-5 mbar l/s            |
| 17                                        | 2                               | Leckrate log. in mbar l/s<br>0 10 V, 3 V/Dekade, 0 V = 1E-10 mbar l/s | Leckrate<br>log.     | Spezial 1                    | 1E-6 mbar l/s            |
| 18                                        | 1                               | Leckrate log. in mbar l/s<br>0 8 V, 2 V/Dekade, 0 V = 1E-11 mbar l/s  | Leckrate<br>log.     | 2 V/Dek.                     | 1E-6 mbar l/s            |
| 18                                        | 2                               | Leckrate log. in mbar l/s<br>0 10 V, 3 V/Dekade, 0 V = 1E-11 mbar l/s | Leckrate<br>log.     | Spezial 1                    | 1E-7 mbar l/s            |
| 20                                        | 1                               | Leckrate lin. in mbar l/s<br>0 10 V, 1 V = 1 mbar l/s                 | Leckrate li-<br>near | unrelevant                   | 1E1 mbar l/s             |
| 20                                        | 2                               | Leckrate log. in mbar l/s<br>0 4 V, 1 V/Dekade, 0 V = 1E-3 mbar l/s   | Leckrate<br>log.     | 1 V/Dek.                     | 1E7 mbar l/s             |
| 21                                        | 1                               | Leckrate lin. in mbar l/sLeckrate0 10 V, 1 V = 1E-1 mbar l/snear      |                      | unrelevant                   | 1E0 mbar l/s             |
| 21                                        | 2                               | Leckrate log. in mbar l/s<br>0 4 V, 1 V/Dekade, 0 V = 1E-4 mbar l/s   | Leckrate<br>log.     | 1 V/Dek.                     | 1E6 mbar l/s             |
| 22                                        | 1                               | Leckrate lin. in mbar l/s<br>0 10 V, 1 V = 1E-2 mbar l/s              | Leckrate li-<br>near | unrelevant                   | 1E-1 mbar l/s            |
| 22                                        | 2                               | Leckrate log. in mbar l/s<br>0 4 V, 1 V/Dekade, 0 V = 1E-5 mbar l/s   | Leckrate<br>log.     | Leckrate 1 V/Dek. 11<br>log. |                          |
| 23                                        | 1                               | Leckrate lin. in mbar l/s<br>0 10 V, 1 V = 1E-3 mbar l/s              | Leckrate li-<br>near | unrelevant                   | 1E-2 mbar l/s            |
| 23                                        | 2                               | Leckrate log. in mbar l/s<br>0 4 V, 1 V/Dekade, 0 V = 1E-6 mbar l/s   | Leckrate<br>log.     | 1 V/Dek.                     | 1E4 mbar l/s             |
| 24                                        | 1                               | Leckrate lin. in mbar l/s<br>0 10 V, 1 V = 1E-4 mbar l/s              | Leckrate li-<br>near | unrelevant                   | 1E-3 mbar l/s            |
| 24                                        | 2                               | Leckrate log. in mbar l/s<br>0 4 V, 1 V/Dekade, 0 V = 1E-7 mbar l/s   | Leckrate<br>log.     | 1 V/Dek.                     | 1E3 mbar l/s             |
| 25                                        | 1                               | Leckrate lin. in mbar l/s<br>0 10 V, 1 V = 1E-5 mbar l/s              | Leckrate li-<br>near | unrelevant                   | 1E-4 mbar l/s            |

| LDS2010<br>Einstell.<br>Menü-<br>punkt 22 | Analog<br>Aus-<br>gang<br>Kanal | Funktion LDS2010 Funktion SI<br>LDS3000 Le                           |                      | Skalierung der<br>Leckrate | Obere Grenze<br>(10 V =) |
|-------------------------------------------|---------------------------------|----------------------------------------------------------------------|----------------------|----------------------------|--------------------------|
| 25                                        | 2                               | Leckrate log. in mbar l/s<br>0 4 V, 1 V/Dekade, 0 V = 1E-8 mbar l/s  | Leckrate<br>log.     | 1 V/Dek.                   | 1E2 mbar l/s             |
| 26                                        | 1                               | Leckrate lin. in mbar l/s<br>0 10 V, 1 V = 1E-6 mbar l/s             | Leckrate li-<br>near | unrelevant                 | 1E-5 mbar l/s            |
| 26                                        | 2                               | Leckrate log. in mbar l/s<br>0 4 V, 1 V/Dekade, 0 V = 1E-9 mbar l/s  | Leckrate<br>log.     | 1 V/Dek.                   | 1E1 mbar l/s             |
| 27                                        | 1                               | Leckrate lin. in mbar l/sLeckrate0 10 V, 1 V = 1E-7 mbar l/snear     |                      | unrelevant                 | 1E-6 mbar l/s            |
| 27                                        | 2                               | Leckrate log. in mbar l/s<br>0 4 V, 1 V/Dekade, 0 V = 1E-10 mbar l/s | Leckrate<br>log.     | 1 V/Dek.                   | 1E0 mbar l/s             |
| 28                                        | 1                               | Leckrate lin. in mbar l/s<br>0 10 V, 1 V = 1E-8 mbar l/s             | Leckrate li-<br>near | unrelevant                 | 1E-7 mbar l/s            |
| 28                                        | 2                               | Leckrate log. in mbar l/s<br>0 4 V, 1 V/Dekade, 0 V = 1E-11 mbar l/s | Leckrate<br>log.     | 1 V/Dek.                   | 1E-1 mbar l/s            |
| 29                                        | 1                               | Leckrate lin. in mbar l/s<br>0 10 V, 1 V = 1E-9 mbar l/s             | Leckrate li-<br>near | unrelevant                 | 1E-8 mbar l/s            |
| 29                                        | 2                               | Leckrate log. in mbar l/s<br>0 4 V, 1 V/Dekade, 0 V = 1E-11 mbar l/s | Leckrate<br>log.     | 1 V/Dek.                   | 1E-1 mbar l/s            |
| 30                                        | 1                               | Leckrate lin. in mbar l/s<br>0 10 V, 1 V = 1E-10 mbar l/s            | Leckrate li-<br>near | unrelevant                 | 1E-9 mbar l/s            |
| 30                                        | 2                               | Leckrate log. in mbar l/s<br>0 4 V, 1 V/Dekade, 0 V = 1E-11 mbar l/s | Leckrate<br>log.     | 1 V/Dek.                   | 1E-1 mbar l/s            |
| Analogen Eingang                          |                                 | – Für den analogen Eingang ist keine Fun                             | ktion konfigu        | rierbar.                   |                          |

auslesen

– Er ist reserviert für zukünftige Anwendungen.

– Über den LD-Befehl 220 ist der Spannungswert am analogen Eingang auslesbar.

### 6.22.2.1 Digitale Eingänge des I/O-Moduls belegen

| Die digitalen Eingänge PLC-IN 1 10 des I/O-Moduls können beliebig mit den zur |
|-------------------------------------------------------------------------------|
| Verfügung stehenden Funktionen belegt werden.                                 |

- Aktives Signal: typisch 24 V

- inaktives Signal: typisch 0 V.

Als aktives Signal kann der 24-V-Ausgang des I/O-Moduls verwendet werden.

Jede Funktion kann invertiert werden.

Mögliche Funktionen: siehe folgende Tabelle

| Bedieneinheit   | Einstellungen > Einrichten > Schnittstellen > I/O-Modul > Digital-<br>Eing. > Konfiguration dig. Eingang |
|-----------------|----------------------------------------------------------------------------------------------------|
| LD-Protokoll    | Befehl 438                                                                                               |
| ASCII-Protokoll | *CONFig:PLCINLINK:1 (2 10)                                                                               |

SchlüsselschalterÜber drei PLC-Eingänge kann ein externer Schlüsselschalter mit bis zu drei Schalt-<br/>ausgängen angeschlossen werden. Mit dem Schlüsselschalter kann die Berechti-<br/>gungsstufe des Benutzers der Bedieneinheit ausgewählt werden.

Taste 1 – Operator

Taste 2 – Supervisor

Taste 3 – Integrator

Beispiel für einen geeigneten Schlüsselschalter: Hopt+Schuler, Nr. 444-05

Funktionen, Belegung der digitalen Eingänge:

| Funktion       | Flanke/<br>Zustand:          | Beschreibung                                                                                                    |
|----------------|------------------------------|----------------------------------------------------------------------------------------------------|
| Keine Funktion | -                            | keine Funktion                                                                                                    |
| CAL dynam.     | inaktiv $\rightarrow$ aktiv: | Externe dynamische Kalibrierung starten.                                                                                         |
|                | aktiv → inaktiv:             | Wert für den Untergrund übernehmen und Kalibrierung abschließen.                                                                 |
| CAL extern     | inaktiv $\rightarrow$ aktiv: | Externe Kalibrierung starten.                                                                                                    |
|                | aktiv → inaktiv:             | Wert für den Untergrund übernehmen und Kalibrierung abschließen.                                                                 |
| CAL intern     | inaktiv → aktiv:             | Interne Kalibrierung starten.                                                                                                    |
| SNIF/VAC       | inaktiv → aktiv:             | Schnüffelmodus aktivieren.                                                                                                    |
|                | aktiv → inaktiv:             | Vakuummodus aktivieren.                                                                                                    |
| Start          | inaktiv → aktiv:             | Nach Meas umschalten. (ZERO ist möglich, alle Trigger-Ausgänge schal-<br>ten abhängig von der Leckrate.)                         |
| Stop           | inaktiv → aktiv:             | Nach Standby umschalten. (ZERO ist nicht möglich, alle Trigger-Ausgän-<br>ge geben "Leckratenschwellwert überschritten" zurück.) |
| ZERO           | inaktiv $\rightarrow$ aktiv: | ZERO einschalten.                                                                                                    |
|                | aktiv → inaktiv:             | ZERO ausschalten.                                                                                                    |
| ZERO Puls      | inaktiv $\rightarrow$ aktiv: | ZERO einschalten bzw. ausschalten.                                                                                               |

| Funktion             | Flanke/<br>Zustand:          | Beschreibung                                                                                                    |
|----------------------|------------------------------|----------------------------------------------------------------------------------------------------|
| Löschen              | inaktiv → aktiv:             | Warn- oder Fehlermeldung löschen bzw. Kalibrierung abbrechen.                                                                                        |
| Gasballast           | inaktiv $\rightarrow$ aktiv: | Gasballastventil öffnen.                                                                                                    |
|                      | aktiv → inaktiv:             | Gasballastventil schließen, falls nicht dauerhaft geöffnet.                                                                                          |
| Auswahl dyn/<br>norm | inaktiv → aktiv:             | Externer Kalibriermodus bei Aktivierung des Digital-Eingangs "CAL":                                                                                  |
|                      | aktiv → inaktiv:             | Externe dynamische Kalibrierung (ohne Autotune, unter Berücksichtigung der über die digitalen Eingänge vorgegebenen Mess- und Pumpzyklen-<br>zeiten) |
|                      |                              | Externe normale Kalibrierung (mit Autotune, ohne Berücksichtigung der anlagenspezifischen Mess- und Pumpzyklenzeiten)                                |
| Start / Stop         | inaktiv → aktiv:             | Nach Meas umschalten. (ZERO ist möglich, alle Trigger-Ausgänge schal-<br>ten abhängig von der Leckrate.)                                             |
|                      | aktiv → inaktiv:             | Nach Standby umschalten. (ZERO ist nicht möglich, alle Trigger-Ausgän-<br>ge geben "Fail" zurück.)                                                   |
| Taste 1              | aktiv:                       | Benutzer "Operator"                                                                                                    |
| Taste 2              | aktiv:                       | Benutzer "Supervisor"                                                                                                    |
| Taste 3              | aktiv:                       | Benutzer "Integrator"                                                                                                    |
| CAL                  | inaktiv $\rightarrow$ aktiv: | In Standby wird eine interne Kalibrierung gestartet.                                                                                                 |
|                      |                              | In Meas wird eine externe Kalibrierung gestartet.                                                                                                    |
| ZERO update          | inaktiv $\rightarrow$ aktiv: | Es wird ein neuer Zerowert gebildet.                                                                                                    |
| TL                   | inaktiv → aktiv:             | Das interne Prüfleck wird geöffnet.                                                                                                    |
|                      | aktiv $\rightarrow$ inaktiv: | Das interne Prüfleck wird geschlossen.                                                                                                    |
| TL Plus              | inaktiv → aktiv:             | Das interne Prüfleck öffnen bzw. schließen.                                                                                                    |
| XL Fluss             | inaktiv $\rightarrow$ aktiv: | Beim XL-Adapter wird der XL Fluss eingeschaltet.                                                                                                    |
|                      | aktiv $\rightarrow$ inaktiv: | Beim XL-Adapter wird der XL Fluss ausgeschaltet.                                                                                                    |
| CAL Mach             | inaktiv → aktiv:             | Maschinenfaktor Kalibrierung starten                                                                                                    |
| PROOF intern         | inaktiv → aktiv:             | Die interne Proof-Funktion starten.                                                                                                    |
| PROOF extern         | inaktiv $\rightarrow$ aktiv: | Die externe Proof-Funktion starten.                                                                                                    |
| START/STOP<br>Puls   | inaktiv → aktiv:             | Start bzw. Stop aktivieren.                                                                                                    |
| ZERO aktualis.       | inaktiv $\rightarrow$ aktiv: | ZERO aktualisieren bzw. einschalten                                                                                                    |
|                      | aktiv $\rightarrow$ inaktiv: | keine Funktion                                                                                                    |
| Prüfleck auf         | inaktiv $\rightarrow$ aktiv: | Prüfleck öffnen                                                                                                    |
|                      | aktiv → inaktiv:             | Prüfleck schließen                                                                                                    |

| Funktion               | Flanke/<br>Zustand:          | Beschreibung                                                  |  |  |  |  |  |
|------------------------|------------------------------|---------------------------------------------------------------|--|--|--|--|--|
| Prüfleck auf           | inaktiv → aktiv:             | Prüfleck öffnen, wenn geschlossen, bzw. schließen, wenn offen |  |  |  |  |  |
| Puis                   | aktiv → inaktiv:             | keine Funktion                                                |  |  |  |  |  |
| Fluss                  | inaktiv $\rightarrow$ aktiv: | Fluss der SL3000XL auf 3000 sccm schalten (XL-Adapter)        |  |  |  |  |  |
|                        | aktiv $\rightarrow$ inaktiv: | Fluss der SL3000XL auf 300 sccm schalten (XL-Adapter)         |  |  |  |  |  |
| CAL Maschine           | inaktiv → aktiv:             | Bestimmung des Maschinenfaktors oder des Schnüffelfaktors     |  |  |  |  |  |
| CAL Prüfen in-<br>tern | inaktiv → aktiv:             | Kalibrierung überprüfen mit internem Prüfleck                 |  |  |  |  |  |
| CAL Prüfen ex-<br>tern | inaktiv → aktiv:             | Kalibrierung überprüfen mit externem Prüfleck                 |  |  |  |  |  |
| Start / Stop<br>Puls   | inaktiv → aktiv:             | Umschalten zwischen Messbetrieb und Standby                   |  |  |  |  |  |
| Masse 2 / Mas-         | inaktiv $\rightarrow$ aktiv: | Masse 4 aktivieren                                            |  |  |  |  |  |
| se 4                   | aktiv $\rightarrow$ inaktiv: | Masse 2 aktivieren                                            |  |  |  |  |  |

### 6.22.2.2 Digitale Ausgänge des I/O-Moduls belegen

Die digitalen Ausgänge PLC-OUT 1 ... 8 des I/O-Moduls können beliebig mit den zur Verfügung stehenden Funktionen belegt werden.

Jede Funktion kann invertiert werden.

Mögliche Funktionen: siehe folgende Tabelle

| Bedieneinheit   | Einstellungen > Einrichten > Schnittstellen > I/O-Modul > Digital-<br>Ausg. > Konfiguration dig. Ausgang |
|-----------------|----------------------------------------------------------------------------------------------------|
| LD-Protokoll    | Befehl 263                                                                                               |
| ASCII-Protokoll | *CONFig:PLCOUTLINK:1 (2 8)                                                                               |

Funktionen, Belegung der digitalen Ausgänge:

| Funktion  | Zustand:     | Beschreibung                                  |
|-----------|--------------|-----------------------------------------------|
| Offen     | geöffnet:    | immer geöffnet                                |
| Trigger 1 | geschlossen: | Leckratenschwellwert Trigger 1 überschritten  |
|           | geöffnet:    | Leckratenschwellwert Trigger 1 unterschritten |
| Trigger 2 | geschlossen: | Leckratenschwellwert Trigger 2 überschritten  |
|           | geöffnet:    | Leckratenschwellwert Trigger 2 unterschritten |
| Trigger 3 | geschlossen: | Leckratenschwellwert Trigger 3 überschritten  |
|           | geöffnet:    | Leckratenschwellwert Trigger 3 unterschritten |
| Trigger 4 | geschlossen: | Leckratenschwellwert Trigger 4 überschritten  |
|           | geöffnet:    | Leckratenschwellwert Trigger 4 unterschritten |

| Funktion            | Zustand:                  | Beschreibung                                                                                                    |  |  |  |  |
|---------------------|---------------------------|----------------------------------------------------------------------------------------------------|--|--|--|--|
| Bereit              | geschlossen:              | Emission eingeschaltet, Kalibriervorgang inaktiv, kein Fehler                                                                                                    |  |  |  |  |
|                     | geöffnet:                 | Emission ausgeschaltet oder Kalibriervorgang aktiv oder Fehler                                                                                                    |  |  |  |  |
| Warnung             | geschlossen:              | Warnung                                                                                                    |  |  |  |  |
|                     | geöffnet:                 | keine Warnung                                                                                                    |  |  |  |  |
| Fehler              | geschlossen:              | Fehler                                                                                                    |  |  |  |  |
|                     | geöffnet:                 | kein Fehler                                                                                                    |  |  |  |  |
| CAL aktiv           | geschlossen:              | Gerät wird kalibriert.                                                                                                    |  |  |  |  |
|                     | geöffnet:                 | Gerät wird nicht kalibriert.                                                                                                    |  |  |  |  |
| CAL Auffor-<br>der. | geschlossen:              | und keine externe Kalibrierung: Kalibrieraufforderung (bei Temperaturände-<br>rung von 5 °C oder 30 Minuten nach dem Einschalten oder Drehzahlvorgabe<br>wurde geändert) |  |  |  |  |
|                     | geschlossen:<br>geöffnet: | und externe Kalibrierung oder "CAL prüfen": Aufforderung "Externes Kalibrier-<br>leck öffnen oder schließen"                                                             |  |  |  |  |
|                     |                           | keine Aufforderung                                                                                                    |  |  |  |  |
| Hochlauf            | geschlossen:              | Hochlauf                                                                                                    |  |  |  |  |
|                     | geöffnet:                 | kein Hochlauf                                                                                                    |  |  |  |  |
| ZERO aktiv          | geschlossen:              | ZERO eingeschaltet                                                                                                    |  |  |  |  |
|                     | geöffnet:                 | ZERO ausgeschaltet                                                                                                    |  |  |  |  |
| Emission an         | geschlossen:              | Emission eingeschaltet                                                                                                    |  |  |  |  |
|                     | geöffnet:                 | Emission ausgeschaltet                                                                                                    |  |  |  |  |
| Messen              | geschlossen:              | Messen (ZERO ist möglich, alle Trigger-Ausgänge schalten abhängig von der Leckrate.)                                                                                     |  |  |  |  |
|                     | geöffnet:                 | Standby oder Emission ausgeschaltet (ZERO ist nicht möglich, alle Trigger-<br>Ausgänge geben "Leckratenschwellwert überschritten" zurück.)                               |  |  |  |  |
| Standby             | geschlossen:              | Standby (ZERO ist nicht möglich, alle Trigger-Ausgänge geben "Leckraten-<br>schwellwert überschritten" zurück.)                                                          |  |  |  |  |
|                     | geöffnet:                 | Messen (ZERO ist möglich, alle Trigger-Ausgänge schalten abhängig von der Leckrate.)                                                                                     |  |  |  |  |
| SNIF                | geschlossen:              | SNIF                                                                                                    |  |  |  |  |
|                     | geöffnet:                 | VAC                                                                                                    |  |  |  |  |
| Fehler oder         | geschlossen:              | Fehler oder Warnung                                                                                                    |  |  |  |  |
| Warnung             | geöffnet:                 | kein Fehler oder Warnung                                                                                                    |  |  |  |  |
| Gasballast          | geschlossen:              | Gasballast ist aktiv                                                                                                    |  |  |  |  |

| Funktion            | Zustand:     | Beschreibung                                                                                          |  |  |  |  |
|---------------------|--------------|----------------------------------------------------------------------------------------------------|--|--|--|--|
|                     | geöffnet:    | Gasballast ist nicht aktiv                                                                            |  |  |  |  |
| Prüfleck of-<br>fen | geschlossen: | rüfleck ist aktiv                                                                                     |  |  |  |  |
|                     | geöffnet:    | Prüfleck ist nicht aktiv                                                                              |  |  |  |  |
| CAL stabil          | geschlossen: | Kalibrierung mit Prüfleck abgeschlossen (siehe "Zeitpunkt und generelle Vor-<br>einstellungen [ 31]") |  |  |  |  |
|                     | geonnet.     | Signal nicht stabil oder Kalibrierung ist nicht aktiv                                                 |  |  |  |  |
| Kathode 2           | geschlossen: | Kathode 2 ist aktiv                                                                                   |  |  |  |  |
|                     | geöffnet:    | Kathode 1 ist aktiv                                                                                   |  |  |  |  |

### 6.23 Einstellungen für das Busmodul BM1000

| Adresse Busmodul | Adresse für Busmodul einstellen. (Node-Adresse bei Profibus, MACID bei Device-<br>Net) |                                                                   |  |  |  |  |
|------------------|----------------------------------------------------------------------------------------|-------------------------------------------------------------------|--|--|--|--|
|                  | 0 255                                                                                  |                                                                   |  |  |  |  |
|                  |                                                                                        |                                                                   |  |  |  |  |
|                  | Bedieneinheit                                                                          | Einstellungen > Einrichten > Schnittstellen > Bus Modul > Adresse |  |  |  |  |
|                  | LD-Protokoll                                                                           | 326                                                               |  |  |  |  |
|                  | ASCII-Protokoll                                                                        | -                                                                 |  |  |  |  |
|                  |                                                                                        |                                                                   |  |  |  |  |

# 6.24 Warn- und Fehlermeldungen

Das Gerät ist mit umfangreichen Selbstdiagnosefunktionen ausgestattet.

| Fehlermeldungen | Fehler sind Ereignisse, die das Gerät nicht selbst beheben kann und die eine Unter-<br>brechung des Betriebs erzwingen. Die Fehlermeldung besteht aus einer Nummer und<br>einem beschreibenden Text. |
|-----------------|----------------------------------------------------------------------------------------------------|
|                 | Nachdem Sie die Ursache des Fehlers behoben haben, nehmen Sie den Betrieb über die Restart-Taste wieder auf.                                                                                         |
| Warnmeldungen   | Warnmeldungen warnen vor Gerätezuständen, die die Genauigkeit der Messungen verschlechtern können. Der Betrieb des Gerätes wird nicht unterbrochen.                                                  |
|                 | Über die OK-Taste oder die rechte Taste am Schnüffler-Handgriff bestätigen Sie die Kenntnisnahme der Warnmeldung.                                                                                    |
|                 | Die folgende Tabelle zeigt alle Warn- und Fehlermeldungen. Es werden mögliche Ur-<br>sachen für die Störung und Hinweise zur Störungsbeseitigung genannt.                                            |
|                 | Beachten Sie, dass die mit Stern gekennzeichneten Arbeiten nur von Servicepersonal durchgeführt werden darf, das von INFICON autorisiert wurde.                                                      |

| Warnung                     | Fehleranzeige                                                 | Fehlernummer         |                                                                                      | Grenzwerte | Ursache                                                                                                    |  |
|-----------------------------|---------------------------------------------------------------|----------------------|--------------------------------------------------------------------------------------|------------|----------------------------------------------------------------------------------------------------|--|
| (Wrn)<br>Fehler<br>(Err)    | LDS3000                                                       | LDS1000<br>Protokoll | Binär-<br>bzw.ASCII<br>Protokoll<br>Kompatibili-<br>tätsmodus<br>LDS1000/<br>LDS2010 |            |                                                                                                    |  |
| 1xx Syste                   | mfehler (RAM, ROM, EEPRO                                      | OM, Uhr,             | )                                                                                    |            |                                                                                                    |  |
| Wrn102                      | Zeitüberschreitung EE-<br>PROM MSB-Box (Parame-<br>teranzahl) | 84                   | 43                                                                                   |            | EEPROM auf IF-Board oder MSB<br>defekt                                                                        |  |
| Wrn104                      | Ein EEPROM Paramater<br>initialisiert                         | 84                   | 43                                                                                   |            | Nach Software-Update oder EE-<br>PROM defekt                                                                  |  |
| Wrn106                      | EEPROM Parameter initia-<br>lisiert                           | 84                   | 43                                                                                   |            | Nach Software-Update oder EE-<br>PROM defekt                                                                  |  |
| Wrn110                      | Uhr nicht eingestellt                                         | 16                   | 16                                                                                   |            | Jumper zur Uhr nicht gesteckt,<br>Batterie leer, Uhr defekt                                                   |  |
| Wrn122                      | Keine Antwort vom Bus<br>Modul                                | 99                   | 99                                                                                   |            | Verbindung zum Bus-Modul unter-<br>brochen                                                                    |  |
| Wrn123                      | Konfiguration INFICON<br>vom BM1000 nicht unter-<br>stützt    | 99                   | 99                                                                                   |            | Die gewählte Konfiguration INFI-<br>CON wird vom angeschlossenen<br>BM1000-Feldbustyp nicht unter-<br>stützt. |  |
| Wrn125                      | I/O Modul nicht ange-<br>schlossen                            | 99                   | 99                                                                                   |            | Verbindung zum I/O-Modul unter-<br>brochen                                                                    |  |
| Wrn127                      | Falsche Bootloader Versi-<br>on                               | 99                   | 99                                                                                   |            | Bootloader nicht kompatibel zur<br>Applikation                                                                |  |
| Err130                      | Sniffer nicht angeschlos-<br>sen                              | 99                   | 99                                                                                   |            | Die Schnüffelleitung ist nicht elek-<br>trisch angeschlossen.                                                 |  |
|                             |                                                               |                      |                                                                                      |            | Siehe auch "Kapillarüberwachung einstellen [> 51]".                                                           |  |
| Wrn132                      | SL3000 nicht unterstützt                                      |                      |                                                                                      |            | Mit dem XL Sniffer -Adapter darf<br>nur die SL3000XL verwendet wer-<br>den                                    |  |
| Wrn150                      | Druck Sensor 2 nicht ange-<br>schlossen                       | -                    | -                                                                                    |            | Drucksensor PSG500 an einen FI-<br>NE-Anschluss anschließen.                                                  |  |
| 2xx Betriebsspannungsfehler |                                                               |                      |                                                                                      |            |                                                                                                    |  |
| Wrn201                      | U24_MSB zu niedrig                                            | 24                   | 120                                                                                  | 21,6V      | 24V-Netzteil                                                                                                  |  |
| Wrn202                      | U24 MSB zu hoch                                               | 24                   | 120                                                                                  | 26.4V      | 24V-Netzteil                                                                                                  |  |

| Warnung                  | ung Fehleranzeige                                                    |                      | Fehlernummer                                                                         |              | Ursache                                                                                   |  |
|--------------------------|----------------------------------------------------------------------|----------------------|--------------------------------------------------------------------------------------|--------------|-------------------------------------------------------------------------------------------|--|
| (Wrn)<br>Fehler<br>(Err) | LDS3000                                                              | LDS1000<br>Protokoll | Binär-<br>bzw.ASCII<br>Protokoll<br>Kompatibili-<br>tätsmodus<br>LDS1000/<br>LDS2010 |              |                                                                                           |  |
| Wrn203                   | Spannung 24V_PWR12<br>außerhalb des Bereichs<br>(TL_valve/GB_valve)  | 24                   | 120                                                                                  | 20V<br>30V   | Kurzschluss am Ventil 1 (Kalibrier-<br>leck) oder Ventil 2 (Gasballast)                   |  |
| Wrn204                   | Spannung 24V_PWR34<br>außerhalb des Bereichs<br>(valve 3/4)          | 24                   | 120                                                                                  | 20V<br>30V   | Kurzschluss am Ventil 3 oder Ven-<br>til 4                                                |  |
| Wrn205                   | Spannung 24V_PWR56<br>außerhalb des Bereichs<br>(Sniff_valve/valve6) | 24                   | 120                                                                                  | 20V<br>30V   | Kurzschluss am Ventil 5 (Schnüf-<br>feln) oder Ventil 6                                   |  |
| Wrn221                   | Interne Spannung 24V_RC außerhalb des Bereichs                       | 24                   | 120                                                                                  | 20V<br>30V   | Kurzschluss 24V am Ausgang Be-<br>dieneinheit                                             |  |
| Wrn222                   | Interne Spannung 24V_IO<br>außerhalb des Bereichs                    | 24                   | 120                                                                                  | 20V<br>30V   | Kurzschluss 24V am Ausgang IO                                                             |  |
| Wrn223                   | Interne Spannung<br>24V_TMP außerhalb des<br>Bereichs                | 24                   | 120                                                                                  | 20V<br>30V   | Kurzschluss 24V der TMP                                                                   |  |
| Wrn224                   | Interne Spannung 24V_1<br>(Pirani) außerhalb des Be-<br>reichs       | 24                   | 120                                                                                  | 20V<br>30V   | Kurzschluss 24V<br>Drucksensor PSG500 (1,2,3),<br>Schnüffelleitung                        |  |
| Wrn240                   | Spannung +15V außerhalb<br>des Bereichs                              | 24                   | 120                                                                                  |              | +15V zu klein, IF-Board oder MSB defekt                                                   |  |
| Wrn241                   | Spannung -15V außerhalb<br>des Bereichs                              | 24                   | 120                                                                                  |              | -15V zu klein, Kurzschluss am<br>Vorverstärker, IF-Board oder MSB<br>defekt               |  |
| Err242                   | Spannung +15V oder -15V<br>kurzgeschlossen                           | 24                   | 120                                                                                  |              | + 15V oder -15V zu klein, Kurz-<br>schluss am Vorverstärker, IF-<br>Board oder MSB defekt |  |
| Wrn250                   | Spannung REF5V außer-<br>halb des Bereichs                           | 24                   | 120                                                                                  | 4,5V<br>5,5V | +15V oder 5V zu klein, Kurz-<br>schluss am Vorverstärker, IF-<br>Board oder MSB defekt    |  |
| Err252                   | Spannung REF5V kurzge-<br>schlossen                                  | 24                   | 120                                                                                  |              | +15V oder REF5V zu klein, Kurz-<br>schluss am Vorverstärker, IF-<br>Board oder MSB defekt |  |

| Mornung                              | Fobloropzoigo                        | Fablarnum                         |                                                                                              | Cropsworto                                      | Linocho                                                                                                    |
|--------------------------------------|--------------------------------------|-----------------------------------|----------------------------------------------------------------------------------------------|-------------------------------------------------|----------------------------------------------------------------------------------------------------|
| vvarnung<br>(Wrn)<br>Fehler<br>(Err) | LDS3000                              | Feniernun<br>LDS1000<br>Protokoll | nmer<br>Binär-<br>bzw.ASCII<br>Protokoll<br>Kompatibili-<br>tätsmodus<br>LDS1000/<br>LDS2010 | Grenzwerte                                      | Ursache                                                                                                    |
| 3xx Nach                             | weissystem (Offset Vorverstä         | irker, Vorve                      | erstärkertest,                                                                               | Emission, Ka                                    | athodentest)                                                                                                    |
| Wrn300                               | Anodenspannung zu nied-<br>rig       | 41                                | 132                                                                                          | 7V < des<br>Sollwerts                           | Kurzschluss Anodenspannung, zu<br>hoher Druck im Massenspektro-<br>meter, IF-Board, MSB oder Ionen-<br>quelle defekt               |
| Wrn301                               | Anodenspannung zu hoch               | 40                                | 131                                                                                          | 7V > des<br>Sollwerts                           | MSB defekt                                                                                                    |
| Wrn302                               | Suppressorspannung zu niedrig        | 39                                | 130                                                                                          | 297V                                            | Kurzschluss Supressor, IF-Board oder MSB defekt                                                                                    |
| Wrn303                               | Suppressorspanung zu hoch            | 38                                | 129                                                                                          | 363V                                            | MSB defekt                                                                                                    |
| Wrn304                               | Spannung Anode-Kathode<br>zu niedrig | 36                                | 127                                                                                          | 40V                                             | Kurzschluss Anode -Kathode, IF-<br>Board oder MSB defekt                                                                           |
| Wrn305                               | Spannung Anode-Kathode zu hoch       | 35                                | 126                                                                                          | 140V                                            | MSB defekt                                                                                                    |
| Err306                               | Anodenspannung fehler-<br>haft       | 36                                | 127                                                                                          | 40 V Ab-<br>weichung<br>vom Vor-<br>gabewert    | Die Anodenspannung entspricht<br>nicht dem Vorgabewert oder der<br>Vorgabewert liegt außerhalb des<br>zulässigen Einstellbereichs. |
| Wrn310                               | Kathode 1 defekt                     | 45                                | 136                                                                                          |                                                 | Kathode defekt, Leitung zur Ka-<br>thode unterbrochen, IF-Board<br>oder MSB defekt                                                 |
| Wrn311                               | Kathode 2 defekt                     | 46                                | 137                                                                                          |                                                 | Kathode defekt, Leitung zur Ka-<br>thode unterbrochen, IF-Board<br>oder MSB defekt                                                 |
| Err312                               | Kathoden defekt                      | 47                                | 138                                                                                          |                                                 | Kathode defekt, Leitung zur Ka-<br>thode unterbrochen, IF-Board<br>oder MSB defekt                                                 |
| Err340                               | Emissionsfehler                      | 44                                | 135                                                                                          | <90% des<br>Sollwerts<br>>110% des<br>Sollwerts | Emission war vorher stabil, ver-<br>mutlich hoher Druck, Meldung<br>nach 15s                                                       |
| Warnung                  | Fehleranzeige                                   | Fehlernum            | nmer                                                                                 | Grenzwerte                                                                                                    | Ursache                                                                   |
|--------------------------|-------------------------------------------------|----------------------|--------------------------------------------------------------------------------------|----------------------------------------------------------------------------------------------------|---------------------------------------------------------------------------|
| (Wrn)<br>Fehler<br>(Err) | LDS3000                                         | LDS1000<br>Protokoll | Binär-<br>bzw.ASCII<br>Protokoll<br>Kompatibili-<br>tätsmodus<br>LDS1000/<br>LDS2010 |                                                                                                    |                                                                           |
| Wrn342                   | Kathoden nicht ange-<br>schlossen               | 47                   | 138                                                                                  |                                                                                                    | Beide Kathoden beim Selbsttest<br>defekt oder Stecker nicht gesteckt      |
| Wrn350                   | Suppressor nicht ange-<br>schlossen             | 39                   | 130                                                                                  |                                                                                                    | Supressorkabel beim Selbsttest nicht gesteckt oder defekt                 |
| Wrn352                   | Vorverstärker nicht ange-<br>schlossen          |                      |                                                                                      |                                                                                                    | Vorverstärker defekt, Kabel nicht gesteckt                                |
| Err358                   | Vorverstärker pendelt zwi-<br>schen 2 Bereichen |                      |                                                                                      |                                                                                                    | Signal schwankt zu stark (siehe<br>Befehl 1120)                           |
|                          |                                                 |                      |                                                                                      |                                                                                                    | Vorverstärker defekt                                                      |
| Err359                   | Vorverstärker übersteuert                       | 31                   | 123                                                                                  |                                                                                                    | Signal zu groß, Vorverstärker de-<br>fekt                                 |
| Wrn360                   | Vorverstärker Output zu<br>niedrig              | 31                   | 123                                                                                  | <-70 mV<br>bei<br>500 GΩ                                                                                       | Ionenquelle schlecht oder Mas-<br>senspektrometer verunreinigt            |
| Wrn361                   | Vorverstärker Offset zu<br>hoch                 | 31                   | 123                                                                                  | >+/-50 mV<br>bei<br>500 GΩ,<br>>+/-10 mV<br>bei 15 GΩ,<br><+/-10 mV<br>bei<br>470 MΩ,<br><+/-9 mV<br>bei 13 MΩ | Vorverstärker defekt                                                      |
| Wrn362                   | Vorverstärker Bereichsfeh-<br>ler               | 31                   | 123                                                                                  |                                                                                                    | Vorverstärker oder MSB-Box de-<br>fekt                                    |
| Wrn390                   | 500 G außerhalb des Be-<br>reichs               | 31                   | 123                                                                                  | 450 GΩ<br>550 GΩ                                                                                               | Vorverstärker defekt, Fehler am<br>Supressor, IF-Board oder MSB<br>defekt |
| 4xx TMP-                 | Fehler (auch Temperatur)                        |                      |                                                                                      |                                                                                                    |                                                                           |
| Err400                   | Fehlernummer der TMP                            | 49                   | 15                                                                                   |                                                                                                    |                                                                           |
| Wrn401                   | Warnnummer der TMP                              |                      |                                                                                      |                                                                                                    |                                                                           |

| Warnung                     | Fehleranzeige                          | Fehlernum            | nmer                                                                                 | Grenzwerte             | Ursache                                                                                                    |
|-----------------------------|----------------------------------------|----------------------|--------------------------------------------------------------------------------------|------------------------|----------------------------------------------------------------------------------------------------|
| (Wrn)<br>Fehler<br>(Err)    | LDS3000                                | LDS1000<br>Protokoll | Binär-<br>bzw.ASCII<br>Protokoll<br>Kompatibili-<br>tätsmodus<br>LDS1000/<br>LDS2010 |                        |                                                                                                    |
| Err402                      | Keine Kommunikation mit<br>TMP         | 49                   | 15                                                                                   |                        | Kabel zur TMP, TMP defekt, IF-<br>Board oder MSB defekt                                                                                                    |
| Err403                      | TMP Drehzahl zu niedrig                | 53                   | 142                                                                                  | < 95% des<br>Sollwerts | Druck zu hoch, TMP defekt                                                                                                    |
| Err404                      | TMP Stromaufnahme zu<br>hoch           | 49                   | 2                                                                                    | 3A                     |                                                                                                    |
| Err405                      | Kein Hochlauf der TMP                  | 60                   | 61                                                                                   | 5 Min.                 | Druck zu hoch, TMP fehlerhaft                                                                                                    |
| Err410                      | TMP Temperatur zu hoch                 | 49                   | 2                                                                                    | 61°C                   | Kühlung ausgefallen, Einsatzbe-<br>dingungen MSB-Modul überprüfen                                                                                            |
| Wrn411                      | Hohe TMP Temperatur                    | 49                   | 2                                                                                    | 60°C                   | Kühlung ausgefallen, Einsatzbe-<br>dingungen MSB-Modul überprüfen                                                                                            |
| Err420                      | TMP Spannung zu hoch                   | 49                   | 2                                                                                    |                        | Netzteil defekt, TMP defekt                                                                                                    |
| Wrn421                      | TMP Spannung zu niedrig                |                      |                                                                                      |                        | Leitungsquerschnitt 24-V-Ver-<br>sorung für MSB-Module zu gering,<br>Ausgangsstrom 24-V-Netzteil zu<br>gering (I <10 A), Netzteil defekt,<br>TMP defekt      |
| Err422                      | TMP kein Hochlauf                      | 49                   | 2                                                                                    | 8 Min.                 | Vordruck TMP zu hoch, Enddruck<br>VV-Pumpe zu hoch, Undichtigkeit<br>Hochvakuum-System, Flutventil<br>nicht geschlossen, Lagerschaden<br>TMP, TMP fehlerhaft |
| Err423                      | TMP Druckanstieg                       | 49                   | 2                                                                                    |                        | Lufteinbruch, Flutventil defekt oder falsch dimensioniert                                                                                                    |
| 5xx Druck- und Fluss-Fehler |                                        |                      |                                                                                      |                        |                                                                                                    |
| Wrn500                      | Drucksensor nicht ange-<br>schlossen   | 58                   | 144                                                                                  | 0,5V                   | Drucksensor PSG500 P1 nicht an-<br>geschlossen, IF-Board oder MSB<br>defekt                                                                                  |
| Wrn502                      | Drucksensor 2 nicht ange-<br>schlossen |                      |                                                                                      |                        | Drucksensor PSG500 P2 nicht an-<br>geschlossen, IF-Board oder MSB<br>defekt.                                                                                 |
| Wrn520                      | Druck zu hoch                          | 73                   | 148                                                                                  | 18 mbar                | Druck p1 zu hoch                                                                                                    |

| Wrn521     | Druckanstieg, Zusammen-<br>bruch Anodenspannung            | 73 | 148 | < Sollwert -<br>20V                                    | Druck p1 zu hoch, Meldung nach<br>1,4s                                                                                        |
|------------|------------------------------------------------------------|----|-----|--------------------------------------------------------|----------------------------------------------------------------------------------------------------|
| Wrn522     | Druckanstieg, Emission zu-<br>sammengebrochen              | 73 | 148 | < 90% des<br>Sollwerts<br>> 110%<br>des Soll-<br>werts | Emission war vorher stabil, Druck<br>p1 zu hoch, Meldung nach 5s                                                              |
| Wrn540     | Druck zu niedrig, Sniffer<br>blockiert                     | 63 | 62  | Parameter<br>Sniffer<br>Fluss-War-<br>nung             | Schnüffler verstopft, Schnüffelven-<br>til defekt, Filter verstopft                                                           |
| Err541     | Sniffer blockiert (p1)                                     | 62 | 146 |                                                        | Schnüffler verstopft, Schnüffelven-<br>til defekt (Druck kleiner als halber<br>eingestellter Warnwert), Filter ver-<br>stopft |
| Wrn542     | Sniffer gebrochen                                          | 64 | 147 |                                                        | Schnüffler gebrochen                                                                                                    |
| Wrn550     | Druck zu niedrig, XL Snif-<br>fer blockiert                |    |     |                                                        | High Flow-Kapillare der Schnüffel-<br>leitung reinigen oder austauschen.                                                      |
|            |                                                            |    |     |                                                        | Verschmutzen Filter tauschen.                                                                                                 |
| Wrn552     | XL Sniffer gebrochen                                       |    |     |                                                        | High Flow-Kapillare der Schnüffel-<br>leitung austauschen.                                                                    |
| Wrn554     | XL sniffer P2 zu klein                                     | 63 | 62  |                                                        | Druck an SL3000XL im Low Flow zu niedrig.                                                                                     |
| 6xx Kalibr | ierfehler                                                  |    |     |                                                        |                                                                                                    |
| Wrn600     | Kalibrierfaktor zu niedrig                                 | 81 | 153 | 0,01                                                   | Kalibrierleck oder Maschinenfaktor<br>falsch eingestellt                                                                      |
| Wrn601     | Kalibrierfaktor zu hoch                                    | 81 | 153 | 10000                                                  | Kalibrierleck oder Maschinenfaktor<br>falsch eingestellt, Teilstromfaktor<br>zu groß                                          |
| Wrn602     | KalFaktor niedriger als bei<br>letzter Kalibrierung        | 81 | 153 | < 50% des<br>alten Werts                               | Kalibrierleck, Maschinenfaktor<br>oder Teilstromfaktor hat sich ge-<br>ändert                                                 |
| Wrn603     | KalFaktor größer als bei<br>letzter Kalibrierung           | 81 | 153 | > 200%<br>des alten<br>Werts                           | Kalibrierleck, Maschinenfaktor<br>oder Teilstromfaktor hat sich ge-<br>ändert                                                 |
| Wrn604     | Int. Kalibr. nicht möglich,<br>fehlende Kontrolle Prüfleck | 81 | 153 |                                                        | Prüfleck ist nicht enabled                                                                                                    |
| Wrn605     | Differenz beim Kalibrieren<br>zu klein                     |    |     |                                                        | Prüfleck defekt oder Signal zu klein.                                                                                         |

#### 6 | Betrieb LDS3000

| Wrn610   | Maschinenfaktor zu niedrig                                    | 81         | 153 | 1,00E-04                     | Abgleich Maschinenfaktor fehler-<br>haft                                                                                                    |
|----------|---------------------------------------------------------------|------------|-----|------------------------------|----------------------------------------------------------------------------------------------------|
| Wrn611   | Maschinenfaktor zu hoch                                       | 81         | 153 | 1,00E+04                     | Abgleich Maschinenfaktor fehler-<br>haft, Teilstromfaktor zu groß                                                                                                    |
| Wrn612   | Maschinenfaktor niedriger<br>als beim letzten Mal             | 81         | 153 | < 50% des<br>alten Werts     | Teilstromfaktor hat sich geändert                                                                                                    |
| Wrn613   | Maschinenfaktor größer als<br>beim letzten Mal                | 81         | 153 | > 200%<br>des alten<br>Werts | Teilstromfaktor hat sich geändert                                                                                                    |
| Wrn625   | Int. Prüfleck nicht einge-<br>stellt                          | 0          | 0   |                              | Leckrate int. Prüfleck steht noch auf Werkseinstellung                                                                                                    |
| Wrn626   | Ext. Prüfleck nicht einge-<br>stellt                          | 0          | 0   |                              | Leckrate Prüfleck steht noch auf<br>Werkseinstellung                                                                                                    |
| Wrn630   | Kalibrieraufforderung                                         | 0          | 0   |                              | Temperaturänderung von 5°C,<br>Drehzahl seit letzter Kalibrierung<br>wurde geändert, 30 Minuten Ein-<br>schaltzeit und noch keine Kalibrie-<br>rung durchgeführt                                                                                         |
| Wrn650   | Kalibrierung in den ersten<br>20 Minuten nicht empfoh-<br>len |            |     |                              | Eine Kalibrierung während der<br>ersten 20 Minuten nach dem Star-<br>ten (Warmlaufphase) des Lecksu-<br>chers wird nicht empfohlen.<br>Die Warnmeldung kann abge-<br>schaltet werden:<br>– LD-Protokoll: Bef 429<br>– ASCII: *CONFig:CALWarn<br>(ON,OFF) |
| Wrn670   | Fehler beim Kalibrieren                                       | 81         | 153 |                              | Da beim Kalibrieren ein Problem<br>aufgetreten ist, müssen Sie neu<br>kalibrieren.                                                                                                    |
| Wrn671   | Peak nicht gefunden                                           | 81         | 153 |                              | Während der Peaksuche war das<br>Signal zu unruhig. Die Kalibrie-<br>rung wurde abgebrochen.                                                                                                    |
| Wrn680   | Abweichung zur Kalibrie-<br>rung festgestellt                 | 0          | 0   |                              | Die Überprüfung der Kalibrierung<br>hat gezeigt, dass Sie neu kalibrie-<br>ren sollten.                                                                                                    |
| 7xx Temp | eraturfehler (Vorverstärker, E                                | lektronik) |     |                              |                                                                                                    |
| Wrn700   | Vorverstärker Temp. zu niedrig                                | 33         | 60  | 2°C                          | Temperatur zu klein                                                                                                    |
| Wrn702   | Vorverstärker Temp. zu hoch                                   | 32         | 124 | 60°C                         | Temperatur zu groß                                                                                                    |

| Wrn710        | MSB Temperatur zu hoch               | 54 | 44 | 55°C    | Temperatur zu groß                             |
|---------------|--------------------------------------|----|----|---------|------------------------------------------------|
| Err711        | Max. MSB Temperatur<br>überschritten | 54 | 44 | 65°C    | Temperatur zu groß                             |
| 8xx unbenutzt |                                      |    |    |         |                                                |
| 9xx Wartu     | ngsmeldungen (z. B. TMP)             |    |    |         |                                                |
| Wrn901        | Wartung Lager/Schmier-<br>mittel     | 99 | 99 | 3 Jahre | Wartung TMP erforderlich                       |
| Wrn910        | Wartung Membranpumpe                 | 99 | 99 |         | 8000-StdWartung Membranpum-<br>pe erforderlich |

### 6.24.1 Darstellung der Fehlercodes mit Hilfe der Status-LEDs

Ein Fehler oder eine Warnung in der MSB-Box wird sowohl als Fehlercode von der Bedieneinheit als auch als Blinkcode durch die Status-LED angezeigt.

Der Blinkcode startet mit einem langen weißen Signal. Es folgt die Fehler- bzw. Warnungsnummer. Eine Fehlernummer wird mit roten Signalen, eine Warnungsnummer mit orangenen Signalen angezeigt (die orangenen Signale haben einen starken Grünstich):

- -> Start Blinkcode: langes weißes Signal
  - Hunderterstelle: 0 ... 9 rote Signale für Fehler bzw. 0 ... 9 orangene Signale für Warnungen
  - Trennung: blaues Signal
  - Zehnerstelle: 0 ... 9 rote Signale f
    ür Fehler bzw. 0 ... 9 orangene Signale f
    ür Warnungen
  - Trennung: blaues Signal
  - Einerstelle: 0 ... 9 rote Signale für Fehler bzw. 0 ... 9 orangene Signale für Warnungen

Der Blinkcode wird zyklisch wiederholt.

Beispiel: Der Druck ist zu hoch.

- -> Fehlercode = Warnung 520
- -> Blinkcode der Status-LED: Weiß (lang), 5.Orange, Blau, 2.Orange, Blau

# 6.25 Einstellungen zurücksetzen

| Massenspektrometer- | Die Einstellungen des Massenspektrometermoduls können auf die Werkseinstellun- |  |  |  |  |
|---------------------|--------------------------------------------------------------------------------|--|--|--|--|
| modul               | gen zurückgesetzt werden.                                                      |  |  |  |  |
|                     | 0 Werkseinstellungen laden                                                     |  |  |  |  |

- 10 Zurücksetzen der Einstellungen für Kompatibilitätsmodus LDS1000
- 11 Zurücksetzen der Einstellungen für Kompatibilitätsmodus LDS2010
- 12 Zurücksetzen der Einstellungen für XL Sniffer Adapter Mode

| Bedieneinheit   | Funktionen > Daten > Parameter > Rücksetzen > Einstellungen<br>MSB |
|-----------------|--------------------------------------------------------------------|
| LD-Protokoll    | Befehl 1161                                                        |
| ASCII-Protokoll | Befehl *RST:FACTORY<br>-<br>-                                      |
|                 | Befehl *RST:SL3000                                                 |

- 7 Betrieb CU1000 (optional)
- 7.1 Elemente des Touchscreens
- 7.1.1 Elemente der Messanzeige

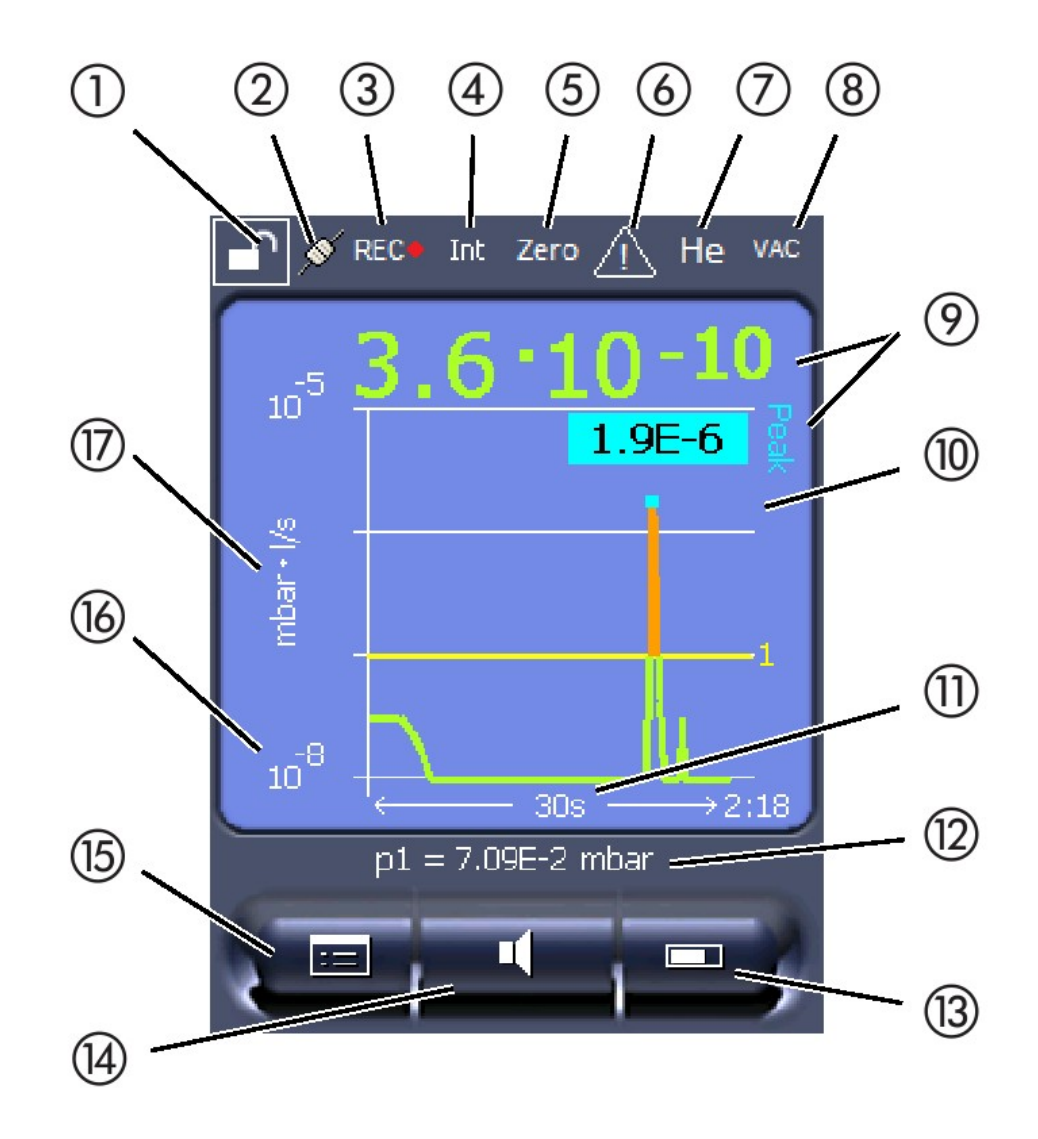

#### Abb. 10: Messanzeige

| 1 | Tastatursperre       | 10 | Grafische Darstellung der Leckrate und der Peak-Hold-Funktion |
|---|----------------------|----|---------------------------------------------------------------|
| 2 | Kommunikationsstatus | 11 | Zeitachse                                                     |
| 3 | Datenaufzeichnung    | 12 | Vorvakuumdruck                                                |
| 4 | Bediener             | 13 | Taste "Favorit 2"                                             |
| 5 | Zero                 | 14 | Taste "Favorit 1"                                             |
| 6 | Meldung              | 15 | Menü                                                          |

| 7 | Prüfgas                         | 16 | Wertachse |
|---|---------------------------------|----|-----------|
| 8 | Betriebsart                     | 17 | Wertachse |
| 9 | Leckrate mit Peak-Hold-Funktion |    |           |

### 1 - Tastatursperre

Die Bedieneinheit wird durch längeres Drück vom Symbol für die Tastatursperre gesperrt oder freigeschaltet.

### 2 - Symbol für die Kommunikationsstatus

- Symbol verbunden: Das Gerät kommuniziert mit dem Massenspektrometer-Modul.
- Symbol getrennt: Das Gerät kommuniziert nicht mit dem Massenspektrometer-Modul.

Die Kommunikation herstellen:

- 1 Bedieneinheit zurücksetzen (Reset).
- 2 Status Messenspektrometer-Modul prüfen.
- 3 Kabelverbindung prüfen

### 3 - Symbol für die Datenaufzeichnung

Die Messung wird aufgezeichnet.

### 4 - Ser

Der angemeldete Bediener wird durch eine Abkürzung angezeigt.

| Anzeige | Bedeutung  |
|---------|------------|
| Ope     | Operator   |
| Sup     | Supervisor |
| Int     | Integrator |
| Ser     | Service    |

Für weitere Informationen siehe Kapitel 6.2.2., Seite 20.

### 5 - Zero

Die Untergrundunterdrückung ist aktiv.

### 6 - Symbol für Achtung

m Gerät sind aktive Warnmeldungen gespeichert.

Die aktiven Warnmeldungen können über das Menü "Info > Historie > Warnungen" angezeigt werden.

### 7 - Prüfgas

Eingestelltes Prüfgas und die Prüfgaskonzentration in Prozent.

| Anzeige | Bedeutung                         |
|---------|-----------------------------------|
| Не      | Helium ( <sup>4</sup> He)         |
| H2      | Wasserstoff                       |
| M3      | z.B. H-D, $_{3}$ He oder H $_{3}$ |

### 8 - Betriebsart

Einsgestellte Betriebsart

| Anzeige   | Betriebsart                                 |
|-----------|---------------------------------------------|
| VA        | Vakuum                                      |
| SNIF      | Schnüffeln                                  |
| LOW FLOW  | XL Sniffer Adapter im LOW FLOW              |
| HIGH FLOW | XL Sniffer Adapter im HIGH FLOW             |
| Standby   | XL Sniffer Adapter im HIGH FLOW auf Standby |

### 9 - Leckrate

Aktueller Messwert der Leckrate.

### 10 - Graf

Grafische Darstellung der Leckrate Q(t).

### 11 - Leckrate

Zeitachse der Leckrate Q(t).

### 12 - Vorvakuumdruck (nicht bei Betriebsart XL Sniffer Adapter)

Vorvakuumdruck p1.

### 13 - Taste "Favorit 2"

Auf dieser Taste können bevorzugte Parameter abgelegt werden (siehe Seite 19). In Abb. 4 ist die Taste "Favorit 2" beispielhaft mit der Funktion "Start/Stop" belegt.

### 14 - Taste "Favorit 1"

Auf dieser Taste können bevorzugte Parameter abgelegt werden (siehe Seite 19). In Abb. 4 ist die Taste "Favorit 1" beispielhaft mit der Funktion "ZERO" belegt.

### 15 - Symbol für das Menü

Alle Funktionen und Parameter der Bedieneinheit sind über die Taste "Menü" zu erreichen.

Eine vollständige Darstellung des Menüs ist auf dem mit der LDS3000 mitgelieferten USB-Stick enthalten.

#### 16 - Wertachse

Wertachse der Leckrate Q(t).

### 17 - Maßeinheit

Maßeinheit der Wertachse.

# 7.2 Einstellungen und Funktionen

Im Folgenden sind die Einstellungen und Funktionen der Bedieneinheit erklärt. Einstellungen und Funktionen des Massenspektrometer-Moduls LDS3000, die über die Bedieneinheit eingestellt werden, sind in der Betriebsanleitung des Massenspektrometer-Moduls aufgeführt.

### 7.2.1 Touchscreen-Einstellungen

Der Touchscreen zeigt die Parameter grau an, wenn

- · der Benutzer die Werte nicht ändern darf,
- die ältere Version der Software des Massenspektrometer-Moduls LDS3000 diesen Parameter nicht unterstützt.

| Skalierung der Q(t)- |                                                  |                                                  |  |  |  |
|----------------------|--------------------------------------------------|--------------------------------------------------|--|--|--|
| Achse                | Linear oder logarithmis                          | sch                                              |  |  |  |
|                      | Lin.                                             |                                                  |  |  |  |
|                      | Log.                                             |                                                  |  |  |  |
|                      |                                                  |                                                  |  |  |  |
|                      | Bedieneinheit                                    | Anzeige > Q(t)-Achse > Linear oder logarithmisch |  |  |  |
|                      | Zahl der Dekaden bei logarithmischer Darstellung |                                                  |  |  |  |
|                      | 1                                                |                                                  |  |  |  |
|                      | 2                                                |                                                  |  |  |  |
|                      | 3                                                |                                                  |  |  |  |
|                      | 4                                                |                                                  |  |  |  |
|                      |                                                  |                                                  |  |  |  |
|                      | Bedieneinheit ü                                  | Anzeige > Q(t)-Achse > Dekaden                   |  |  |  |
|                      |                                                  |                                                  |  |  |  |

|                         | Automatische Skalierung              |                                                 |  |  |  |
|-------------------------|--------------------------------------|-------------------------------------------------|--|--|--|
|                         | Aus                                  |                                                 |  |  |  |
|                         | An                                   |                                                 |  |  |  |
|                         |                                      |                                                 |  |  |  |
|                         | Bedieneinheit                        | Anzeige > Q(t)-Achse > Automatische Skalierung  |  |  |  |
| Skalierung der Zeitach- | Skalierung der Zeitach               | se                                              |  |  |  |
| se                      | 15 s                                 | 240 s                                           |  |  |  |
|                         | 30 s                                 | 480 s                                           |  |  |  |
|                         | 60 S                                 | 960 s                                           |  |  |  |
|                         | 120 3                                |                                                 |  |  |  |
|                         | Bedieneinheit                        | Anzeige > Zeitachse > Skalierung Zeitachse      |  |  |  |
| Anzeigeeinheiten        | Einheit des Drucks                   |                                                 |  |  |  |
|                         | Mbar                                 | Atm                                             |  |  |  |
|                         | Ра                                   | Torr                                            |  |  |  |
|                         |                                      |                                                 |  |  |  |
|                         | Bedieneinheit                        | Anzeige > Einheiten (Anzeige) > Druckeinheit    |  |  |  |
| Messwert-Darstellung    | Art der grafischen Anzeige           |                                                 |  |  |  |
|                         | Diagramm                             |                                                 |  |  |  |
|                         | Balkenanzeige                        |                                                 |  |  |  |
|                         |                                      |                                                 |  |  |  |
|                         | Bedieneinheit                        | Anzeige > Messanzeige > Art der Messwertanzeige |  |  |  |
|                         | Numerische Darstellung der Messwerte |                                                 |  |  |  |
|                         | Aus                                  |                                                 |  |  |  |
|                         | An                                   |                                                 |  |  |  |
|                         |                                      |                                                 |  |  |  |
|                         | Bedieneinheit                        | Anzeige > Messanzeige > Wertanzeige             |  |  |  |
| Anzeige-Helligkeit      | Anzeige-Helligkeit                   |                                                 |  |  |  |
|                         | 20 100%                              |                                                 |  |  |  |
|                         |                                      |                                                 |  |  |  |
|                         | Bedieneinheit                        | Anzeige > Helligkeit > Anzeige-Helligkeit       |  |  |  |

| Triggeranzeige auf           | Auswahl des Triggers (Leckratenschwellwert), der im Touchscreen angezeigt wird. |                                                                                                    |  |  |  |
|------------------------------|---------------------------------------------------------------------------------|----------------------------------------------------------------------------------------------------|--|--|--|
| dem Touchscreen              | 1<br>2<br>3<br>4                                                                |                                                                                                    |  |  |  |
|                              |                                                                                 |                                                                                                    |  |  |  |
|                              | Bedieneinheit                                                                   | Einstellungen > Trigger > Triggerausw.                                                                                   |  |  |  |
| Favoritentasten bele-<br>gen | Die Favoritentasten bie<br>nen vom Benutzer mit                                 | eten einen direkten Zugriff auf einzelne Funktionen. Sie kön-<br>der Berechtigung "Supervisor" oder höher belegt werden. |  |  |  |
|                              | Favorit 1: Mittlere Tast                                                        | e (siehe Abb. 4, Seite 15).                                                                                              |  |  |  |
|                              | Favorit 2: Rechte Tast                                                          | e                                                                                                    |  |  |  |
|                              | Favorit 3: Taste rechts                                                         | unten im Hauptmenü.                                                                                                    |  |  |  |
|                              | CAL                                                                             | Lautstärke                                                                                                    |  |  |  |
|                              | ZERO                                                                            | (= ohne Funktion)                                                                                                    |  |  |  |
|                              | Messwertanzeige                                                                 | CAL überprüfen                                                                                                    |  |  |  |
|                              | Start/Stop                                                                      | Flussumschaltung                                                                                                    |  |  |  |
|                              | Anzeigeeinstellungen                                                            |                                                                                                    |  |  |  |
|                              |                                                                                 |                                                                                                    |  |  |  |
|                              | Bedieneinheit                                                                   | Einstellungen > Favoriten > Favorit 1 (2, 3)                                                                             |  |  |  |
| Anzeige der Meldun-          | Warnungen und Fehlermeldungen können auf dem Tochscreen angezeigt werden.       |                                                                                                    |  |  |  |
| gen auf dem Touchs-          | Aus                                                                             |                                                                                                    |  |  |  |
| creen                        | An                                                                              |                                                                                                    |  |  |  |
|                              |                                                                                 |                                                                                                    |  |  |  |
|                              | Bedieneinheit                                                                   | Einstellungen > Einrichten > Bedieneinheit > Meldungen > Warnungen anzeigen                                              |  |  |  |
| Kalibrierhinweis anzei-      | Kalibrierhinweis mit fol                                                        | gendem Inhalt unterdrücken oder zulassen:                                                                                |  |  |  |
| gen                          | Leckagerate des ve                                                              | erwendeten Prüflecks                                                                                                    |  |  |  |
|                              | In den ersten 20 mi                                                             | n nach dem Einschalten soll nicht kalibriert werden                                                                      |  |  |  |
|                              | AUS (unterdrückt)                                                               |                                                                                                    |  |  |  |
|                              | AN (zugelassen)                                                                 |                                                                                                    |  |  |  |
|                              |                                                                                 |                                                                                                    |  |  |  |
|                              | Bedieneinheit                                                                   | Einstellungen > Einrichten > Bedieneinheit > Meldungen > Kalibrierhinweise anzeigen                                      |  |  |  |

| Kalibrieraufforderung | Die Kalibrieraufforderung kann zugelassen oder unterdrückt werden.                                                                                                    |                                                                                         |  |  |  |  |
|-----------------------|----------------------------------------------------------------------------------------------------|-----------------------------------------------------------------------------------------|--|--|--|--|
| anzeigen              | AUS (unterdrückt)                                                                                                    |                                                                                         |  |  |  |  |
|                       | AN (zugelassen)                                                                                                    |                                                                                         |  |  |  |  |
|                       |                                                                                                    |                                                                                         |  |  |  |  |
|                       | Bedieneinheit                                                                                                    | Einstellungen > Einrichten > Bedieneinheit > Meldungen > Kalibrieraufforderung anzeigen |  |  |  |  |
| Audioalarm einstellen | Warnungen und Fehle                                                                                                    | ermeldungen können auf dem Touchscreen angezeigt werden.                                |  |  |  |  |
|                       | Aus                                                                                                    |                                                                                         |  |  |  |  |
|                       | An                                                                                                    |                                                                                         |  |  |  |  |
|                       |                                                                                                    |                                                                                         |  |  |  |  |
|                       | Bedieneinheit                                                                                                    | Einstellungen > Einrichten > Bedieneinheit > Meldungen > Warnungen anzeigen             |  |  |  |  |
|                       | Lautstärke des Kopfhörers oder Aktivlautsprechers                                                                                                    |                                                                                         |  |  |  |  |
|                       | (kein Ton)                                                                                                    |                                                                                         |  |  |  |  |
|                       | Proportional: Die Frequenz des akustischen Signals ist proportional zur Balkenanzei-<br>ge bzw. Diagrammhöhe. Der Frequenzbereich beträgt 300 Hz bis 3300 Hz.                                                                                                    |                                                                                         |  |  |  |  |
|                       | Setpoint: Die Tonhöhe ist proportional zur Leckrate. Der Ton wird ausgegeben, wenn die Leckrate den gewählten Trigger überschritten hat.                                                                                                    |                                                                                         |  |  |  |  |
|                       | Pinpoint: Der Ton des akustischen Signals ändert seine Frequenz innerhalb eines<br>Leckratenfensters. Reichweite: Eine Dekade unter der gewählten Triggerschwelle bis<br>eine Dekade darüber. Unterhalb der Spanne ist der Ton konstant niedrig, oberhalb<br>der Spanne ist der Ton konstant hoch. |                                                                                         |  |  |  |  |
|                       | Trigger: Bei Überschreiten der gewählten Triggerschwelle wird ein Zweitonsignal ausgegeben.                                                                                                    |                                                                                         |  |  |  |  |
|                       |                                                                                                    |                                                                                         |  |  |  |  |
|                       | Bedieneinheit                                                                                                    | Einstellungen > Einrichten > Bedieneinheit > Audio > Au-<br>dioalarm Typ                |  |  |  |  |
|                       | Verhalten bei Warnungen oder Fehlermeldungen: Wenn der Touchscreen eine War-<br>nung oder einen Fehler anzeigt, wird immer gleichzeitig ein Zweitonsignal ausgege-                                                                                                    |                                                                                         |  |  |  |  |

ben.

 

 Selbstabschaltung Touchscreen
 Um Energie zu sparen, kann sich der Touchscreen nach einer bestimmten Zeitspanne, in der keine Bedienung erfolgt, selbst ausschalten.

 30 s
 10 min

 1 min
 30 min

 2 min
 1 h ∞ (=nie)

 5 min
 Bedieneinheit

 Bedieneinheit
 Einstellungen > Einrichten > Bedieneinheit > Energie > Anzeige aus nach

### 7.2.2 Bedienertypen und Berechtigungen

Es gibt vier unterschiedliche Bedienertypen, die sich durch unterschiedliche Berechtigungen auszeichnen. Ab Werk ist der Integrator angemeldet.

Es können zusätzliche Bediener angemeldet werden. Die folgende Tabelle zeigt die Möglichkeiten der einzelnen Bedienertypen, neue Bedienertypen anzumelden.

#### Bedieneranmeldung

| Viewer | Operator | Supervisor | Integrator |
|--------|----------|------------|------------|
| -      | Operator | Supervisor | Integrator |
|        | Viewer   | Operator   | Supervisor |
|        |          | Viewer     | Operator   |
|        |          |            | Viewer     |

Für die Typen "Integrator", "Supervisor" und "Operator" muss bei der Anmeldung eine vierstellige PIN vergeben werden (0000 ... 9999). Ab Werk ist die "0000" an alle Bediener vergeben.

Behält ein Bediener die PIN "0000", wird beim Starten des Systems immer dieser Bediener angemeldet (ohne PIN-Abfrage).

Ist ein I/O-Modul angeschlossen, kann zusätzlich zur PIN ein Schlüsselschalter eingesetzt werden. Der Schlüsselschalter wird am I/O-Modul über drei digitale Eingän-ge angeschlossen (siehe Betriebsanleitung LDS3000).

Die folgende Tabelle zeigt die Berechtigungen der einzelnen Bedienertypen.

|                                         | Funktion                                                                                                    | Viewer                               | Operator                |                                                                                    | Supervisor                            | Integrator             |
|-----------------------------------------|----------------------------------------------------------------------------------------------------|--------------------------------------|-------------------------|------------------------------------------------------------------------------------|---------------------------------------|------------------------|
|                                         | Parameter än-<br>dern                                                                                                    | -                                    | х                       |                                                                                    | x                                     | x                      |
|                                         | Darstellung der<br>Fehlerinformati-<br>on ändern                                                                                                    | -                                    | x                       |                                                                                    | x                                     | x                      |
|                                         | Werkseinstel-<br>lungen aufrufen                                                                                                    | -                                    | -                       |                                                                                    | -                                     | Х                      |
|                                         | Wartungsver-<br>lauf eintragen                                                                                                    | -                                    | -                       |                                                                                    | -                                     | x                      |
|                                         | Das Menü "Servio                                                                                                    | ce" ist nur für den                  | INFICON                 | I-Service                                                                          | e zugänglich.                         |                        |
| Parameter laden                         | Die gespeicherte<br>senspektromete                                                                                                    | en/gesicherten Pa<br>r-Moduls können | arameter o<br>von einer | der Bedi<br>m USB-S                                                                | eneinheit CU1000<br>Stick geladen wer | ) und des Mas-<br>den. |
|                                         | Menü                                                                                                    |                                      |                         | Funktio                                                                            | n > Daten > Para                      | meter > Laden          |
| Parameter speichern                     | Die Parameter der Bedieneinheit CU1000 und des Massenspektrometer-Moduls können auf einen USB-Stick geschrieben werden.                                                                                                    |                                      |                         |                                                                                    |                                       |                        |
|                                         | Menü                                                                                                    |                                      |                         | Funktion > Daten > Parameter > Spei-<br>chern                                      |                                       |                        |
| Fehlerinformationen<br>anzeigen         | Die Art der Fehlerinformationen kann für jeden Bedienertyp unterschiedlich einge-<br>stellt werden. Der Integrator erhält immer die vollständigen Informationen. Nummer:<br>MeldungsnummerText: KurzbeschreibungInfo: Erweiterte Meldungsinformation                                  |                                      |                         |                                                                                    |                                       |                        |
|                                         | Nur Nummern                                                                                                    |                                      |                         |                                                                                    |                                       |                        |
|                                         | Nummer und Text                                                                                                    |                                      |                         |                                                                                    |                                       |                        |
|                                         | Nummer, Text und Info                                                                                                    |                                      |                         |                                                                                    |                                       |                        |
|                                         | Menü                                                                                                    |                                      |                         | info Viewer (Operator, Supervisor)                                                 |                                       |                        |
| Parameterliste anzei-<br>gen und ändern | Die Parameter können als alphabetische Liste mit Namen und aktuellem Wert ange-<br>zeigt werden. Jeder Listeneintrag ist eine Schaltfläche, die durch Betätigen den Ein-<br>stelldialog des Parameters aufruft.                                                                       |                                      |                         |                                                                                    |                                       |                        |
|                                         | Menü                                                                                                    |                                      |                         | Liste > Liste der Parameter <b>oder:</b><br>Funktionen > Daten > Parameter > Liste |                                       |                        |
| Liste der Parameter-                    | Die Parameter k                                                                                                    | önnen als alnhah                     | etische I               | iste mit l                                                                         | Namen und aktue                       | ller Änderungs-        |
| Änderungsberechtigun-<br>gen anzeigen   | berechtigung angezeigt werden. Jeder Liste nit Namen und aktueller Anderungs-<br>berechtigung angezeigt werden. Jeder Listeneintrag ist eine Schaltfläche, die durch<br>Betätigen die Berechtigung ändert. Die Änderungen sind entsprechend der Hierar-<br>chie der Bediener möglich. |                                      |                         |                                                                                    |                                       |                        |
|                                         | Menü                                                                                                    | enü Fun<br>Ber                       |                         | Funktionen > Daten > Parameter > Par.<br>Berech.                                   |                                       |                        |

### 7.2.2.1 Bediener abmelden

Zum Abmelden aktiviert der Bediener die Berechtigungsstufe "Viewer". "Berechtigung > Viewer"

### 7.2.3 Funktionen

### 7.2.3.1 Einstellungen zurücksetzen

| Massenspektrometer-<br>Modul | Die Einstellungen des Massenspektrometermoduls können auf die Werkseinstellun-<br>gen zurückgesetzt werden. |                                                                                |  |  |  |
|------------------------------|----------------------------------------------------------------------------------------------------|--------------------------------------------------------------------------------|--|--|--|
|                              | Menü                                                                                                    | Funktionen > Daten > Parameter > Rück-<br>setzen > Einstellun-gen MSB          |  |  |  |
| Berechtigungen               | Die Berechtigung für das Ändern der Parameter kann auf die Werkseinstellung zu-<br>rückgesetzt werden.      |                                                                                |  |  |  |
|                              | Menü                                                                                                    | Funktionen > Daten > Parameter > Rück-<br>setzen > Param. Berechtigung         |  |  |  |
| Bedieneinheit                | Die Einstellungen der Bedieneinheit können auf die Werkseinstellungen zurückge-<br>setzt werden.            |                                                                                |  |  |  |
|                              | Menü                                                                                                    | Funktionen > Daten > Parameter > Rück-<br>setzen > Einstellungen Bedieneinheit |  |  |  |

### 7.2.3.2 Daten aufzeichnen

Die Daten werden als TXT-Datei gespeichert. In jeder TXT-Datei sind folgende Informationen enthalten:

- Erstelldatum
- Softwareversion
- Seriennummer
- Startzeit
- Zeitstempel (Messung gibt den Offset in Sekunden zur Startzeit an)
- Dateiname
- Zeitstempel (Offset in Sekunden zur Startzeit)
- Leckrate (in gewählter Anzeigeneinheit)
- Druck p1 (in gewählter Anzeigeneinheit)
- Gerätestatus

| Ein-/Ausschalten  | Datenaufzeichnung ein- oder ausschalten                                                                                                    |                                                                         |  |  |  |
|-------------------|----------------------------------------------------------------------------------------------------|-------------------------------------------------------------------------|--|--|--|
|                   | • Aus                                                                                                    |                                                                         |  |  |  |
|                   | • An                                                                                                    |                                                                         |  |  |  |
|                   | Menü                                                                                                    | Funktionen > Daten > Rekorder > Einstel-                                |  |  |  |
|                   |                                                                                                    | lungen > Datenaufzeichnung                                              |  |  |  |
| Speicherintervall | Zeitabstand zwischen der Aufzeichnung vo                                                                                                    | on Daten                                                                |  |  |  |
|                   | • 100 ms, 200 ms, 500 ms, 1 s, 2 s, 5 s                                                                                                    |                                                                         |  |  |  |
|                   | Menü                                                                                                    | Funktionen > Daten > Rekorder > Einstel-<br>lungen > Speicher-intervall |  |  |  |
| Speicherort       | Die Daten können in der Bedieneinheit oder auf einem USB-Stick gespeichert wer-<br>den. Der Speicherplatz in der Bedieneinheit ist beschränkt auf die Aufzeichnung ei-<br>ner 24stündigen Messung. |                                                                         |  |  |  |
|                   | • USB-Stick                                                                                                    |                                                                         |  |  |  |
|                   | Bedieneinheit                                                                                                    |                                                                         |  |  |  |
|                   | Menü                                                                                                    | Funktionen > Daten > Rekorder > Einstel-<br>lungen > Speicherort        |  |  |  |
| Daten kopieren    | Die Daten können in der Bedieneinheit oder auf einem USB-Stick gespeichert wer-<br>den. Der Speicherplatz in der Bedieneinheit ist beschränkt auf die Aufzeichnung ei-<br>ner 24stündigen Messung. |                                                                         |  |  |  |
|                   | USB-Stick                                                                                                    |                                                                         |  |  |  |
|                   | Bedieneinheit                                                                                                    |                                                                         |  |  |  |
|                   | Menü                                                                                                    | Funktionen > Daten > Rekorder > Einstel-<br>lungen > Speicherort        |  |  |  |
| Daten löschen     | Die Daten können in der Bedieneinheit oder auf einem USB-Stick gespeichert wer-<br>den. Der Speicherplatz in der Bedieneinheit ist beschränkt auf die Aufzeichnung ei-<br>ner 24stündigen Messung. |                                                                         |  |  |  |
|                   | USB-Stick                                                                                                    |                                                                         |  |  |  |
|                   | Bedieneinheit                                                                                                    |                                                                         |  |  |  |
|                   | Menü                                                                                                    | Funktionen > Daten > Rekorder > Einstel-                                |  |  |  |
|                   |                                                                                                    | lungen > Speicherort                                                    |  |  |  |

### 7.2.3.3 Informationen aufrufen

Über das Info-Menü können verschiedene Informationen und Zustände der Anlage aufgerufen werden.

#### Messwerte

- Preamplifier
- Environment
- TMP

| Temperatur            | Electronic                                                                                                    |  |  |  |  |
|-----------------------|----------------------------------------------------------------------------------------------------|--|--|--|--|
|                       | • TMP                                                                                                    |  |  |  |  |
| Energie und Betriebs- | Energy values: Informationen zu Verbrauchswerten                                                              |  |  |  |  |
| stunden               | Operation hours: Anzeige zu Betriebsstunden                                                                   |  |  |  |  |
|                       | Supply voltages: Informationen zu den internen Versorgungsspannungen                                          |  |  |  |  |
|                       | Power supply: Informationen zu den Spannungsversorgungen der Bauteile                                         |  |  |  |  |
| Verlauf               | Fehler, Fehler-/Warnungsverlauf                                                                               |  |  |  |  |
|                       | Kalibrierung, Kalibrierverlauf                                                                                |  |  |  |  |
|                       | TMP Fehler, TMP Verlauf                                                                                       |  |  |  |  |
|                       | Warnungen, aktive Warnungen                                                                                   |  |  |  |  |
|                       | Wartung, Wartungsverlauf                                                                                      |  |  |  |  |
| Bedieneinheit         | Version control unit: Informationen zur Softwareversion                                                       |  |  |  |  |
|                       | Memory: Informationen zum verfügbaren Speicher                                                                |  |  |  |  |
|                       | Settings: Einstellungen der Bedieneinheit.                                                                    |  |  |  |  |
|                       | Serial Port wired: Informationen zum Kommunikationsanschluss                                                  |  |  |  |  |
|                       | Data Exchange: Informationen zum Datenaustausch zwischen Massenspektrome-<br>ter-Moduls und der Bedieneinheit |  |  |  |  |
| Massenspektrometer-   | MSB (1): Informationen zur Softwareversion                                                                    |  |  |  |  |
| Modul                 | MSB (2): Informationen zu Betriebsparametern                                                                  |  |  |  |  |
|                       | TMP controller (1): Informationen zur Turbomolekular-Pumpe                                                    |  |  |  |  |
|                       | TMP controller (2): Informationen zur Turbomolekular-Pumpe, Fortsetzung                                       |  |  |  |  |
|                       | Ion source: Informationen zur eingesetzten Ionen-Quelle                                                       |  |  |  |  |
|                       | Preamplifier: Informationen zum Preamplifier                                                                  |  |  |  |  |
|                       | Preamplifier test: Informationen zum Preamplifier-Test.                                                       |  |  |  |  |
| Schnittstellen        | I/O module (1): Informationen zu Softwareversion, Ein- und Ausgängen                                          |  |  |  |  |
|                       | I/O module (2): Visualisierte Informationen zu den digitalen Eingängen                                        |  |  |  |  |

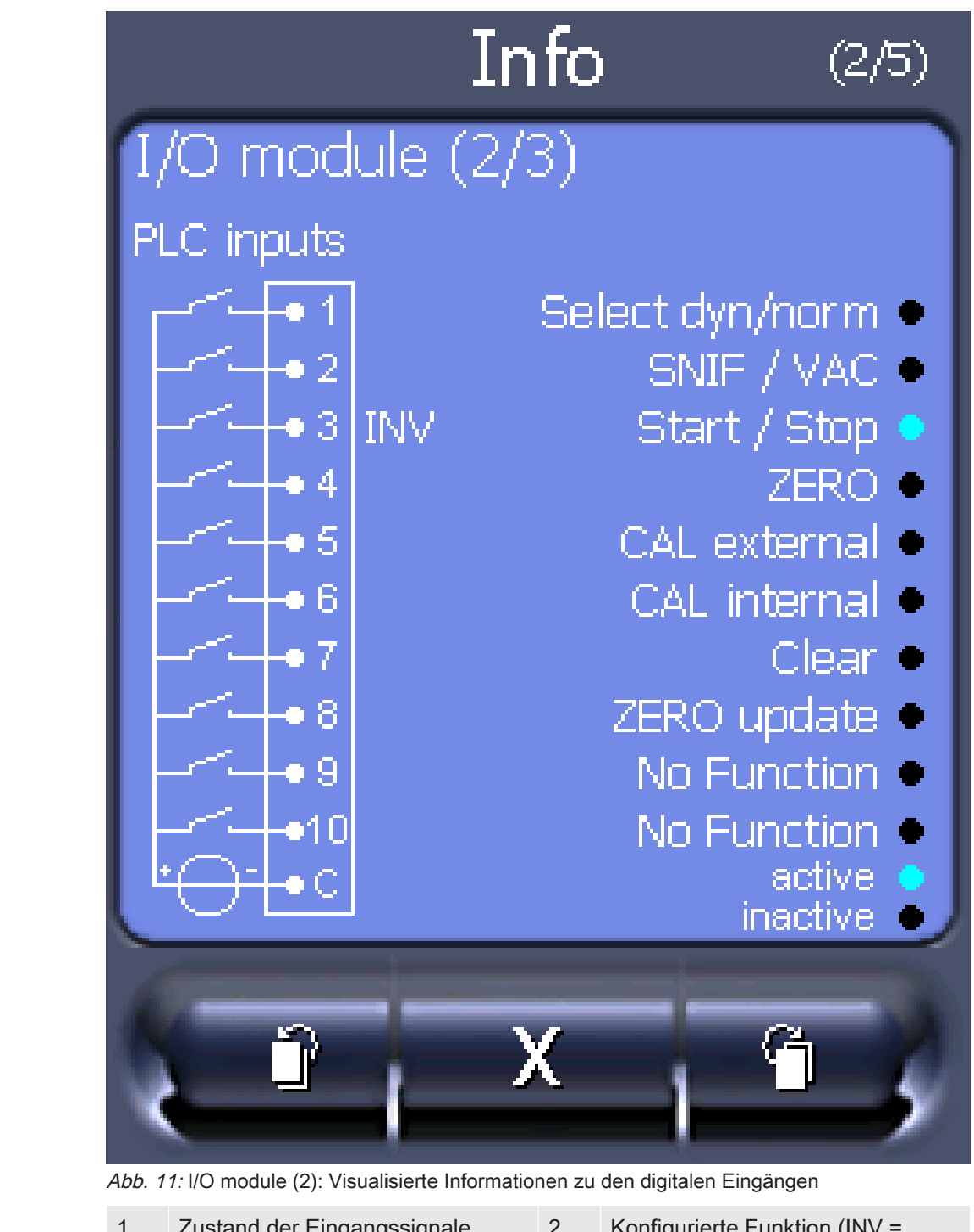

| 1 | Zustand der Eingangssignale                   | 2 | Konfigurierte Funktion (INV<br>Funktion ist invertiert) |
|---|-----------------------------------------------|---|---------------------------------------------------------|
| 3 | Status der Funktion (aktiv oder in-<br>aktiv) |   |                                                         |

• I/O module (3): Visualisierte Informationen zu den digitalen Ausgängen

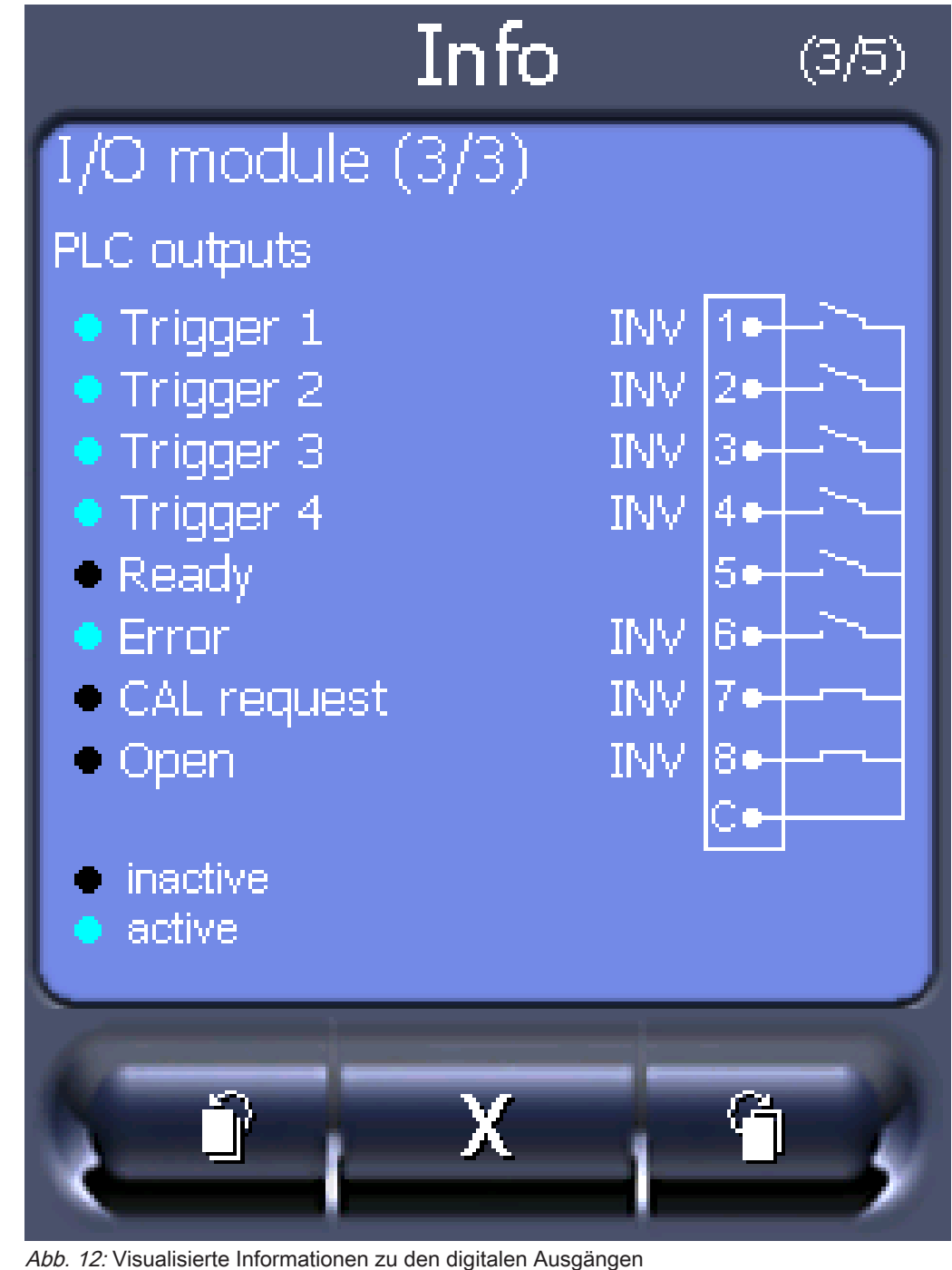

| 1    | Konfigurierte Funktion (INV =               | 2 | Zustand der Ausgangssignale |  |  |
|------|---------------------------------------------|---|-----------------------------|--|--|
|      | Funktion ist invertiert)                    |   |                             |  |  |
| 3    | Status der Funktion (aktiv oder in-         |   |                             |  |  |
| _    |                                             |   |                             |  |  |
| • Du | Due module (1): Informationen zum Due Modul |   |                             |  |  |

- Bus module (1): Informationen zum Bus-Modul
- Bus module (2): Informationen zum Bus-Modul, Fortsetzung

### 7.2.4 Software aktualisieren

Softwareaktualisierungen von INFICON werden mit Hilfe eines USB-Sticks eingespielt. Die Update-Funktion des Geräts finden Sie unter "Funktionen > Daten > Update".

Ein Update ist möglich,

- wenn ein oder mehrere Updates auf dem USB-Stick vorhanden sind, aber höchstens ein Update je Typ (Bedieneinheit, MSB-Box, I/O-Modul),
- wenn diese Teile darüber hinaus störungsfrei angeschlossen sind und über eine Update-Funktion verfügen.

Die entsprechenden Tasten im Update-Menü wie "Bedieneinheit", "MSB-Box", und "I/ O-Modul" sind dann aktiv und können einzeln betätigt werden.

### HINWEIS

#### Verbindungsabbruch

Datenverlust durch Verbindungsabbruch

- Schalten Sie das Gerät nicht aus und entfernen Sie nicht den USB-Stick, während die Software aktualisiert wird.
- Schalten Sie das Gerät nach erfolgten Softwareaktualisierungen einmal aus und wieder ein.

### 7.2.4.1 Software der Bedieneinheit aktualisieren

Die Software ist in zwei Dateien mit den Bezeichnungen Handset\_IFC\_Vx.xx.xx.exe und Handset\_IFC\_Vx.xx.xx.key enthalten.

- 1 Kopieren Sie die Datei in das Hauptverzeichnis eines USB-Sticks.
- 2 Verbinden Sie den USB-Stick mit dem USB-Anschluss des Geräts.
- 3 Wählen Sie: "Funktionen > Daten > Update > Bedieneinheit".
  - ⇒ Schalten Sie das Gerät nicht aus und entfernen Sie nicht den USB-Stick, während die Software aktualisiert wird.
- 4 Prüfen Sie die Versionsinformationen.
- 5 Wählen Sie die Taste "Start", um das Update zu starten. Schalten Sie das Gerät nicht aus und entfernen Sie nicht den USB-Stick, während die Software aktualisiert wird.
- 6 Folgen Sie den Anweisungen auf dem Touchscreen und warten Sie, bis das Update abgeschlossen ist.

### 7.2.4.2 Softwareversion der MSB-Box prüfen und aktualisieren

Die aktuelle Software ist beim Support von Inficon erhältlich.

Die Funktionen des XL Sniffer Adapter Set sind in der System-Software ab Version 2.11 berücksichtigt.

- 1 Kopieren Sie die Datei Flash\_LDS3000\_MSB\_Vxx.xx.xxx.bin in das Hauptverzeichnis eines USB-Sticks.
- 2 Verbinden Sie den USB-Stick mit dem USB-Anschluss des Geräts.
- 3 Wählen Sie: "Funktionen > Daten > Update > MSB".
  - ⇒ Die Informationen zur Version der aktuellen Software, der neuen Software und des Bootloaders werden angezeigt.
- 4 Prüfen Sie die Versionsinformationen.
  - ⇒ Wählen Sie die Taste "Start", um das Update zu starten.
  - Schalten Sie das Gerät nicht aus und entfernen Sie nicht den USB-Stick, während die Software aktualisiert wird! Schalten Sie das Gerät nicht aus und entfernen Sie nicht den USB-Stick, während die Software aktualisiert wird.
- *5* Folgen Sie den Anweisungen auf dem Touchscreen und warten Sie, bis das Update abgeschlossen ist.
- 6 Falls das System die Warnung 104 oder 106 ausgibt, bestätigen Sie diese mit "C".

### 7.2.4.3 Software des I/O-Moduls aktualisieren

Die Software des I/O-Moduls kann von der Bedieneinheit aus aktualisiert werden, wenn das Massenspektrometer-Modul mindestens die Software-Version "MS-Modul 1.02" hat.

- 1 Kopieren Sie die Datei Flash\_LDS3000\_IO\_Vxx.xx.xxx.bin in das Hauptverzeichnis eines USB-Sticks.
- 2 Verbinden Sie den USB-Stick mit dem USB-Anschluss des Geräts.
- 3 Wählen Sie: "Funktionen > Daten > Update > I/O-Modul"
  - ⇒ Die Informationen zur Version der neuen Software, der aktuellen Software und des aktuellen Bootloaders werden angezeigt.
- 4 Prüfen Sie die Versionsinformationen.
- 5 Wählen Sie die Taste "Start", um das Update zu starten.
  - Schalten Sie das Gerät nicht aus und entfernen Sie nicht den USB-Stick, während die Software aktualisiert wird.
- *6* Folgen Sie den Anweisungen auf dem Touchscreen und warten Sie, bis das Update abgeschlossen ist.
  - ➡ Folgende Hinweise werden nach Wählen der Taste "Start" auf dem Touchscreen angezeigt:

- IO1000 anschließen und einschalten.
- Boot-Modus aktivieren (DIP S2.3 einmal ein- und ausschalten).
- Wenn die STATUS LED grün blinkt OK drücken.

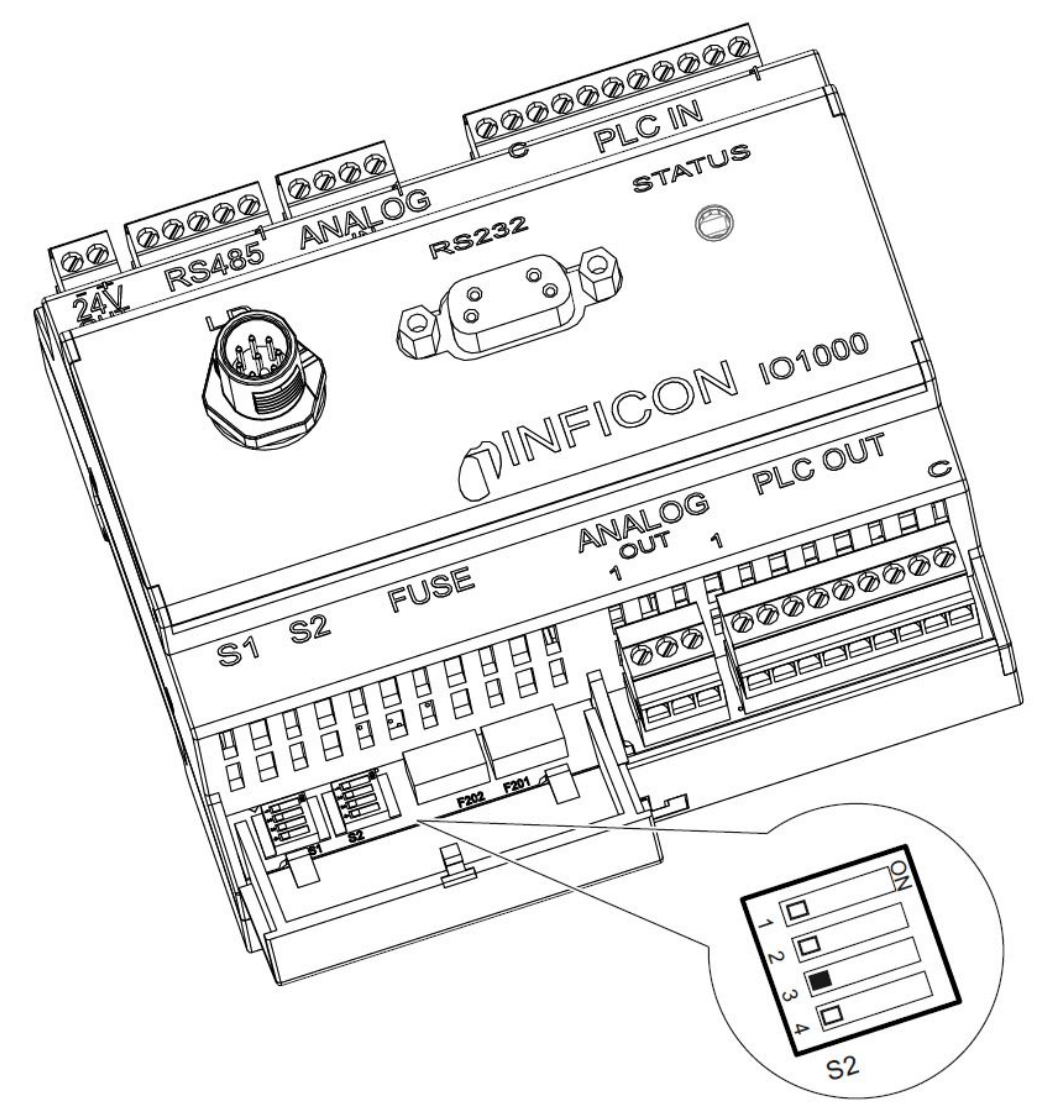

Abb. 13: DIP-Schalter am I/O-Modul

# 8 Wartung

Das Massenspektrometer-Modul ist ein Dichtheitsprüfgerät für den industriellen Einsatz. Die verwendeten Bauteile und Baugruppen sind weitgehend wartungsarm.

Die Wartung des Massenspektrometer-Moduls beschränkt sich auf den Tausch des Betriebsmittelspeichers der Turbomolekularpumpe und die Überprüfung des Lüfters an der Turbomolekularpumpe.

Wir empfehlen den Abschluss eines Wartungsvertrags mit INFICON oder einem von INFICON autorisierten Servicepartner.

# 8.1 Wartung bei INFICON

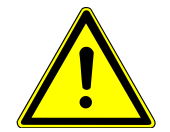

### 

#### Gefährdung der Gesundheit

Kontaminierte Geräte können die Gesundheit der INFICON-Mitarbeiter gefährden.

- Kontaminationserklärung vollständig ausfüllen.
- ► Kontaminationserklärung außen an der Verpackung befestigen.

Die Kontaminationserklärung ist gesetzliche Vorgabe und dient dem Schutz unserer Mitarbeiter. Geräte, die ohne ausgefüllte Kontaminationserklärung eingesandt werden, schickt INFICON an den Absender zurück. Siehe "--- FEHLENDER LINK ----".

### 8.2 Allgemeine Wartungshinweise

Die Wartungsarbeiten für das Massenspektrometer-Modul sind in drei Servicestufen unterteilt:

- Servicestufe I: Kunde ohne technische Ausbildung
- · Servicestufe II: Kunde mit technischer Ausbildung und INFICON-Training
- Servicestufe III: INFICON-Service

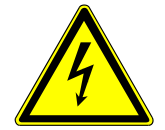

### ⚠ GEFAHR

#### Lebensgefahr durch Stromschlag

Im Inneren des Geräts liegen hohe Spannungen an. Beim Berühren von Teilen, an denen elektrische Spannung anliegt, besteht Lebensgefahr.

Vor allen Wartungsarbeiten Gerät von Stromversorgung trennen.

### HINWEIS

#### Sachschäden durch Verschmutzung

Das Massenspektrometer-Modul ist ein Präzisionsmessgerät. Schon geringe Verschmutzungen können das Gerät beschädigen.

Bei allen Wartungsarbeiten auf saubere Umgebung achten und sauberes Werkzeug benutzen.

# 8.3 Wartungsplan

Wenn die Wartungsarbeiten des Wartungsplans nicht durchgeführt werden, verfällt die Gewährleistung für das Massenspektrometer-Modul LDS3000.

| Wartungs-                | Betriebsstunden                                                         | 24 | 8000    | 16000   | 24000   | 36000 | Service-<br>stufe |
|--------------------------|-------------------------------------------------------------------------|----|---------|---------|---------|-------|-------------------|
| arbeiten                 | Zeitdauer                                                               |    | 1 Jahre | 2 Jahre | 3 Jahre |       |                   |
| Turbo-<br>molekularpumpe | Betriebsmittelspeicher<br>tauschen,<br><b>Ersatzteil-Nr.: 200003801</b> |    |         |         | X2      |       | ll und lll        |
|                          | Lager tauschen (empfohlen)                                              |    |         |         |         | X2    | III               |
|                          | Lüfter reinigen und auf<br>Funktion kontrollieren                       |    | 1       |         |         |       | l und ll          |
| Zubehör                  | Schnüffelventil reinigen                                                |    | Х       |         |         |       | III               |
|                          | Internes Prüfleck kalibrieren                                           |    | X2      |         |         |       | Ш                 |
|                          |                                                                         |    |         |         |         |       |                   |
| Interne<br>Kalibrierung  | Interne Kalibrierung ausführen                                          | X1 |         |         |         |       | I                 |
| Externe<br>Kalibrierung  | Externe Kalibrierung<br>ausführen                                       | X1 |         |         |         |       | I                 |
| Lecksuche<br>MS-Modul    | He-Lecksuche am MS-Modul ausführen                                      |    | Х       |         |         |       | III               |

X: nach Betriebsstunden oder Zeitdauer

X1: nach Betriebsstunden

X2: nach Zeitdauer

1: von Umwelt und Einsatz abhängig

# 8.4 Wartungsarbeiten

### 8.4.1 Betriebsmittelspeicher Turbomolekularpumpe tauschen

Die Turbomolekularpumpe ist zur Schmierung der Kugellager mit einem Betriebsmittel gefüllt. Ein Wechsel des Betriebsmittelspeichers muss spätestens alle 2 Jahre erfolgen. Unter extremen Belastungen der Pumpe oder in unreinen Prozessen muss der Schmiermittelspeicher in kürzeren Zeitabständen gewechselt werden.

Der Verschlussdeckel des Betriebsmittelspeichers lässt sich nur herausschrauben, wenn die Turbomolekularpumpe geflutet ist.

### Turbomolekularpumpe fluten

- Massenspektrometer-Modul außer Betrieb nehmen, siehe "Außerbetriebnahme [▶ 103]".
- 2 Auslauf Turbomolekularpumpe abwarten (mindestens 1 min).
- 3 24-V-Netzteil von MSB-Box trennen.
- 4 Gegebenenfalls Turbomolekularpumpe auskühlen lassen.
- *5* Turbomolekularpumpe ausbauen.
- *6* Belüftungsschraube langsam öffnen.
- ⇒ Turbomolekularpumpe flutet auf Atmosphärendruck an.

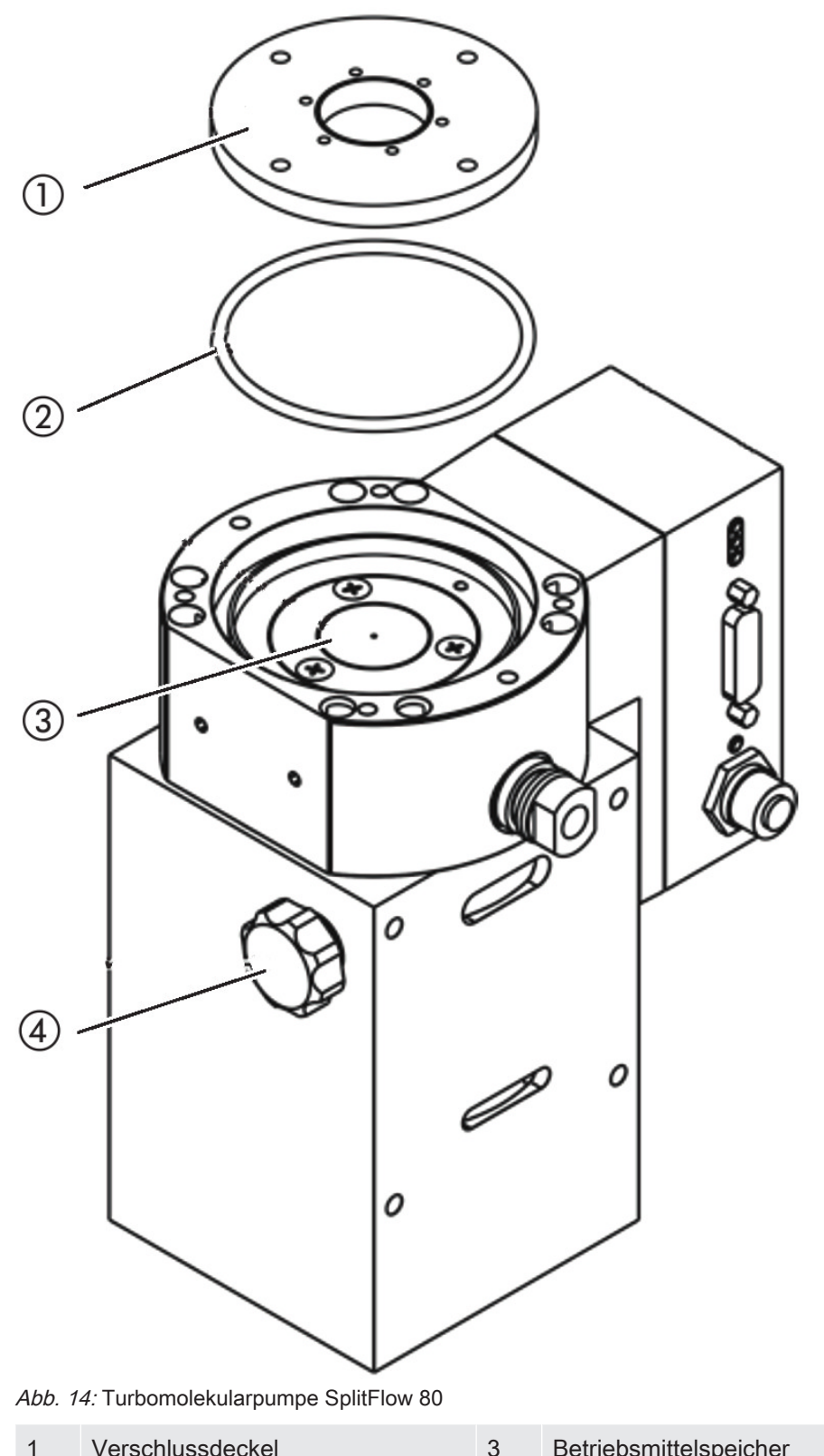

| 1 | Verschlussdeckel | 3 | Betriebsmittelspeicher |
|---|------------------|---|------------------------|
| 2 | O-Ring           | 4 | Belüftungsschraube     |

### Alten Betriebsmittelspeicher entnehmen

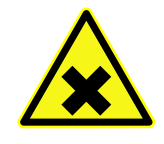

### **WARNUNG**

#### Vergiftungsgefahr durch gesundheitsschädliche Stoffe

Der Betriebsmittelspeicher und Teile der Turbomolekularpumpe können mit giftigen Substanzen aus den gepumpten Medien kontaminiert sein.

- ► Geeignete Sicherheitsvorkehrungen treffen.
- ► Kontaminierte Teile vor Ausführung von Wartungsarbeiten dekontaminieren.
- ► Alte Betriebmittelspeicher nach geltenden Vorschriften entsorgen.
- ✓ Stirnlochschlüssel, P/N: 551-200
- ✓ Zwei Schraubendreher
- ✓ Pinzette
- ✓ O-Ring
- ✓ Betriebsmittelspeicher, P/N: 200 003 801
- ✓ Massenspektrometer und Turbomolekularpumpe geflutet.
- ✓ Der neue Betriebsmittelspeicher ist ausreichend mit Betriebsmittel gefüllt.
  - 1 Das Verfallsdatum des neuen Betriebsmittelspeichers prüfen.
  - 2 Kein zusätzliches Betriebsmittel einfüllen.
  - 3 Verschlussdeckel mit Stirnlochschlüssel herausschrauben.
  - 4 Alten O-Ring entnehmen.
  - 5 Betriebsmittelspeicher mit zwei Schraubendrehern herausheben.

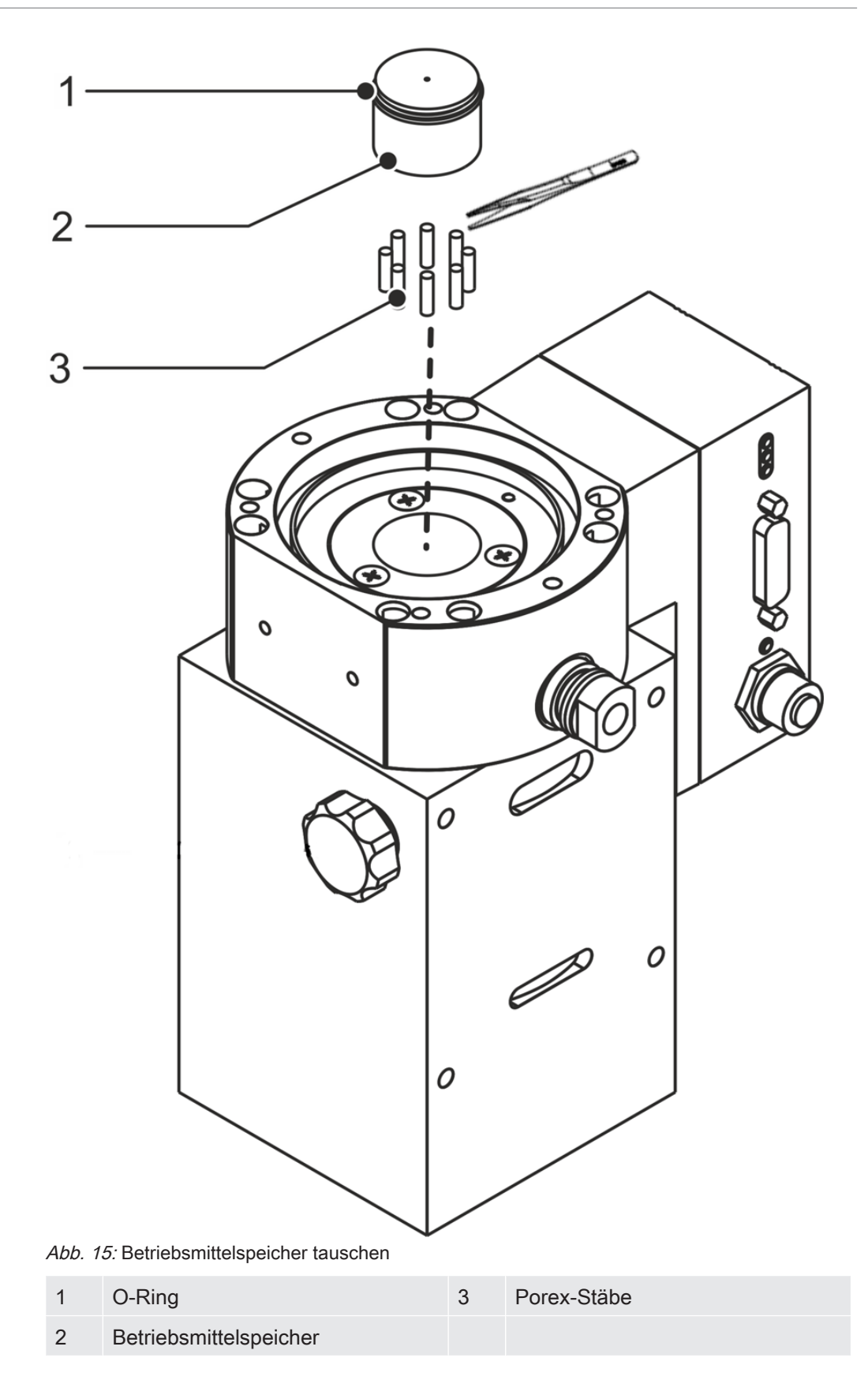

#### Porexstäbe tauschen

### HINWEIS

#### Sachschäden durch Reinigungsflüssigkeiten

Reinigungsflüssigkeiten können das Gerät beschädigen.

- ► Keine Reinigungsflüssigkeiten verwenden.
- Sauberes fusselfreies Tuch verwenden.
  - 1 Alte Porexstäbe (8 Stück) mit Pinzette herausziehen.
  - *2* Verunreinigungen an Turbomolekularpumpe und Verschlussdeckel mit sauberem fusselfreien Tuch entfernen.
  - *3* Neue Porexstäbe (8 Stück) mit Pinzette einsetzen.

#### Neuen Betriebsmittelspeicher einsetzen

### HINWEIS

#### Sachschäden durch falsch montierten O-Ring

Ein falsch montierter O-Ring kann Undichtigkeiten verursachen. Das Gerät hat Fehlfunktionen und wird beschädigt.

O-Ring sorgfältig einlegen.

Der neue Betriebsmittelspeicher wird durch das Eindrehen des Verschlussdeckels korrekt positioniert:

- Neuen Betriebsmittelspeicher nicht in ganzer Höhe, sondern nur bis zum O-Ring in die Pumpe schieben.
- 2 Neuen O-Ring für den Verschlussdeckel einlegen.
- 3 Verschlussdeckel mit Stirnlochschlüssel einschrauben (Anzugsdrehmoment 13 Nm +/-10%).
- 4 Belüftungsschraube handfest anziehen.
- 5 Turbomolekularpumpe einbauen.
- *6* Massenspektrometer-Modul in Betrieb nehmen.

#### Wartungsarbeit bestätigen

- ✓ Bedieneinheit installiert
- ✓ Berechtigung = Integrator
- Wartungsarbeit in Bedieneinheit bestätigen: "Berechtigung > Integrator > Wartung > Wartungsarbeit"

# 9 Außerbetriebnahme

# 9.1 Lecksuchgerät stillsetzen

- 1 Lecksuchgerät am Netzteil ausschalten.
- 2 Warten, bis Turbomolekularpumpe nicht mehr läuft.

# 9.2 Massenspektrometer-Modul entsorgen

Das Gerät kann vom Betreiber entsorgt oder zu INFICON gesendet werden.

Das Gerät besteht aus Materialien, die wiederverwendet werden können. Um Abfall zu vermeiden und die Umwelt zu schonen, sollte von dieser Möglichkeit Gebrauch gemacht werden.

 Bei der Entsorgung die Umwelt- und Sicherheitsbestimmungen des Landes beachten.

# 9.3 Massenspektrometer-Modul einsenden

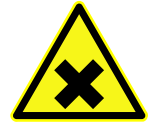

### 

### Gefährdung der Gesundheit

Kontaminierte Geräte können die Gesundheit der INFICON-Mitarbeiter gefährden.

- Kontaminationserklärung vollständig ausfüllen.
- Kontaminationserklärung außen an der Verpackung befestigen.

Die Kontaminationserklärung ist gesetzliche Vorgabe und dient dem Schutz unserer Mitarbeiter. Geräte, die ohne ausgefüllte Kontaminationserklärung eingesandt werden, schickt INFICON an den Absender zurück.

Siehe "--- FEHLENDER LINK ---".

# 10 Anhang

### 10.1 CE-Erklärung

(F

# INFICON

Die Produkte entsprechen folgenden Richtlinien:

Angewandte harmonisierte Normen:

Klasse A nach EN 55011

• DIN EN 61326-1:2013

Richtlinie Elektromagnetische Verträglichkeit

### EU-Konformitätserklärung

(2014/30/EU)

Hiermit erklären wir, INFICON GmbH, dass die nachfolgend bezeichneten Produkte aufgrund ihrer Konzipierung und Bauart sowie in der von uns in Verkehr gebrachten Ausführung den einschlägigen grundlegenden Sicherheits- und Gesundheitsanforderungen der EG-Richtlinien entsprechen.

Bei einer nicht mit uns abgestimmten Änderung eines Produkts verliert diese Erklärung ihre Gültigkeit.

Bezeichnung des Produktes:

Massenspektrometer Modul

Typen:

LDS3000

Katalog-Nummern:

560-300

Köln, den 23. Februar 2016

200

Dr. Döbler, Geschäftsführer

Köln, den 23. Februar 2016

Bausch, Entwicklung

**INFICON GmbH** INFICON GMbH Bonner Strasse 498 D-50968 Köln Tel.: +49 (0)221 56788-0 Fax: +49 (0)221 56788-90 www.inficon.com E-mail: leakdetection@inficon.com

### 10.2 Einbauerklärung

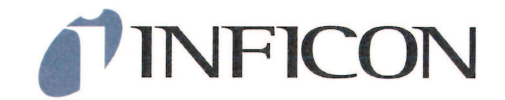

Die Produkte entsprechen grundlegenden

Anforderungen der folgenden Richtlinien:

Maschinenrichtlinie (2006/42/EG)

Angewandte harmonisierte Normen:

#### EG-Einbauerklärung

Hiermit erklären wir, INFICON GmbH, dass die nachfolgend bezeichneten unvollständigen Maschinen aufgrund ihrer Konzipierung und Bauart sowie in der von uns in Verkehr gebrachten Ausführung den einschlägigen grundlegenden Sicherheits- und Gesundheitsanforderungen der EG-Richtlinien entsprechen.

Bei einer nicht mit uns abgestimmten Änderung eines Produkts verliert diese Erklärung ihre Gültigkeit.

Bezeichnung des Produktes:

#### Massenspektrometer Modul

• DIN EN ISO 12100:2010

Typen: LDS3000

Katalog-Nummern:

560-300

Die unvollständige Maschine darf erst dann in Betrieb genommen werden, wenn gegebenenfalls festgestellt wurde, dass die Maschine, in die die unvollständige Maschine eingebaut werden soll, den Bestimmungen der Richtlinie Maschinen (2006/42/EG) entspricht.

Der Hersteller verpflichtet sich, die speziellen Unterlagen zur unvollständigen Maschine einzelstaatlichen Stellen auf Verlangen elektronisch zu übermitteln. Die zur unvollständigen Maschine gehörenden speziellen Unterlagen nach Anhang VII Teil B wurden erstellt.

Bevollmächtigter für die Zusammenstellung der technischen Unterlagen: Rene Bausch, INFICON GmbH, Bonner Strasse 498, D-50968 Köln

Köln, den 23. Februar 2016

Dr. Döbler, Geschäftsführer

Köln, den 23. Februar 2016

Bausch, Entwicklung

**INFICON GmbH** Bonner Strasse 498 D-50968 Köln Tel.: +49 (0)221 56788-0 Fax: +49 (0)221 56788-90 www.inficon.com E-mail: leakdetection@inficon.com

# 10.3 Kontaminationserklärung

# **NFICON**

#### Kontaminationserklärung

Die Instandhaltung, die Instandsetzung und/oder die Entsorgung von Vakuumgeräten und -komponenten wird nur durchgeführt, wenn eine korrekt und vollständig ausgefüllte Kontaminationserklärung vorliegt. Sonst kommt es zu Verzögerungen der Arbeiten. Diese Erklärung darf nur von autorisiertem Fachpersonal ausgefüllt (in Druckbuchstaben) und unterschrieben werden.

|                 | Typenbezeichn<br>Artikelnummer                    | ung                                                            | L                              | <u> </u>                                    |                                                              |                                            |                                             |                                            |                                            |  |  |
|-----------------|---------------------------------------------------|----------------------------------------------------------------|--------------------------------|---------------------------------------------|--------------------------------------------------------------|--------------------------------------------|---------------------------------------------|--------------------------------------------|--------------------------------------------|--|--|
|                 | Seriennummer                                      |                                                                | — T                            |                                             |                                                              |                                            | F                                           | 1                                          |                                            |  |  |
|                 |                                                   |                                                                |                                | ·                                           |                                                              |                                            |                                             |                                            |                                            |  |  |
|                 |                                                   |                                                                |                                | B Ver                                       | Verwendete(s) Betriebsmittel (Vor dem Transport abzulassen.) |                                            |                                             |                                            |                                            |  |  |
|                 |                                                   |                                                                |                                | _                                           | <u>_</u>                                                     |                                            |                                             |                                            |                                            |  |  |
|                 |                                                   |                                                                |                                |                                             |                                                              |                                            |                                             |                                            |                                            |  |  |
|                 |                                                   |                                                                |                                | Einsatzbedingte Kontaminierung des Produkts |                                                              |                                            |                                             |                                            |                                            |  |  |
|                 |                                                   |                                                                |                                | toxi                                        | sch                                                          |                                            | nein 🗖 1)                                   | ja 🗖                                       |                                            |  |  |
|                 |                                                   |                                                                |                                | ätze                                        | nd                                                           |                                            | nein 🛛 1)                                   | ja 🗖                                       |                                            |  |  |
|                 |                                                   |                                                                |                                | mik                                         | obiologisch                                                  |                                            | nein 🗅                                      | ja 🗖 2)                                    |                                            |  |  |
|                 |                                                   |                                                                |                                | exp                                         | osiv                                                         |                                            | nein 🗅                                      | ja 🗖 2)                                    |                                            |  |  |
|                 |                                                   |                                                                |                                | radi                                        | oaktiv                                                       |                                            | nein 🗖                                      | ja 🗖 2)                                    | •                                          |  |  |
|                 |                                                   | Das Produkt ist frei von                                       |                                | son                                         | stige Schadst                                                | offe                                       | nein 🗆 1)                                   | ja 🗖                                       |                                            |  |  |
|                 |                                                   | gesundheitsgefährdende                                         | en 🧲                           |                                             |                                                              |                                            |                                             | 2                                          | ) Derart kontaminierte                     |  |  |
|                 |                                                   | Stoffen ja                                                     |                                | 1                                           | oder so geri                                                 | ng, da                                     | ss von                                      | -                                          | Produkte werden nur                        |  |  |
|                 |                                                   |                                                                |                                |                                             | den Schads<br>keine Gefah                                    | toffrücl<br>r auso                         | kständen<br>eht                             |                                            | bei Nachweis einer<br>vorschriftsmässigen  |  |  |
|                 |                                                   |                                                                |                                |                                             | Keine Gerui                                                  | i uuog                                     | ent                                         |                                            | Dekontaminierung                           |  |  |
|                 |                                                   |                                                                |                                |                                             |                                                              |                                            |                                             |                                            | entgegengenommen                           |  |  |
|                 |                                                   |                                                                |                                |                                             |                                                              |                                            |                                             |                                            |                                            |  |  |
|                 |                                                   | Handels-/Produktname<br>Hersteller                             | Chemische<br>(evtl. auch       | e Bezeichnu<br>Formel)                      | ng                                                           | Massn<br>der Scl                           | ahmen bei Freiv<br>hadstoffe                | verden                                     | Erste Hilfe bei Unfällen                   |  |  |
|                 |                                                   |                                                                |                                |                                             |                                                              |                                            |                                             |                                            |                                            |  |  |
|                 |                                                   |                                                                |                                |                                             |                                                              |                                            |                                             |                                            |                                            |  |  |
|                 |                                                   |                                                                |                                |                                             |                                                              |                                            |                                             |                                            |                                            |  |  |
|                 |                                                   |                                                                |                                |                                             |                                                              |                                            |                                             |                                            |                                            |  |  |
|                 |                                                   |                                                                |                                |                                             |                                                              |                                            |                                             |                                            |                                            |  |  |
| 7               |                                                   |                                                                |                                |                                             |                                                              | 2                                          |                                             |                                            |                                            |  |  |
|                 | Rechtsverbin                                      | dliche Erklärung                                               |                                |                                             | V                                                            |                                            |                                             |                                            |                                            |  |  |
|                 | Hiermit versich<br>Der Versand de                 | ere(n) ich/wir, dass die A<br>es kontaminierten Produk         | ngaben korre<br>ts erfüllt die | ekt und vol<br>gesetzlich                   | lständig sind<br>en Bestimmu                                 | und ich<br>ngen.                           | n/wir allfällige F                          | olgekoster                                 | akzeptieren.                               |  |  |
|                 | Firma/Institut                                    |                                                                |                                |                                             |                                                              |                                            |                                             |                                            |                                            |  |  |
|                 | Strasse                                           |                                                                |                                |                                             | PI 7                                                         | Ort                                        |                                             |                                            |                                            |  |  |
|                 | Telefon                                           |                                                                |                                |                                             | Telef                                                        | ax                                         |                                             |                                            |                                            |  |  |
|                 | E-Mail                                            |                                                                |                                |                                             | _                                                            |                                            |                                             |                                            |                                            |  |  |
|                 | Name                                              |                                                                |                                |                                             |                                                              |                                            |                                             |                                            |                                            |  |  |
|                 |                                                   |                                                                |                                |                                             |                                                              |                                            |                                             |                                            |                                            |  |  |
|                 | Datum und rec                                     | htsverbindliche Untersch                                       |                                | Firme                                       | ensterr                                                      | npel                                       |                                             |                                            |                                            |  |  |
|                 |                                                   |                                                                |                                |                                             |                                                              |                                            |                                             |                                            |                                            |  |  |
|                 |                                                   |                                                                |                                |                                             |                                                              |                                            |                                             |                                            |                                            |  |  |
|                 |                                                   |                                                                |                                |                                             |                                                              |                                            |                                             |                                            |                                            |  |  |
| 95<br>66        | s Formular kann vo<br>eite heruntergelade         | n unserer<br>n werden.                                         |                                |                                             | Verteiler:<br>Original an der                                | Adress                                     | saten - 1 Kopie zu                          | ı den Bealeitr                             | apieren - 1 Kopie für den Al               |  |  |
|                 |                                                   |                                                                |                                |                                             |                                                              |                                            |                                             | giottp                                     | ,                                          |  |  |
|                 |                                                   |                                                                |                                |                                             |                                                              |                                            |                                             |                                            |                                            |  |  |
| 1               | ICON GmbH                                         |                                                                |                                |                                             |                                                              |                                            |                                             |                                            |                                            |  |  |
| n.              | ner Str. 498. 5                                   | 0968 Köln, Deutschland                                         | 1                              |                                             |                                                              |                                            |                                             |                                            | zisa01d1-b (*                              |  |  |
| on<br>el:<br>wv | ner Str. 498, 5<br>+49 (0)221 56<br>v.inficon.com | 0968 Köln, Deutsch<br>788-112 Fax: +49<br>leakdetection.servio | lanc<br>(0)2<br>ce@            | land<br>(0)221 56788-9<br>ce@inficon.com    | land<br>(0)221 56788-9112<br>ce@inficon.com                  | and<br>(0)221 56788-9112<br>:e@inficon.com | land<br>(0)221 56788-9112<br>:e@inficon.com | and<br>(0)221 56788-9112<br>:e@inficon.com | and<br>(0)221 56788-9112<br>se@inficon.com |  |  |

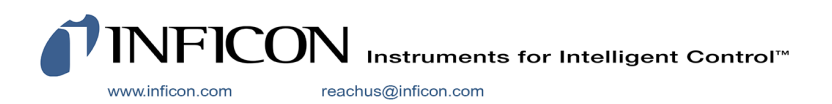